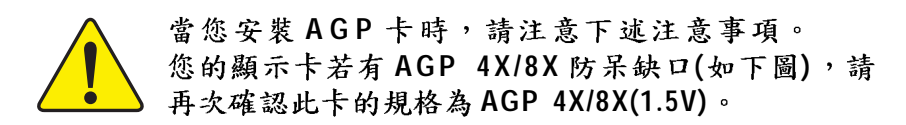

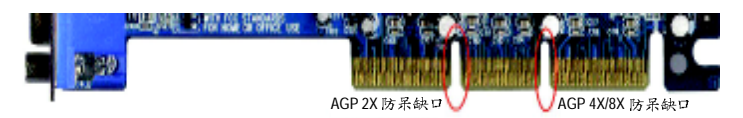

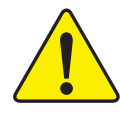

不要使用 AGP 2X 卡,因為 nVIDIA<sup>®</sup> nForce<sup>™</sup> 2 Ultra 400 晶片 組不支援 AGP 2X(3.3V),若您使用 AGP 2X(3.3V)卡時,可能 造成系統無法正常開機的情況,所以請使用 AGP 4X/8X (1.5V)卡。

範例一: Diamond Vipper V770 這塊顯示卡的金手指部 份設計成 2X/4X 插槽皆可使用,透過 Jumper 可切換於 2X 或 4X,出廠預設值為 2X(3.3V),若您使用此卡在 GA-7N400 Pro2 / GA-7N400 / GA-7N400-L 主機板上,而且 沒有將 Jumper 切換至 4X(1.5V)的模式時,可能造成系 統無法正常開機的情況。

範例二:某些 SiS 305 及 Power Color 所生產的某些 ATi Rage 128 Pro 等顯示卡的金手指部份設計成 2X/4X 插槽 皆可使用,但只支援 2X(3.3V),若您使用此卡在 GA-7N400 Pro2 / GA-7N400 / GA-7N400-L 主機板上,可能 造成系統無法正常開機的情況。

注意: 技嘉科技所生產的 AG32S(G)顯示卡,雖然採用 ATi Rage 128 Pro 晶片,但此卡設計符合 AGP4X(1.5V)的規格,因此不會發生如範例二中可能造成系統無法正常開機的情況,請您安心使用。

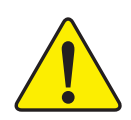

當您在安裝 PCI 設備前,若有發現 PCI 擴充槽上有 Dual BIOS 貼紙,請先移除此貼紙。

1

本手冊所有提及之商標與名稱皆屬該公司所 有。

在科技迅速的發展下,此發行手冊中的一些 規格可能會有過時不適用的敘述, 敬請見 諒。

在此不擔保本手冊無任何疏忽或錯誤亦不排 除會再更新發行。手冊若有任何內容修改, 恕不另行通知。

主機板上的任何貼紙請勿自行撕毀,否則會 影響到產品保固期限的認定標準。

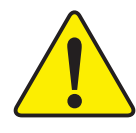

WARNING: Never ran the processor without the heatsink property and firmly attached. PERMANENT DAMAGE WILL RESULT!

Mise en garde : Ne faites jamais tourner le processeur sans que le dissipateur de chaleur soit fix correctement et fermement. UN DOMMAGE PERMANENT EN RÉSULTERA (

Achtang: Der Prozessor darf nur in Betrieb genommen werden, wenn der W rmeableiter ordnungsgem β und fest angebracht ist. DIES HAT EINEN PERMANENTEN SCHADEN ZUR FOLGE!

Advertencia: Nunca haga funcionar el procesador sin el disipador de calor instalado correcta y firmemente. ;SE PRODUCIRÁ UN DAÑO PERMANENTE!

Aviso: Nunca execute o processador sem o dissipador de calor estar adequado e firmemente conectado. O RESULTADO SERÁ UM DANO PERMANENTE?

警告, 将撤募板牢固地安装到处理器上之前,不要运行处理器,过药将永远很坏处理器!

82: 히트성고를 제대로 또 단단히 부탁시키지 않는 채 프로세서를 구동시키지 하십시오. 영구적 고장이 참설합니다!

書店: 永久的な損傷を防ぐため、ヒートシンクを正しくしっかりと取り付けるまでは、プロセ ッサを動作させないようにしてください。

2

#### Declaration of Conformity We, Manufacturer/Importer (full address)

# G.B.T. Technology Träding GMbH Ausschlager Weg 41, 1F, 20537 Hamburg, Germany

declare that the product

(description of the apparatus, system, installation to which it refers)

# Mother Board GA-7N400 Pro2 / GA-7N400 / GA-7N400-L is in conformity with

(reference to the specification under which conformity is declared) in accordance with 89/336 EEC-EMC Directive

| □ EN 55011                               | Limits and methods of measurement<br>of radio disturbance characteristics of<br>industrial,scientific and medical (ISM<br>high frequency equipment                    | □ EN 61000-3-2*<br>⊠ EN 60555-2 | Disturbances in supply systems cause<br>by household appliances and similar<br>electrical equipment "Harmonics"                                            |
|------------------------------------------|----------------------------------------------------------------------------------------------------|---------------------------------|----------------------------------------------------------------------------------------------------|
| □ EN 55013                               | Limits and methods of measurement<br>of radio disturbance characteristics of<br>broadcast receivers and associated<br>equipment                                       | □ EN 61000-3-3*<br>⊠ EN 60555-3 | Disturbances in supply systems cause<br>by household appliances and similar<br>electrical equipment "Voltage fluctuations"                                 |
| □ EN 55014                               | Limits and methods of measurement<br>of radio disturbance characteristics of<br>household electrical appliances,<br>portable tools and similar electrical<br>appratus | ⊠ EN 50081-1<br>⊠ EN 50082-1    | Generic emission standard Part 1:<br>Residual commercial and light industry<br>Generic immunity standard Part 1:<br>Residual commercial and light industry |
| □ EN 55015                               | Limits and methods of measurement<br>of radio disturbance characteristics of<br>fluorescent lamps and luminaries                                                      | □ EN 55081-2                    | Generic emission standard Part 2:<br>Industrial environment                                                                                                |
| □ EN 55020                               | Immunity from radio interference of<br>broadcast receivers and associated<br>equipment                                                                                | □ EN 55082-2                    | Generic emission standard Part 2:<br>Industrial environment                                                                                                |
| ⊠ EN 55022                               | Limits and methods of measurement<br>of radio disturbance characteristics of<br>information technology equipment                                                      | □ ENV 55104                     | Immunity requirements for household appliances tools and similar apparatus                                                                                 |
| □ DIN VDE 0855<br>□ part 10<br>□ part 12 | Cabled distribution systems; Equipment<br>for receiving and/or distribution from<br>sound and television signals                                                      | □ EN50091-2                     | EMC requirements for uninterruptible power systems (UPS)                                                                                                   |
| 🗵 CE marking                             |                                                                                                    | (EC conformity r                | marking)                                                                                                    |

The manufacturer also declares the conformity of above mentioned product

| with the actual required safety                                                                                     | standards in accordance | with LVD 73/23 EEC                                                                      |
|----------------------------------------------------------------------------------------------------|-------------------------|-----------------------------------------------------------------------------------------|
| Safety requirements for mains operated<br>electronic and related apparatus for<br>household and similar general use | □ EN 60950              | Safety for information technology equipment<br>including electrical bussiness equipment |
| Safety of household and similar                                                                                     | □ EN 50091-1            | General and Safety requirements for                                                     |

#### uninterruptible power systems (UPS) Manufacturer/Importer

Date : June 30, 2003

Timmy Huang Timmy Huang

Signature:

Name:

c\_7n400Pro2\_1001\_f.p65

□ EN 60065

□ EN 60335

3

electrical appliances

(Stamp)

2003/6/20, ¤U¤È 02:35

| DECLARATION O                      | FCONFORMITY                           |
|------------------------------------|---------------------------------------|
| Per FCC Part 2 Sec                 | ction 2.1077(a)                       |
| F                                  | C                                     |
| <b>Responsible Party Name:</b>     | G.B.T.INC.(U.S.A.)                    |
| Address:                           | 17358 Railroad Street                 |
|                                    | City of Industry, CA 91748            |
| Phone/FaxNo:                       | (818) 854-9338/ (818) 854-9339        |
| hereby declares that the product   |                                       |
| Product Name:                      | Motherboard                           |
| ModelNumber:                       | GA-7N400 Pro2 /GA-7N400 /GA-7N400-L   |
| Conforms to the following specific | ations:                               |
| FCC Part 15, Subpart B, Section    | 15.107(a) and Section 15.109(a),      |
| Class B Digital Device             |                                       |
| Supplementary Information:         |                                       |
| This device complies with par      | t 15 of the FCC Rules. Operation is   |
| subject to the following two c     | conditions: (1) This device may not   |
| cause harmful and (2) this devic   | e must accept any inference received, |
| including that may cause unde      | esired operation.                     |
| Representative Person's Name:      | ERIC LU                               |
| Signature:                         | <u>Eric Lu</u>                        |
| Date:                              | June 30, 2003                         |

4

# GA-7N400 Pro2 / GA-7N400 /GA-7N400-L

# AMD Socket A 處理器主機板

# 中文安裝使用手冊

AMD Athlon<sup>™</sup> / Athlon<sup>™</sup> XP / Duron<sup>™</sup> SocketA處理器主機板 Rev.1001 12MC-7N400P2-1001

<u>目錄</u>

| 清點附件4                                              |  |
|----------------------------------------------------|--|
| 警告標語4                                              |  |
| 第一章 序言5                                            |  |
| 特色彙總                                               |  |
| GA-7N400 Pro2 主機板 Layout 圖8                        |  |
| GA-7N400 主機板 Layout 圖9                             |  |
| GA-7N400-L 主機板 Layout 圖10                          |  |
| 晶片組功能方塊圖 - GA-7N400 Pro2 / GA-7N400 /GA-7N400-L 11 |  |

| } |
|---|
| ļ |
| 5 |
| 5 |
| 5 |
| , |
| ) |
|   |
|   |
| 3 |
|   |

| 第三章 BIOS 組態設定                       |    |
|-------------------------------------|----|
| 主畫面功能 (For Example BIOS Verson: E2) | 40 |
| 標準 CMOS 設定                          | 42 |
| 進階 BIOS 功能設定                        |    |

| 進階 晶片功能設定                       | . 47 |
|---------------------------------|------|
| 整合週邊設定                          | . 49 |
| 省電功能設定                          | . 54 |
| 隨插即用與 PCI 組態設定                  | . 57 |
| 電腦健康狀態                          | . 58 |
| 頻率 / 電壓控制                       | . 60 |
| 載入 Fail-Safe 預設值                | . 61 |
| 載入 Optimized 預設值                | . 62 |
| 設定管理者(Supervisor) / 使用者(User)密碼 | . 63 |
| 離開 SETUP 並儲存設定結果                | . 64 |
| 離開 SETUP 但不儲存設定結果               | . 65 |
|                                 |      |

# 

| @BIOS <sup>™</sup> 介紹      | . 67 |
|----------------------------|------|
| EasyTune <sup>™</sup> 4 介紹 | . 68 |
| BIOS 更新方法介紹                | . 69 |
| 二聲 / 四聲 / 六聲道音效功能介紹        | .79  |
| Xpress Recovery 介紹         | . 85 |
|                            |      |

| 第五章 附錄 |  |  |
|--------|--|--|
|--------|--|--|

### 清點附件

☑ N400 Pro2/N400系列主機板一片

- ☑ 主機板驅動程式光碟片
- ☑ N400 Pro2/N400系列中文安裝手冊
  - ☑ 電腦組裝秘笈
  - ☑ GigaRAID使用手冊 (①)
- ☑ SATA RAID 使用手冊 (①)
- □ GC-SATA卡(選購配備) (使用手冊;SATA排線x 1;電源連接線 x 1)
- ☑ IDE插座排線 x 3 / 軟碟插座排線 x 1 (①) ☑ ATX 12V 轉接排線(\*)

- ☑ IDE插座排線 x 1/ 軟碟插座排線 x 1(23)
- ☑ SATA 插座排線 x 2 (①)
- ☑ IEEE1394 插座排線 x1 (①)
- ☑ 2埠通用串列埠插座排線x1
- Audio Combo Kit x 1 (①) (SURROUND-Kit + SPDIF Out Kit)
- ☑ 後方I/0裝置鐵片
- ☑ Motherboard Settings貼紙

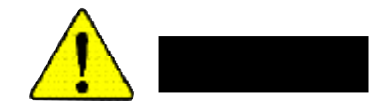

主機板由許多精密的積體電路及其他元件所構成,這些積體電路很容易因為遭到靜 電影響而損失。所以請在正式安裝前,做好下列準備。

- 1. 請將電腦的電源關閉,最好拔除電源插頭。
- 2. 拿取主機板時請儘量避免觸碰金屬接線部份。
- 3. 拿取積體電路元件(CPU、RAM)時,最好能夠戴上有防靜電手環。
- 4. 在積體電路未安裝前,需將元件置放在靜電墊或防靜電袋內。
- 5. 當您將主機板中的ATX電源供應器插座上的插頭拔除時,請確認電源供應器 的開闢是關閉狀況。

#### 安裝主機板至機殼中

大多數電腦機殼的底部會有多個固定孔孔位,可使主機板確實固定並且不會短 路。請小心不要讓螺絲接觸到任何POB板上的線路或零件,當印刷電路主機板表面 線路接近固定孔時,您可使用塑膠墊片來讓螺絲與主機板表面隔離過,避免造成主 機板損壞或故障。

(\*)若沒有插上ATX\_12V電源插座,系統將不會啟動。 ①GA-7N400 Pro2才有此附件。 ② GA-7N400才有此附件。 ③GA-7N400-L才有此附件。

N400 Pro2/N400 系列主機板

| 行亡果総            |                                                                                         |
|-----------------|-----------------------------------------------------------------------------------------|
| 規格              | • 主機板採四層設計ATX規格30.5公分x24.4公分                                                            |
| 主機板             | N400 Pro2/N400系列主機板:                                                                    |
|                 | <ul> <li>GA-7N400 Pro2 / GA-7N400 / GA-7N400-L</li> </ul>                               |
| 中央處理器           | ● AMD Athlon <sup>™</sup> / Athlon <sup>™</sup> XP / Duron <sup>™</sup> (K7) SocketA處理器 |
|                 | 128K第一層快取記憶體及512K/256K/64K第二層快取記憶                                                       |
|                 | 體內含於CPU                                                                                 |
|                 | ● 系統匯流排支援400/333/266/200 MHz FSB                                                        |
|                 | ● 支援 1.4 GHz 以上 CPU                                                                     |
| 晶片組             | <ul> <li>nVIDIA<sup>®</sup> nForce<sup>™</sup> 2 Ultra 400 Memory/AGP/PCI</li> </ul>    |
|                 | 北橋控制晶片                                                                                  |
|                 | ● nVIDA® nForce <sup>™</sup> 2MCP南橋控制晶片                                                 |
| 記憶體             | ● 4184-pin DDR DIMM插槽                                                                   |
|                 | <ul> <li>支援雙通道DDR400/DDR333/DDR266 DIMM</li> </ul>                                      |
|                 | • 支援128MB/256MB/512MB/1GB unbuffered DRAM                                               |
|                 | ● 最大支援到3GB                                                                              |
|                 | ● 僅支援 2.5V DDR DIMM                                                                     |
| Ⅳ控制器            | • IT8712F                                                                               |
| 擴充槽             | ● 1組AGP 擴充槽, 援AGP 8X/4X模式及相容AGP3.0                                                      |
| \ <b>-</b> +    | <ul> <li>5支PCI擴充槽支援33MHz及PCI2.2 compliant</li> </ul>                                    |
| 内建IDE           | • 2 IDE bus master (UDMA 33/ATA 66/ATA 100/ATA 133) IDE埠可連                              |
|                 | 接4組AIAPI裝直                                                                              |
|                 | ● IDE3(①)和 IDE4(①)適用於 RAID , Ultra ATA133/100, IDE                                      |
|                 | 內建GigaRAID IT8212F控制晶片①                                                                 |
| Serial ATA插槽(①) | ● 2組Serial ATA插座(150MB/秒)①                                                              |
|                 | • 內建Sil3112控制晶片①                                                                        |
| 硬體監控            | ● CPU /系統/電源 <sup>(①)</sup> 風扇運轉偵測                                                      |
|                 | ● CPU/系統溫度偵測                                                                            |
|                 | ● CPU溫度警告                                                                               |
|                 | ● 系統電壓偵測                                                                                |
|                 | ● CPU /系統/電源①風扇故障警告功能                                                                   |
|                 | <ul> <li>CPU智慧風扇控制<sup>(①)</sup></li> </ul>                                             |
|                 | ● CPU過溫自動關機功能                                                                           |
|                 | <u>續下百</u>                                                                              |

- 5 -

| 內建周邊設備         | • 1個軟碟插座支援兩台磁碟機(360K,720K,1.2M,1.44M         |
|----------------|----------------------------------------------|
|                | 及2.88M bytes)                                |
|                | ● 1組並列埠插座可支援Normal/EPP/ECP模式                 |
|                | ● 2組串列埠插座(COM1 & COM2)                       |
|                | • 6組USB 2.0/1.1插座,後端通用串列埠 x 4                |
|                | 前端通用串列埠x2(使用排線接出)                            |
|                | ● 3組IEEE1394插座(使用排線接出)①                      |
|                | • 1組紅外線插座(                                   |
|                | ● 1組前端音源插座                                   |
| 內建網路晶片         | • 內建Realtek 8110S Gigabit <sup>(①)</sup>     |
|                | • 內建Realtek 8100C (③)                        |
|                | ● 1組RJ 45 埠                                  |
| 內建音效晶片         | Realtek ALC650 CODEC                         |
|                | ● Line Out:2個前置喇叭                            |
|                | ● Line In : 2個後置喇叭(由軟體切換)                    |
|                | ● Mic In : 中置/重低音(由軟體切換)                     |
|                | SPDIF In / Out                               |
|                | CD In / AUX In / Game Port                   |
| 內建 IDE RAID 功能 | • 內建GigaRAID IT8212F晶片                       |
| (①)            | ● 支援資料striping (RAID 0) 或mirroring (RAID 1)或 |
|                | striping+mirroring (RAID 0+RAID 1)           |
|                | ● 支援JBOD功能                                   |
|                | ● 支援雙ATA133 IDE通道並行作業                        |
|                | ● 支援 ATAPI模式的硬碟                              |
|                | ● 符合IDE bus master標準                         |
|                | ● 支援 ATA133/RAID 模式 (由 BIOS 切換)              |
|                | <ul> <li>開機時顯示狀態及錯誤檢查訊息</li> </ul>           |
|                | <ul> <li>Mirroring功能支援自動背景重建</li> </ul>      |
|                | ● 內建的BIOS具備LBA與延伸中斷13h磁碟機容量轉換                |

續下頁......

①GA-7N400 Pro2才有此功能。 ② GA-7N400才有此功能。 ③GA-7N400-L才有此功能。

| 內建 SATA RAID 功  | 能 ● 內建Silicon Image Sil3112晶片                      |
|-----------------|----------------------------------------------------|
| (①)             | ● 支援Disk striping (RAID0)或DISK Mirroring (RAID1)功能 |
|                 | ● 支援 UDMA最高到 150 MB/秒                              |
|                 | ● UDMA 及 PIO 模式                                    |
|                 | ● 最高可使用2組SATA設備                                    |
|                 | ACPI and ATA/ATAPI6                                |
|                 | ● 支援Serial ATA插座熱插拔功能(SATA0/SATA1)                 |
| 內建 IEEE1394 (①) | • 內建於Built-in TITSB43AB23                          |
| PS/2插座          | • PS/2鍵盤插座及PS/2滑鼠插座                                |
| BIOS            | ● 使用經授權 AWARD BIOS                                 |
|                 | ● 支援 Dual BIOS ①                                   |
|                 | ● 支援FaceWizard                                     |
|                 | ● 支援Q-Flash                                        |
| 附加特色            | ● PS/2鍵盤密碼開機                                       |
|                 | ● PS/2滑鼠開機                                         |
|                 | <ul> <li>外接型數據機開機功能</li> </ul>                     |
|                 | <ul> <li>支援STR功能(Suspend-To-RAM)</li> </ul>        |
|                 | AC Recovery                                        |
|                 | ● 鍵盤過電流保護                                          |
|                 | ● USB 鍵盤 / 滑鼠喚醒 S3                                 |
|                 | ● 支援Thermal shutdown 功能                            |
|                 | ● 支援 @BIOS                                         |
|                 | ● 支援EasyTune 4                                     |
| 超頻功能            | ● 經由 BIOS 超電壓 (CPU/DDR/AGP)                        |
|                 | ● 經由 BIOS 超頻 (CPU/DDR/AGP/PCI)                     |

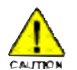

請依據您CPU的規格來設定CPU的頻率,我們不建議您將系統速度設定超 ▲ 過硬體之標準範圍,因為這些規格對於周邊設備而言並不算是符合標準規 格。如果您要將系統速度設定超出標準規格,請評估您的硬體規格,例 如:CPU、顯示卡、記憶體、硬碟來設定。

①GA-7N400 Pro2才有此功能。 ② GA-7N400才有此功能。 ③GA-7N400-L才有此功能。

序言

## GA-7N400 Pro2 主機板 Layout 圖

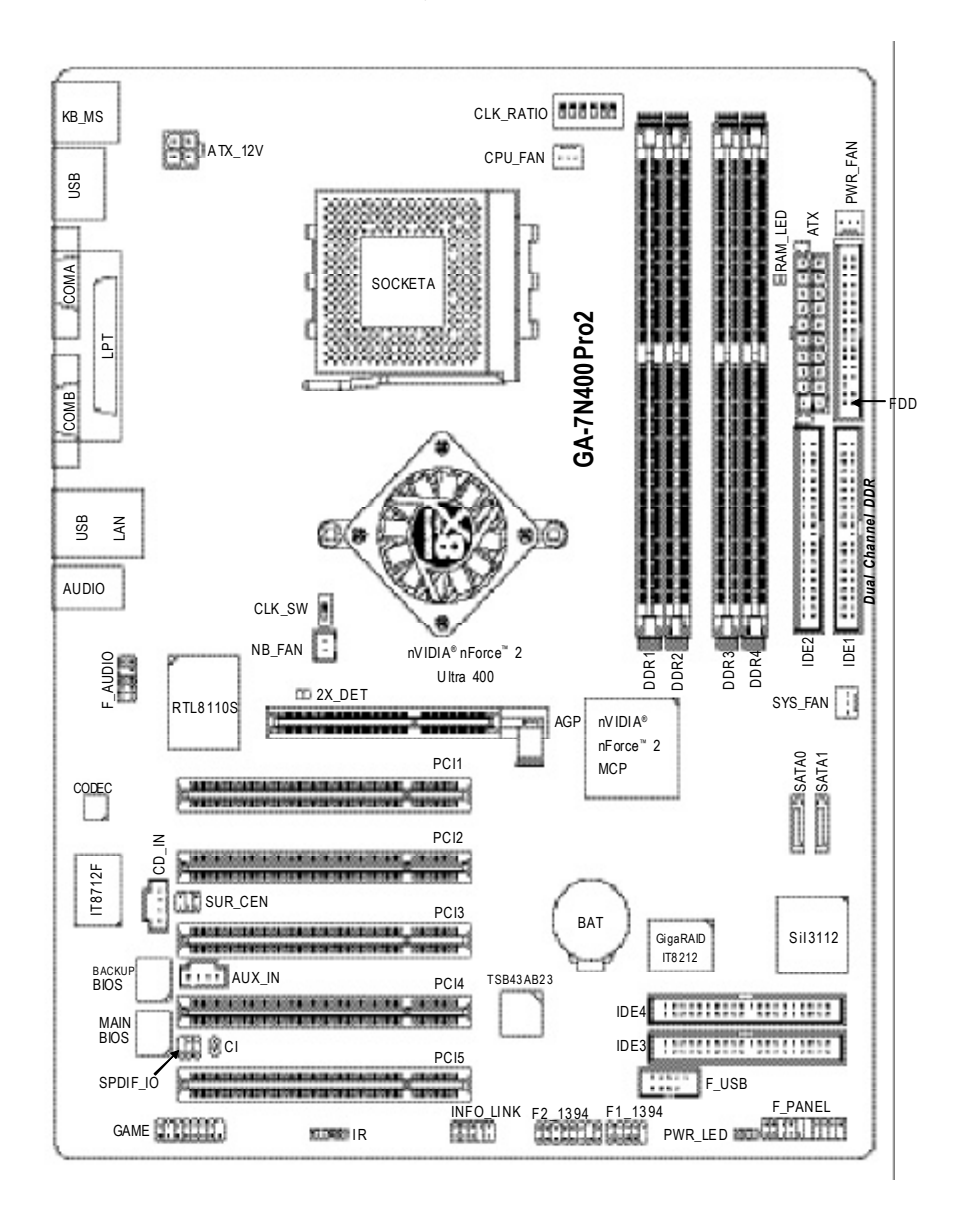

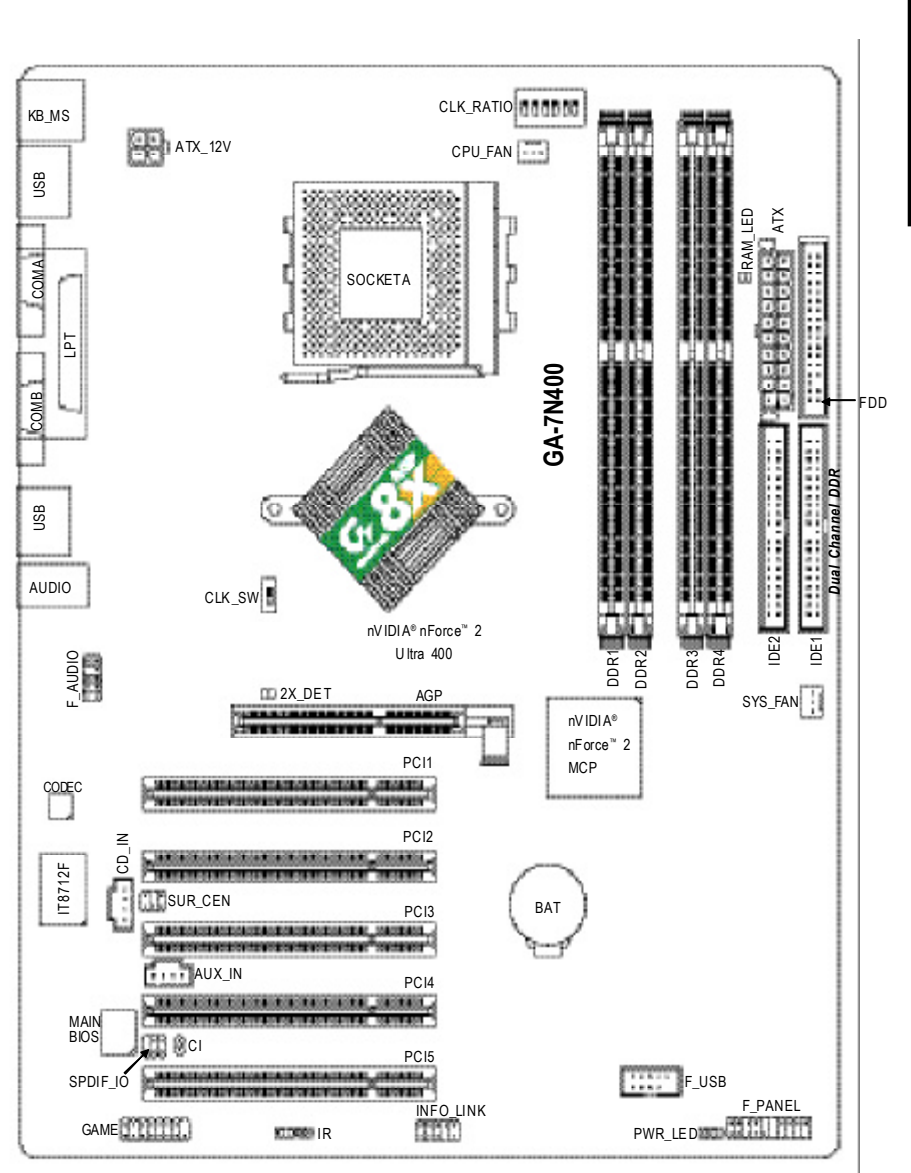

# GA-7N400 機板 Layout 圖

繁

體日

文

# GA-7N400-L 主機板 Layout 圖

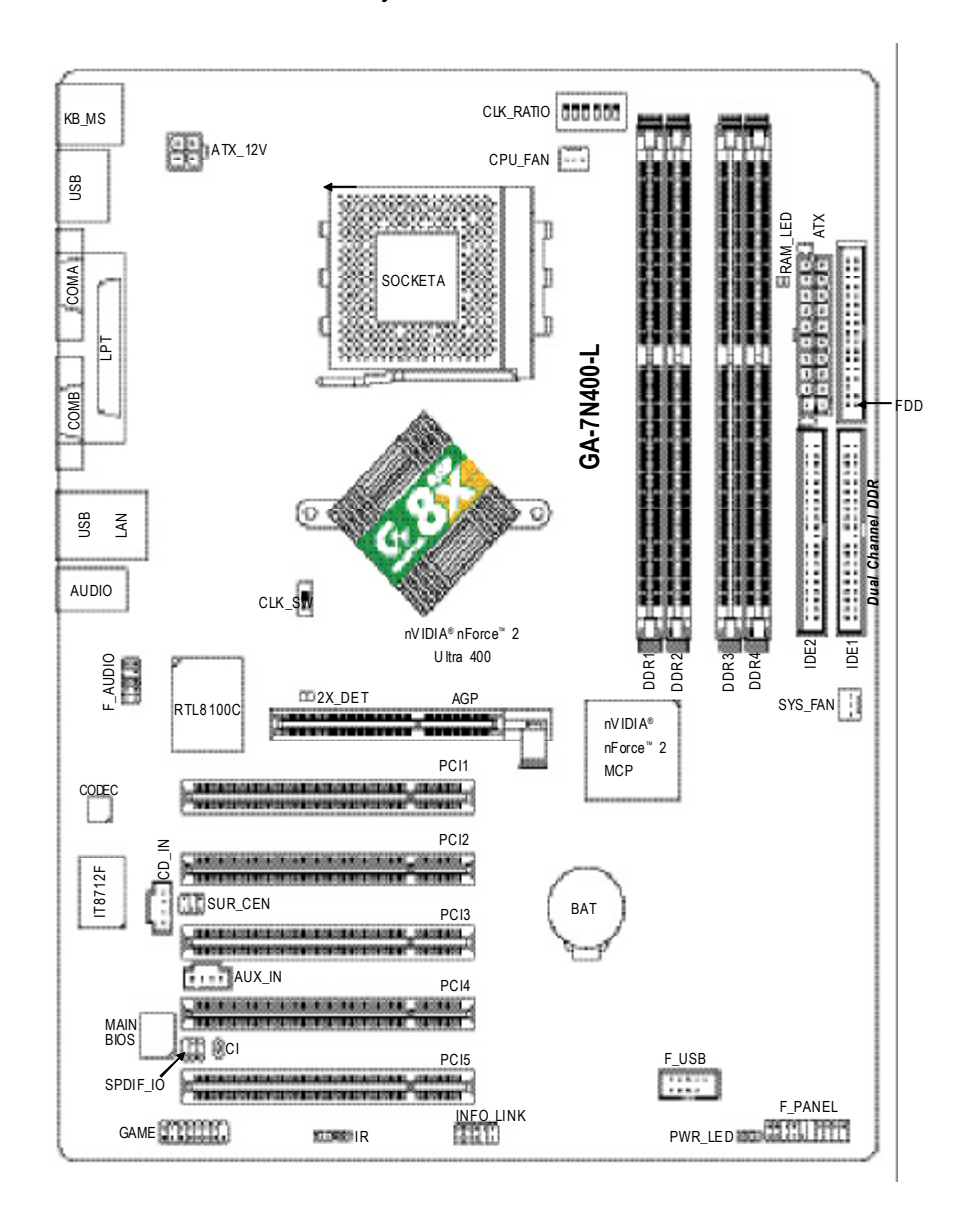

晶片組功能方塊圖 - GA-7N400 Pro2 / GA-7N400 / GA-7N400-L

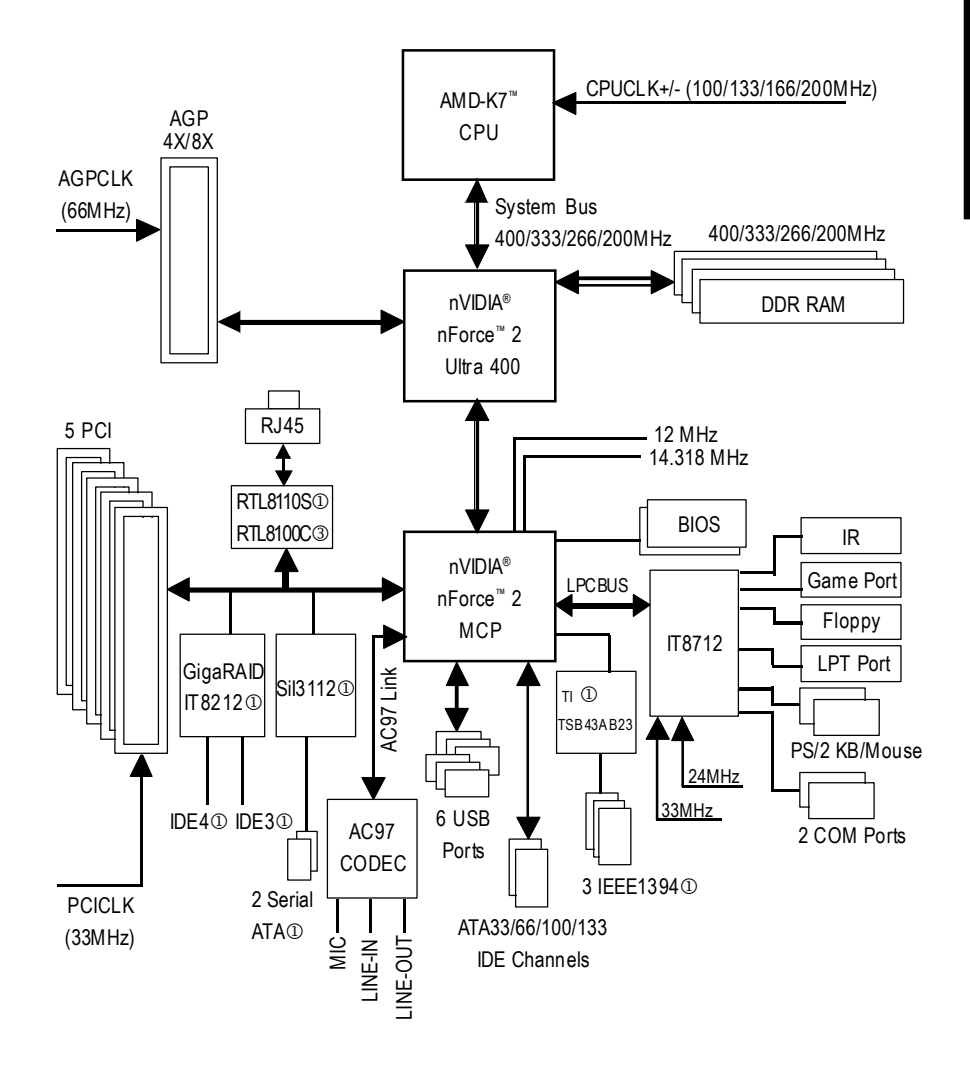

①GA-7N400 Pro2才有此功能。 ②GA-7N400才有此功能。 ③GA-7N400-L才有此功能。

序言

繁

盟

中

文

|                     |      |   | <br> |  |
|---------------------|------|---|------|--|
|                     |      |   |      |  |
|                     |      |   |      |  |
| 400 Pro2/N400 系列主機板 | - 12 | - |      |  |

## 第二章 硬體安裝步驟

請依據下列方式,完成電腦的安裝:

- 步驟1-設定系統跳線(CLK\_SW)&(CLK\_RATIO)
- 步驟2-安裝中央處理器(CPU)
- 步驟3-安裝記憶體模組
- 步驟4-安裝所有介面卡
- 步驟 5-連接所有訊號線、排線、電源供應線及面板控制線

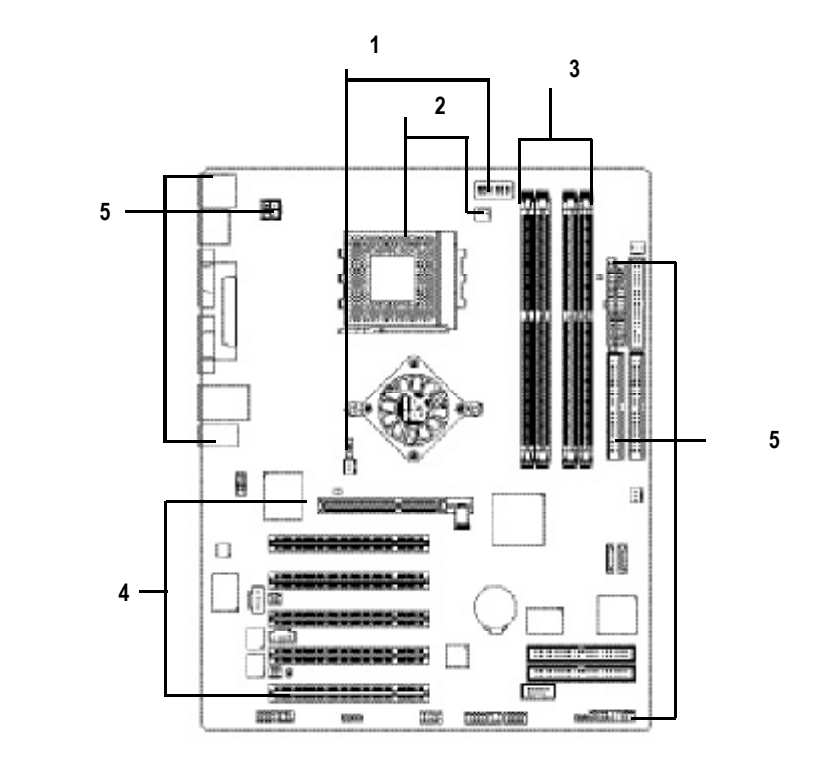

進行至此步驟,恭喜您已經完成硬體的組裝! 注意關閉主機後方電源供應器上的電源開關,接上電源線後請再做最後 的檢查確認,開啟電源供應器電源開關或將電源線接上交流電,您就可 以繼續 BIOS 的設定及軟體的安裝。

硬體安裝步驟

繁體中文

# 步驟1:設定系統跳線(CLK\_SW)&(CLK\_RATIO)

CPU倍頻選擇可參考以下表格,您可以選擇由Dip Switch(CLK\_RATIO)來調整CPU倍頻。

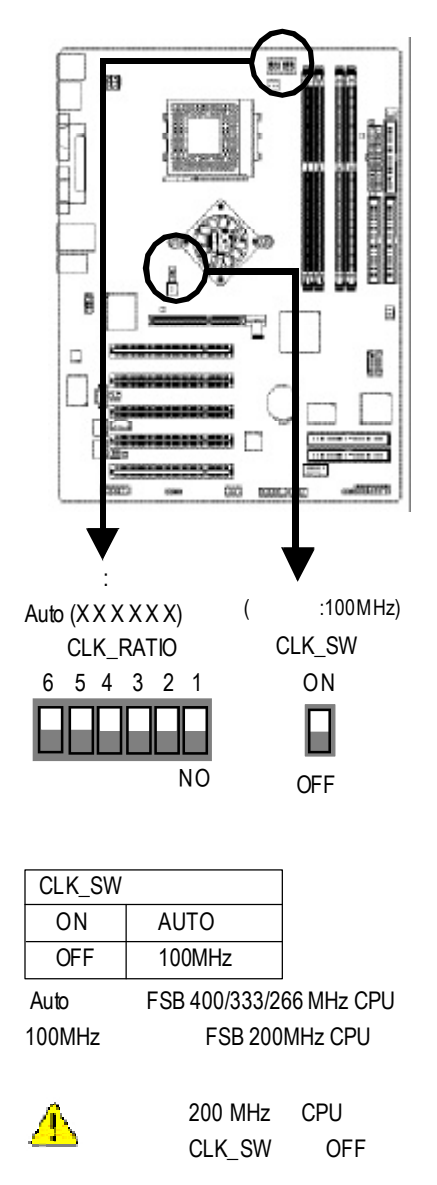

| CLK_RATIO |   |   |   | 0: 01 | N / X : | OFF |
|-----------|---|---|---|-------|---------|-----|
| RATIO     | 1 | 2 | 3 | 4     | 5       | 6   |
| AUTO      | Х | Х | Х | Х     | Х       | Х   |
| (Default) |   |   |   |       |         |     |
| 5x        | 0 | 0 | Х | 0     | 0       | 0   |
| 5.5x      | Х | 0 | Х | 0     | 0       | 0   |
| 6x        | 0 | Х | Х | 0     | 0       | 0   |
| 6.5x      | Х | Х | Х | 0     | 0       | 0   |
| 7x        | 0 | 0 | 0 | Х     | 0       | 0   |
| 7.5x      | Х | 0 | 0 | Х     | 0       | 0   |
| 8x        | 0 | Х | 0 | Х     | 0       | 0   |
| 8.5x      | Х | Х | 0 | Х     | 0       | 0   |
| 9x        | 0 | 0 | Х | Х     | 0       | 0   |
| 9.5x      | Х | 0 | Х | Х     | 0       | 0   |
| 10x       | 0 | Х | Х | Х     | 0       | 0   |
| 10.5x     | Х | Х | Х | Х     | 0       | 0   |
| 11x       | 0 | 0 | 0 | 0     | 0       | 0   |
| 11.5x     | Х | 0 | 0 | 0     | 0       | 0   |
| 12x       | 0 | Х | 0 | 0     | 0       | 0   |
| 12.5x     | Х | Х | 0 | 0     | 0       | 0   |
| 13x       | 0 | 0 | Х | 0     | Х       | 0   |
| 13.5x     | Х | 0 | Х | 0     | Х       | 0   |
| 14x       | 0 | Х | Х | 0     | Х       | 0   |
| 15x       | 0 | 0 | 0 | Х     | Х       | 0   |
| 16x       | 0 | Х | 0 | Х     | Х       | 0   |
| 16.5x     | Х | Х | 0 | Х     | Х       | 0   |
| 17x       | 0 | 0 | Х | Х     | Х       | 0   |
| 18x       | Х | 0 | Х | Х     | Х       | 0   |

 ● 如果您的CPU倍頻超過18x或為鎖頻 CPU,請將 Dip Switch(CLK\_RATIO) 設為
 " AUTO " 由 BIOS 來自動偵測 CPU 倍頻。

N400 Pro2/N400 系列主機板

步驟 2:安裝中央處理器(CPU)

在開始安裝中央處理器(CPU)前,請遵守下方的警告訊息:
 1.請確認您使用的中央處理器為本主機板的支援範圍。
 2.請注意 CPU的第一腳位置,若您插入的方向錯誤,處理器 就無法插入,請立刻更改插入方向。

步驟2-1:中央處理器之安裝

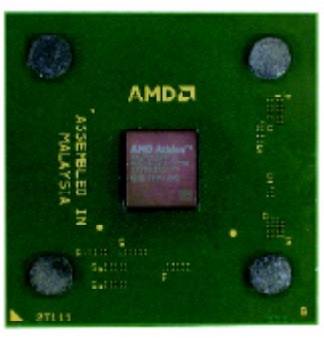

中央處理器正面

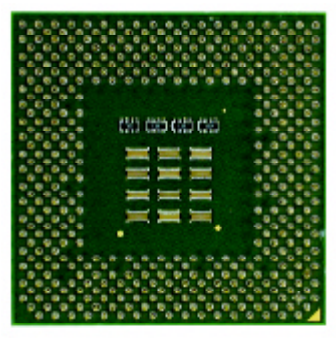

中央處理器背面

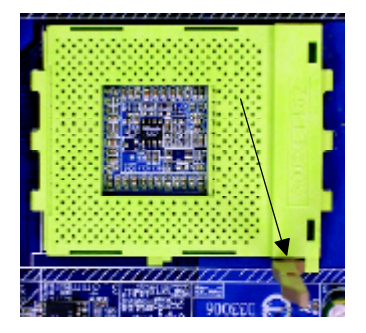

 1. 將處理器插座連桿向上拉起 至90度角的位置。

1111 計開

 2. 將處理器的斜腳對準插座上 的斜腳後,將處理器平行插 入插座。

步驟2-2:中央處理器之散熱裝置安裝

1.使用經 AMD 認證過的散熱風扇。

2.CPU與風扇之間建議黏上散熱膠帶以增強散熱效果。

- 3. 依您實際所使用的散熱風扇,以正確方向將風扇確實扣 緊。確認 CPU 散熱風扇電源線接至 CPU\_FAN 插座,完成安
  - 裝。(詳細安裝步驟請參考散熱風扇的使用手冊。)

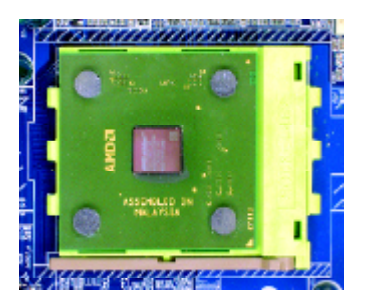

1. 將連桿往下按至原位

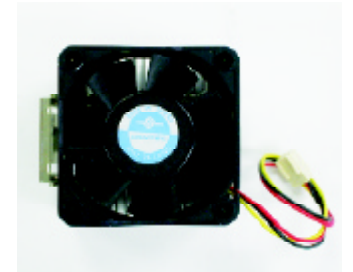

2. 使用經AMD認證過的散熱風扇

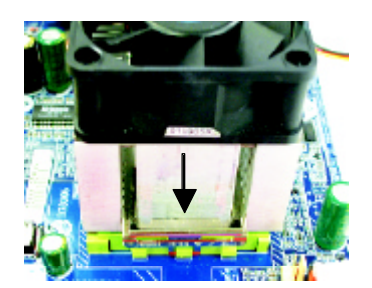

 先將CPU散熱風扇一邊的卡榫 以平均施力的方式往下壓,直 至扣緊為止;以同樣地方式再 將另一邊卡榫扣緊。

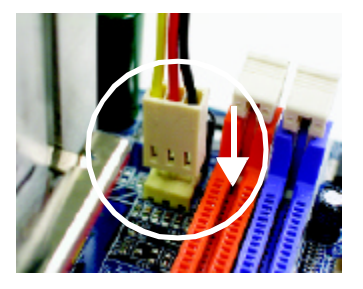

 將CPU散熱風扇的電源線插入 主機板上的CPUFAN插座,即 安裝完成。

步驟3:安裝記憶體模組

在開始安裝記憶體模組前,請遵守下方的警告訊息:

- ▲ 1.當RAM\_LED記憶體指示燈在亮的狀態時,請勿插拔記憶體 模組。
  - 記憶體模組設計有防呆標示,若您插入的方向錯誤,記憶 體模組就無法插入,請立刻更改插入方向。

此主機板有4個(DIMM)擴充槽,BIOS會自動偵測記憶體的規格及其大小。安裝記 憶體時只需插入插槽內即可,由於記憶體模組有一個凹痕,所以只能以一個方向插 入。在不同的插槽,記憶體大小可以不同。請先確認您所購買的記憶體模組適用本 主機板所支援的規格。

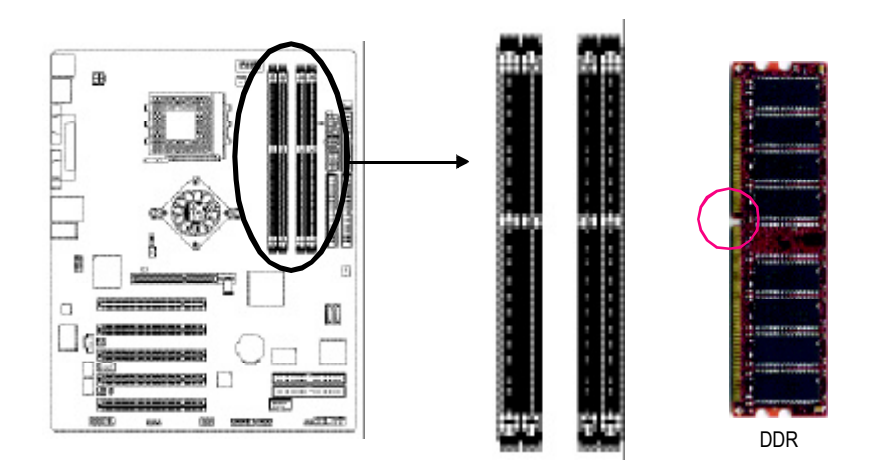

#### 使用 Unbuffered DDR DIMM 時的總記憶容量

| 64 Mbit (2Mx8x4 banks)       | 64 Mbit(1Mx16x4 banks) | 128 Mbit(4Mx8x4 banks)  |  |  |
|------------------------------|------------------------|-------------------------|--|--|
| 128Mbit(2Mx16x4banks)        | 256 Mbit(8Mx8x4 banks) | 256 Mbit(4Mx16x4 banks) |  |  |
| 512Mbit(16Mx8x4banks)        | 512Mbit(8Mx16x4banks)  |                         |  |  |
| Total System Memory (Max3GB) |                        |                         |  |  |

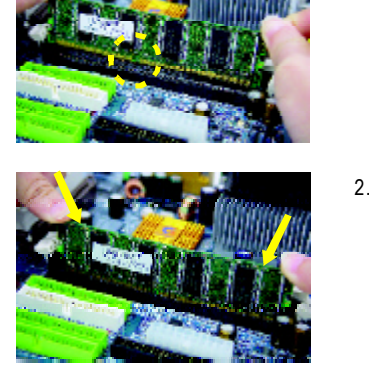

- 記憶體模組有一個凹痕,所以只能以一個方向 插入。
- 2. 扳開記憶體模組插槽卡榫,以平均施力的方 式,將記憶體模組下壓推入插座。記憶體模組 插入定位後,將卡榫向內按至卡住。

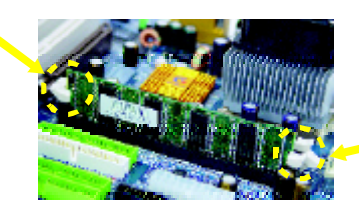

 將卡榫向內推,確實卡住記憶體模組DIMM。 一旦固定位置,兩旁的卡榫便自動卡住記憶體 模組予以固定。試著輕輕搖動記憶體模組,若 不搖晃則裝置成功。

#### DDR 功能介紹

DDR(Double Data Rate)是PC產業在SDRAM架構上的一項重要演進,利用雙倍的 記憶體頻寬可解決系統資料的瓶頸問題。建立在SDRAM的基礎架構設計之上, DDR是一項高效能及低成本兼具的創新技術,能使記憶體廠商、OEM系統廠商在 熟悉的標準上建構新一代的電腦系統產品。

因為具有優良可行性、價格以及整體市場的支援性,DDRSDRAM將提供優良的解決方式以及將現有的SDRAM轉換到DDRSDRAM的最佳路徑。 DDR可雙倍讀與寫的資料傳輸速率,利用最高可達2.664GB/s的傳輸速度,DDR能 使系統廠商建立一個高效能及低滯留時間的DRAM架構,適合在伺服器、工作站、 高階PC以及進階整合性電腦系統使用。

#### **Dual Channel DDR:**

GA-7N400 Pro2 / GA-7N400 / GA-7N400-L 支援 Dual Channel Technology , 當啟動 Dual Channel Technology時, Memory Bus 的頻寬會增加為原來的兩倍,最高可達 6.4GB/s (DDR400)。

GA-7N400 Pro2 / GA-7N400 / GA-7N400-L 共包含4條 DIMM ,每個 Channel 包含2條 DIMM ,分別為:

- ➡ Channel A : DIM M 1, 2
- ▶ Channel B : DIM M 3, 4

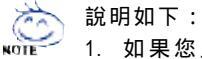

- 如果您只安裝一支DDR記憶體模組,將無法啟動Dual Channel Technology,只能當Single Channel。
- 2. 如果安裝二支DDR記憶體模組,請分別插在 channel A 及 channel B,才 能啟動 Dual channel Technology。
- 3. 如果是安裝三支或四支 DDR 記憶體模組,請依表一的組合啟動 Dual Channel Technology。

#### 所有的記憶體設定組態如以下二表:(注意:不在表中的組態即代表不開機)

|       | DIMM 1 | DIMM 2 | DIMM 3 | DIMM 4 |
|-------|--------|--------|--------|--------|
| 2支記憶體 | DS/SS  | Х      | DS/SS  | Х      |
|       | Х      | DS/SS  | DS/SS  | Х      |
|       | DS/SS  | Х      | Х      | DS     |
|       | Х      | DS/SS  | Х      | DS     |
| 3支記憶體 | DS/SS  | DS/SS  | DS/SS  | Х      |
|       | DS/SS  | DS/SS  | Х      | DS     |
|       | Х      | DS/SS  | SS     | SS     |
|       | DS/SS  | X      | SS     | SS     |
| 4支記憶體 | DS/SS  | DS/SS  | SS     | SS     |

●表一:可啟動DualChannelTechnology(SS:單面,DS:雙面)

#### ●表二:不啟動DualChannelTechnology(SS:單面,DS:雙面)

|       | DIMM 1 | DIMM 2 | DIMM 3 | DIMM 4 |
|-------|--------|--------|--------|--------|
| 1支記憶體 | DS/SS  | Х      | Х      | Х      |
|       | Х      | DS/SS  | Х      | Х      |
|       | Х      | Х      | DS/SS  | Х      |
|       | Х      | Х      | Х      | DS     |
| 2支記憶體 | DS/SS  | DS/SS  | Х      | Х      |
|       | Х      | Х      | SS     | SS     |

# 繁體中文

### 步驟4:安裝介面卡

- 1. 在安裝介面卡之前請先詳細閱讀介面卡之使用手冊並將您電腦的電源關掉。
- 將您電腦外殼拆除,並且讓自己保持接地。(為了使人體不帶電,以防止靜電傷 害電腦設備)。
- 3. 鬆開螺絲,移開介面卡安裝擴充槽旁的金屬擋片。
- 4. 將介面卡小心且確實的插入在擴充槽中。
- 5. 請確定所有介面卡皆確實固定插在該擴充槽,並將螺絲鎖回。
- 6. 重新將電腦機殼蓋上。
- 7. 接上電源線,若有必要請至BIOS程式中設定介面卡之相關設定。
- 8. 安裝相關驅動程式。

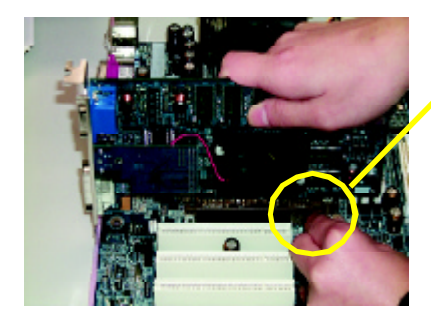

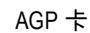

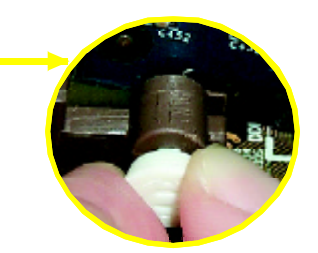

當您要安裝/移除AGP卡時,請將白 色拉桿向外拉.再將AGP卡緩緩插入 AGP擴充槽中.放開拉桿確實卡住 AGP卡

當您使用2X(3.3V)的顯示卡,AGP\_LED指示燈將會亮起,那表示您所使用的 顯示卡2X(3.3V)在此主機板上可能造成無法正常開機的情況.

## 步驟5:連接所有訊號線、排線、電源供應線及 面板控制線

步驟5-1:後方I/O裝置插座介紹

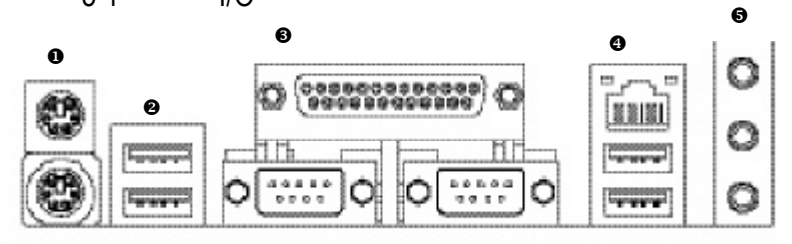

GA-7N400 Pro 2 / GA-7N400-L

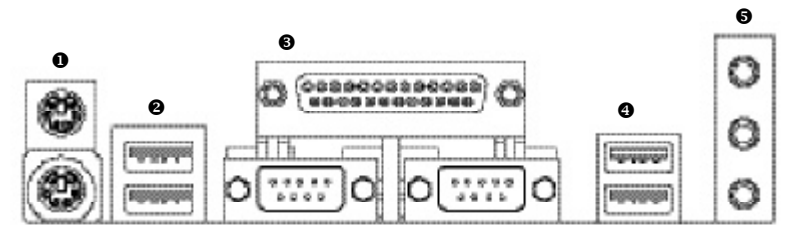

GA-7N400

#### ● PS/2 鍵盤及 PS/2 滑鼠插座

· , · · · .

▶本主機板提供標準PS/2鍵盤介面及 PS/2滑鼠介面插座。

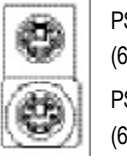

LAN

USB 0

USB 1

(網路插座1)

(通用序列埠0)

(通用序列埠1)

PS/2 滑鼠插座 (6pin Female) PS/2 鍵盤插座 (6pin Female)

#### ❷/❹通用序列埠 / 網路插座 > 當你要使用通用串列埠連接埠時,必 須先確認您要使用的週邊裝置為標準 的USB介面,如:USB鍵盤,滑鼠, USB 掃瞄器, USB ZIP, USB 喇叭 USB 2 等 。而且您也必須確認您的作業系 (通用序列埠2) 統是否有支援此功能,或是需要另外 USB 3 (通用序列埠3) 再掛其他的驅動程式,如此才能正常 工作,詳情請參考USB週邊裝置的使 用手冊。

- 21 -

硬體安裝步驟

#### 

8 串列埠1/串列埠2/印表機並列埠插座/螢幕接頭

您可以依據您的需求連接您需要的裝置,如並列埠有印表機;串列埠有滑鼠、數據機等;顯示器可接在螢幕接頭。

❺ 音源插座

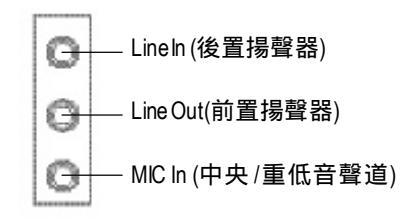

麥克風接腳可接在麥克風輸入端,至於 音源輸入端可以接上如:光碟機,隨身 聽及其他音源輸入接腳。您可以藉由音 效軟體去選擇使用2-/4-/6-聲道音效功 能,假如你要啟動6-channel功能,請先 將音效軟體設妥,以下有2種硬體接法 提供你選擇。

方法一:

直接將前端喇叭接至"Line Out"音源插座,再將後端喇叭接至"Line h"音源插座,最後將中央重低音喇叭接至"Mic h" 音源插座。

方法二:

你可以參考第32頁,並聯絡相關代理商 購買SUR\_CEN連接排線套件。

入若您需要更細部的 2-/4-/6- 聲道設定手冊,請參考第 79 頁。

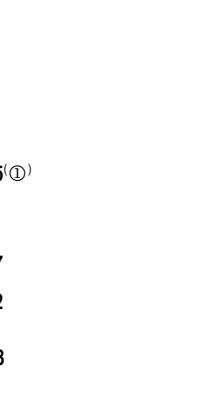

繁

體

中

文

#### 步驟5-2:插座及跳線介紹

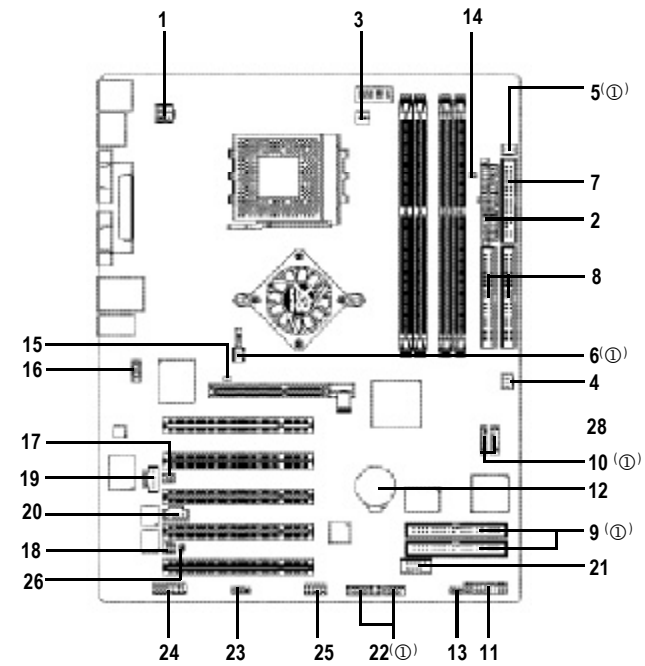

| 1) ATX_12V                    | 14) RAM_LED                                              |
|-------------------------------|----------------------------------------------------------|
| 2) ATX                        | 15) 2X_DET                                               |
| 3) CPU_FAN                    | 16) F_AUDIO                                              |
| 4) SYS_FAN                    | 17) SUR_CEN                                              |
| 5) PWR_FAN((1))               | 18) SPDIF_IO                                             |
| 6) NB_FAN(①)                  | 19) CD_IN                                                |
| 7) FDD                        | 20) AUX_IN                                               |
| 8) IDE1 / IDE2                | 21) F_USB                                                |
| 9) IDE3 (①) / IDE4 (①)        | 22) F1_1394 ( <sup>(1)</sup> /F2_1394 ( <sup>(1)</sup> ) |
| 10) SATA0 ((1)) / SATA1 ((1)) | 23) IR                                                   |
| 11) F_PANEL                   | 24) GAME                                                 |
| 12) BAT                       | 25) INFO_LINK                                            |
| 13) PWR_LED                   | 26) CI                                                   |

①GA-7N400 Pro2才有此功能。

② GA-7N400才有此功能。

③GA-7N400-L才有此功能。

硬體安裝步驟

#### 1) ATX\_12V (+12V電源插座)

請特別注意,此 ATX\_12V 電源插座為提供 CPU 電源使用。若沒有插上 ATX\_12V 電 源插座,系統將不會啟動。

9

2

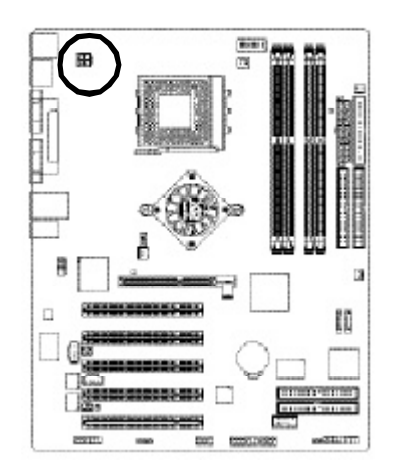

| 3 | 接腳 | 定義   |
|---|----|------|
|   | 1  | 接地腳  |
| - | 2  | 接地腳  |
|   | 3  | +12V |
| 4 | 4  | +12V |

#### 2) ATX (ATX Power電源插座)

請特別注意,先將AC交流電(110/220V)拔除,再將ATX電源插頭緊密的插入主機板的ATX電源插座,並接好其相關配備才可以將AC交流電(110/220V)插入交流電源插座。

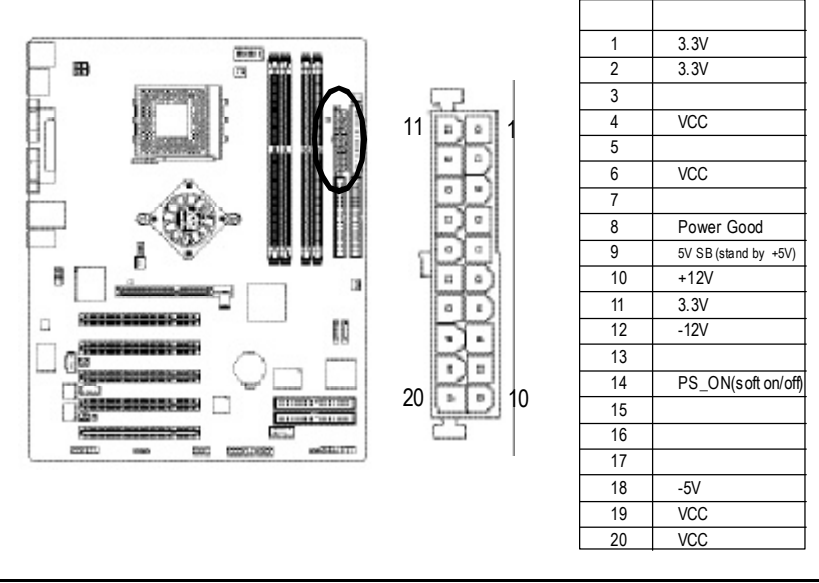

N400 Pro2/N400 系列主機板

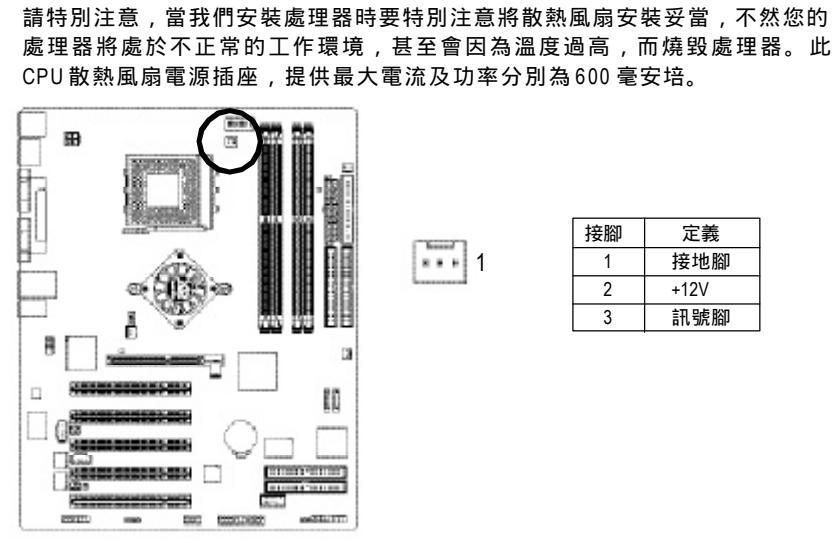

3) CPU\_FAN (CPU 散熱風扇電源插座)

| 接腳 | 定義   |
|----|------|
| 1  | 接地腳  |
| 2  | +12V |
| 3  | 訊號腳  |

4) SYS\_FAN (系統散熱風扇電源插座) 請特別注意,當有些AGP或PCI卡有散熱風扇接腳,我們即可以利用系統散熱 風扇接腳,來協助相關裝置散熱。

> N N N 1

\*\*\* 1

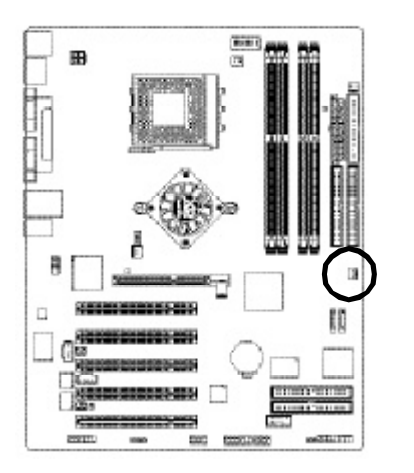

| 接腳 | 定義   |
|----|------|
| 1  | 接地腳  |
| 2  | +12V |
| 3  | 訊號腳  |

#### - 25 -

硬體安裝步驟

#### 5) PWR\_FAN (Power 散熱風扇電源插座)<sup>(①)</sup> 請特別注意,當我們安裝處理器時要特別注意將散熱風扇安裝妥當,不然您的 處理器將處於不正常的工作環境,甚至會因為溫度過高,而燒毀處理器。此 CPU 散熱風扇電源插座,提供最大電流及功率分別為600 毫安培。

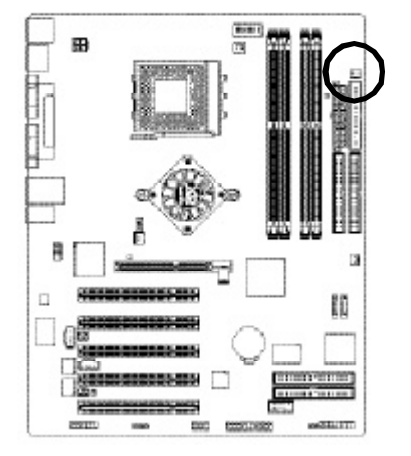

| 接腳 | 定義                |
|----|-------------------|
| 1  | 接地腳               |
| 2  | +12V              |
| 3  | 訊號腳               |
|    | 接腳<br>1<br>2<br>3 |

6) NB\_FAN (北橋晶片風扇電源插座)<sup>(①)</sup> 請特別注意,當有些AGP或PCI卡有散熱風扇接腳,我們即可以利用系統散熱 風扇接腳,來協助相關裝置散熱。

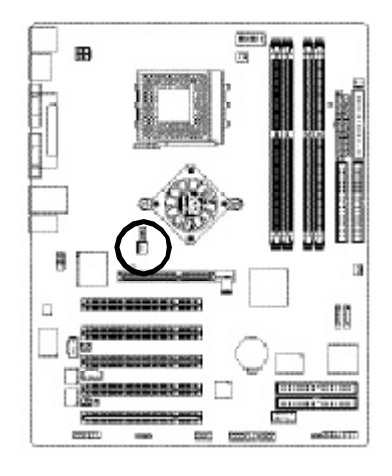

| 1 5000 | 接腳 | 定義  |
|--------|----|-----|
| 1:1    | 1  | VCC |
| Summer | 2  | 接地腳 |

①GA-7N400 Pro2才有此功能。 ② GA-7N400才有此功能。 ③GA-7N400-L才有此功能。

N400 Pro2/N400 系列主機板

#### 田 34 8 13 10 0 2 ------2

#### 

請將您的第一顆硬碟連接第一組 IDE 插座。光碟機接至第二組 IDE 插座。

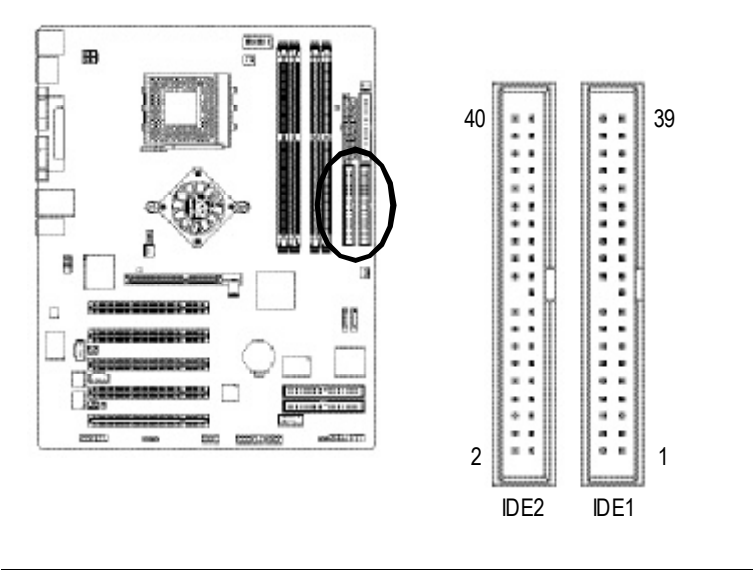

硬體安裝步驟

#### 7) FDD (軟碟機插座)

請特別注意,這個插座用來連接軟式磁碟機的排線,而排線的另一端可以連接 一部軟式磁碟機。通常排線的Pin1會以紅色表示,請連接至插座的Pin1位置。

33

#### 9) IDE3 / IDE4 (RAID 及 ATA133, 綠色插座)(①) 如果您要使用 IDE3 及 IDE4 時,請配合 BIOS 做 RAID 或 ATA133 功能選擇。並且請安 裝適當的驅動程式,方可正常動作。詳細請參考 ITE RAID 使用手冊。

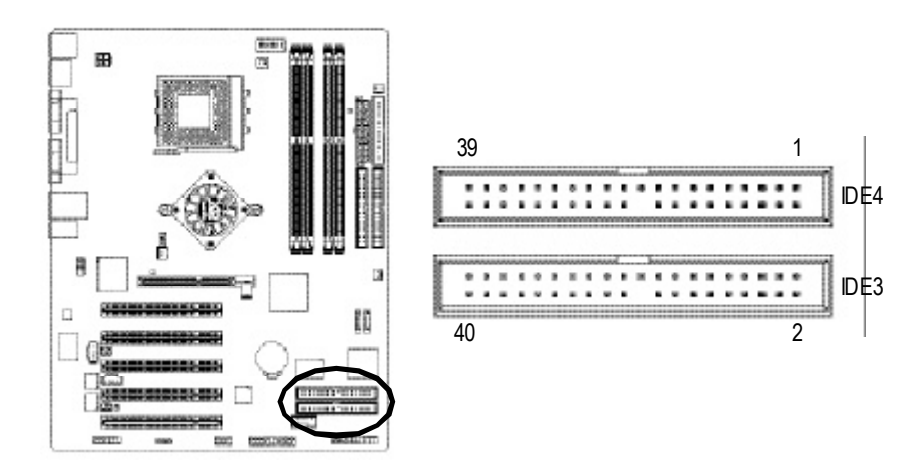

#### 10) SATA0 / SATA1 (Serial ATA插座)(①)

Serial ATA 插座提供每秒 150MB 的傳輸速度,您可以將 Serial ATA設備接至此插座。 若您要使用 RAID 功能,請配合 BIOS 做 Serial ATA RAID 設定,並且請安裝適當的 驅動程式,方可正常動作。詳細請參考 SATA RAID 使用手冊。

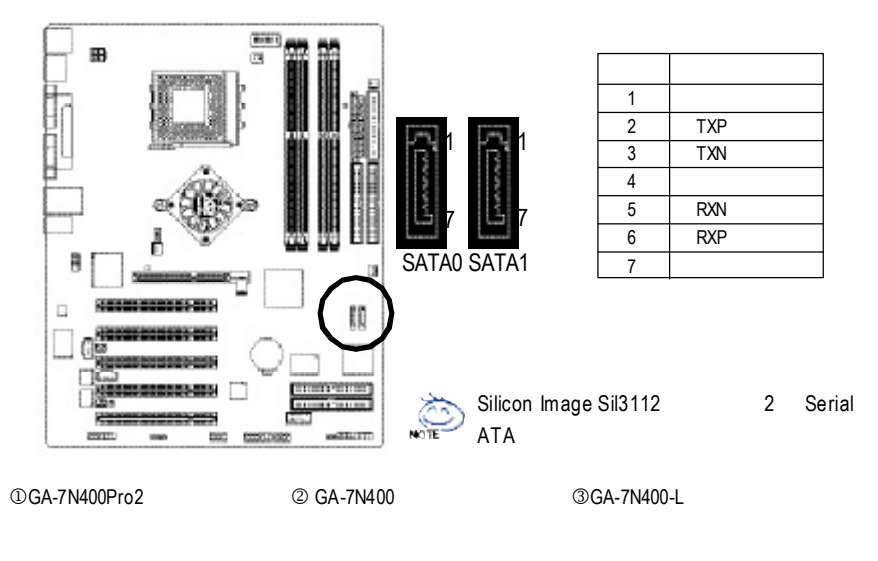

#### 11) F\_PANEL (2 x 10 pins Connector)

Please connect the power LED, PC speaker, reset switch and power switch etc. of your chassis front panel to the F\_PANEL connector according to the pin assignment above.

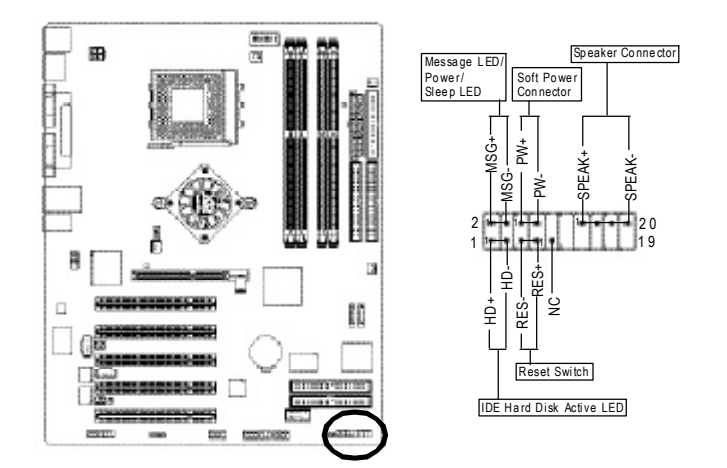

| HD (IDE Hard Disk Active LED)     | Pin 1: LED anode(+)硬碟指示燈正極     |
|-----------------------------------|--------------------------------|
| 硬碟動作指示燈;藍色                        | Pin 2: LED cathode(-)硬碟指示燈負極   |
|                                   | ♪ 請注意正負極性                      |
| SPK (Speaker Connector)           | Pin 1: VCC(+) +5v 電源接腳         |
| 喇叭接腳;橘色                           | Pin 2- Pin 3: NC 空腳            |
|                                   | Pin 4: Data(-) 訊號接腳            |
| RES (Reset Switch)                | Open: Normal Operation 一般運作    |
| 系統重置開關;綠色                         | Close: Reset Hardware System   |
|                                   | 強迫系統重置開機                       |
|                                   | ● 新正負極性正反皆可使用                  |
| PW (Soft Power Connector)         | Open: Normal Operation 開路:一般運作 |
| 按鍵開關機紅色                           | Close: Power On/Off 短路:開機 / 關機 |
|                                   | ♪ 無正負極性正反皆可使用                  |
| MSG (Message LED/Power/Sleep LED) | Pin 1: LED anode(+)省電指示燈正極     |
| 訊息指示燈;黃色                          | Pin 2: LED cathode(-)省電指示燈負極   |
|                                   | ● 請注意正負極性                      |
| NC                                | 無作用                            |

#### 12) BATTERY(電池)

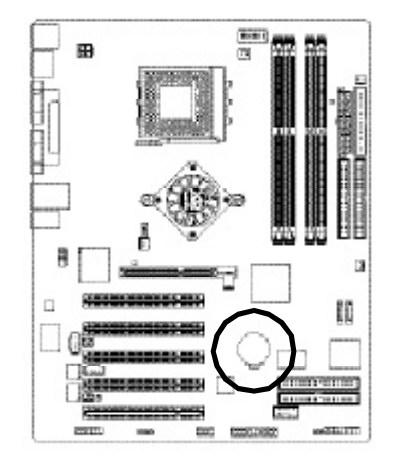

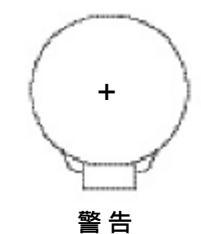

- ◆ 如果電池有任何不正確的移除動作, 將會產生危險。
- ◆ 如果需要更換電池時請更換相同廠 牌、型號的電池。
- 有關電池規格及注意事項請參考電池 廠商之介紹。

若您要清除 CM OS 內的資料...

- 1. 請先將電腦關機並拔除電源插座。
- 2. 將電池從主機板拆下並等待30秒。
- 3. 再將電池重新裝好。
- 4. 接上電源,即可開機。

#### 13) PWR\_LED

請特別注意,此 PWR\_LED 是連接系統電源指示燈。指示系統處於 ON 或 OFF ,當 Power LED 在 Suspend 模式下,會以閃爍的方式呈現。如果您使用的是雙顏色的 power LED , LED 會變顏色。

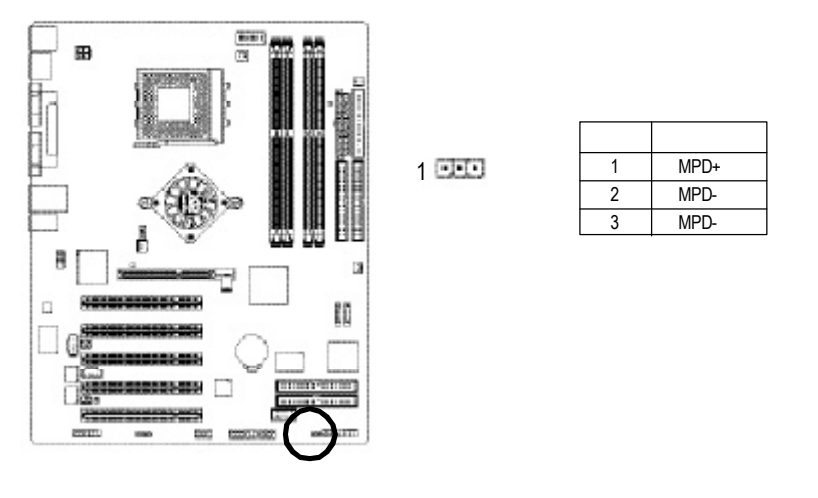

N400 Pro2/N400 系列主機板

# 繁體中文

#### 14) RAM\_LED (記憶體電源指示燈)

當記憶體電源指示燈亮起時,千萬不可以插拔記憶體裝置,因為記憶體插槽還 有待機電源,可能會導致短路或者其他不可預知的問題,請將STR功能關閉或 將交流電源(AC110/220V)拆下再做記憶體插拔的動作。

+

- |

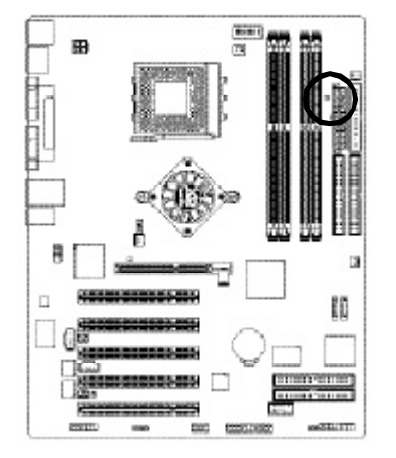

#### 15) 2X\_DET (AGP 2X 顯示卡指示燈)

當您使用2X(3.3V)的顯示卡,2X\_DET指示燈將會亮起,那表示您所使用的顯示 卡為2X(3.3V)在此主機板上可能造成無法正常開機的情況。

-1

+ |

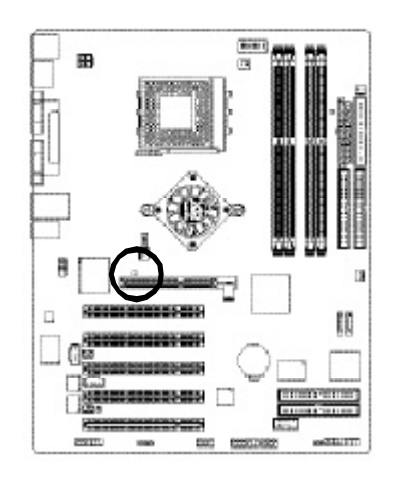

硬體安裝步驟

#### 16) F\_AUDIO (前端音源插座)

請特別注意,當您購買電腦機殼時,可以選購音效接腳是設計在電腦機殼的前面面板上,此時就可以使用前端音源接腳,如果有任何問題可就近向經銷商詢問相關問題。若您要使用前端音源接腳,請移除 Pin5-6 , Pin9-10 的 Jumper。請注意,前端音源插座與後端音源插座只能擇一使用。

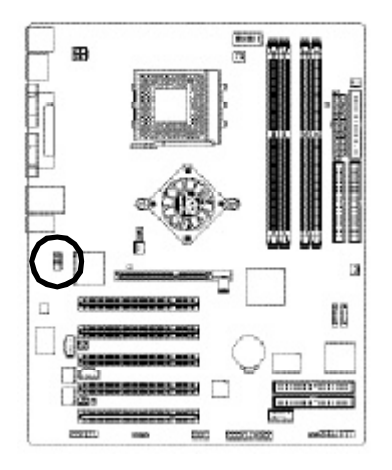

| 接腳 | 定義             |
|----|----------------|
| 1  | MIC            |
| 2  | 接地腳            |
| 3  | REF            |
| 4  | 電源             |
| 5  | FrontAudio (R) |
| 6  | RearAudio(R)   |
| 7  | Reserved       |
| 8  | 無接腳            |
| 9  | FrontAudio (L) |
| 10 | RearAudio(L)   |
|    |                |

#### 17) SUR\_CEN (中央聲道與重低音模組擴充插座)

請特別注意,您可以參考下列接腳定義,並聯絡相關代理商購買 SUR\_CEN 連接 排線套件。

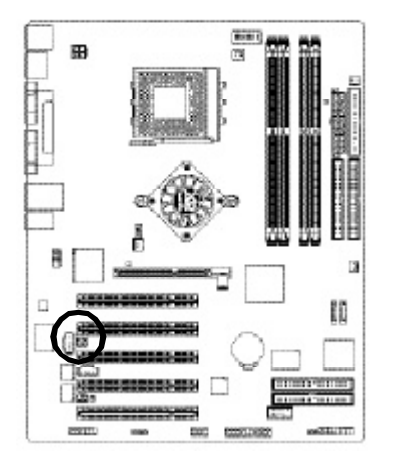

| 接腳 | 定義         |
|----|------------|
| 1  | SUROUTL    |
| 2  | SUROUTR    |
| 3  | 接地腳        |
| 4  | 無接腳        |
| 5  | CENTER_OUT |
| 6  | BASS_OUT   |

#### N400 Pro2/N400 系列主機板
# 繁體中文

### 18) SPDIF\_IO (SPDIF 輸入/輸出插座)

Sony/Philip Digital Interface Format為新力 / 飛利浦所制定的數位介面格式, SPDIF 輸 出能夠提供數位音效給外接的喇叭或者第三代音效編碼格式(AC-3)解壓縮成杜比 數位格式。請特別注意,使用此功能時,須確認您的音響系統具有數位輸入 (SPDIF In)功能。您所使用的 SPDIF\_IO 套件是否與接腳定義吻合,並是否正確安 裝;若安裝不當可能造成設備無法使用甚至於損毀。此 SPDIF\_IO 排線為選擇性 的功能套件,建議您可以聯絡當地代理商購買。

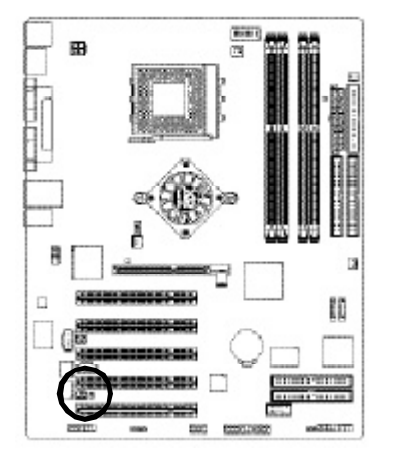

| 接腳 | 定義     |
|----|--------|
| 1  | VCC    |
| 2  | 無接腳    |
| 3  | SPDIF  |
| 4  | SPDIFI |
| 5  | 接地腳    |
| 6  | 接地腳    |
|    |        |

### 19) CD\_IN (光碟機音源插座)

光碟機音源插座:將CD-ROM或DVD-ROM的CD音源連接至此主機板內建音效卡中。

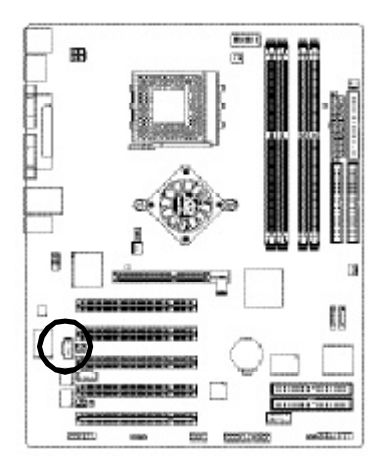

| 1   | 接腳 | 定義      |
|-----|----|---------|
| - 1 | 1  | 左聲道音源輸入 |
| - 1 | 2  | 接地腳     |
| -   | 3  | 接地腳     |
|     | 4  | 右聲道音源輸入 |

- 33 -

硬體安裝步驟

### 20)AUX\_IN(外接音源輔助插座)

外接音源輔助插座:將電視協調器或MPEG 解壓縮卡的音源連接至主機板內建音 效卡中。

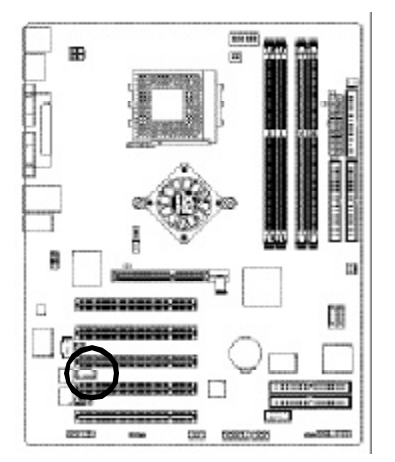

|               | 接腳 | 定義      |
|---------------|----|---------|
| Second Second | 1  | 左聲道音源輸入 |
| <b>[</b> ]1   | 2  | 接地腳     |
|               | 3  | 接地腳     |
|               | 4  | 右聲道音源輸入 |
|               |    |         |

### 21) F\_USB (前端通用串列埠插座,黃色)

。您所使用的前端USB 套件是否與接腳定義吻合,並是否正確安裝;若安裝不 當可能造成設備無法使用甚至於損毀。此前端USB 排線為選擇性的功能套件, 建議您可以聯絡當地代理商購買。

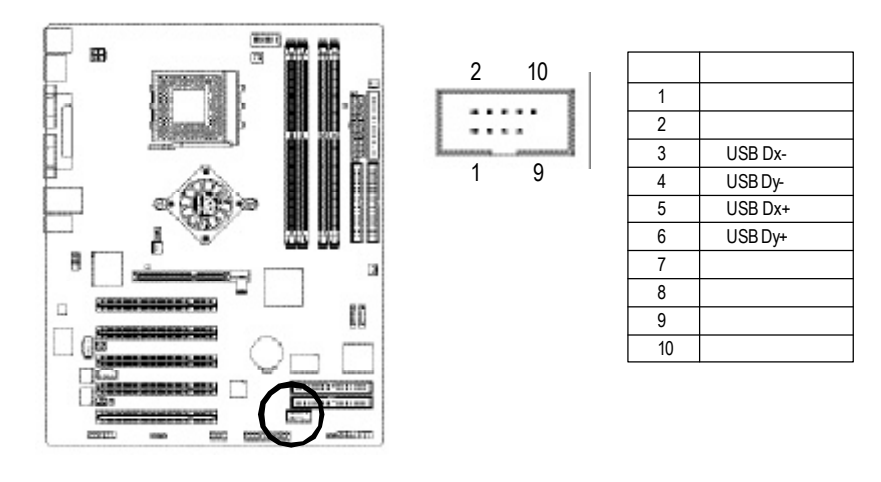

N400 Pro2/N400 系列主機板

### 22) F1\_1394 / F2\_1394 (IEEE1394插座)<sup>(①)</sup>

電子電機工程師協會1394標準協定連接埠,IEEE1394:為(Insitute of Electrical Eletronics Engineers)電子電機工程師協會所制定的串列匯流排介面標準具有高速、高頻寬 及熱插拔功能。您所使用的 IEEE1394 套件是否與接腳的定義吻合, 並是否正確 安裝;若安裝不當可能造成設備無法使用甚至於損毀。此前端 IEEE1394 連接排 線為選擇性的功能套件,建議您可以聯絡當地代理商購買。

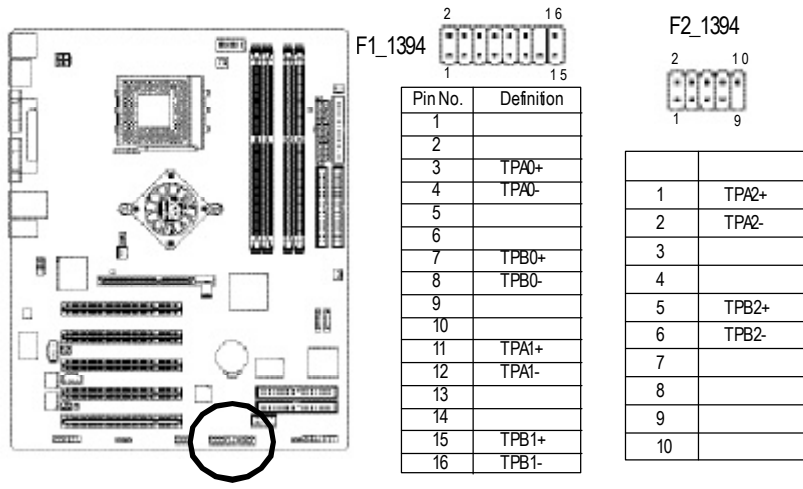

### 23)IR (紅外線插座)

請特別注意,當你使用紅外線接腳時,需要特別注意紅外線接腳是有方向性 的,且紅外線搖控裝置配件為選購之套件,需另外購買,此主機板支援標準IR 傳輸協定。建議您可以聯絡當地代理商購買套件。

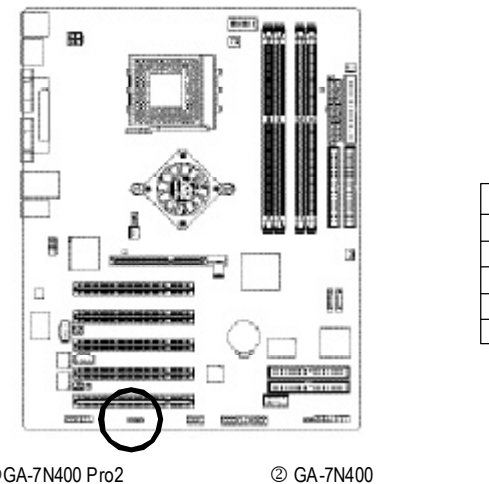

IR 1 0 000 5

| 接腳 | 定義     |
|----|--------|
| 1  | +5V 電源 |
| 2  | 無接腳    |
| 3  | 接收資料腳  |
| 4  | 接地腳    |
| 5  | 傳輸資料腳  |
|    |        |

①GA-7N400 Pro2才有此功能。

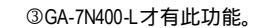

- 35 -

硬體安裝步驟

### 24) GAME (遊戲搖桿插座)

此插座支援遊戲搖桿,您可以連絡代理商購買相關套件。請特別注意,您所使 用的套件是否與接腳的定義吻合,並正確安裝,若安裝不當可能造成設備裝置 無法使用甚至於損毀。此套件為選擇性的,建議您可以聯絡當地代理商購買。

16

15

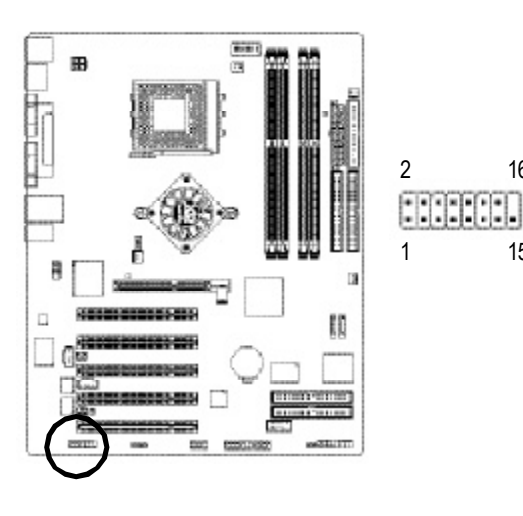

| 接腳 | 定義     |
|----|--------|
| 1  | 電源     |
| 2  | GRX1_R |
| 3  | 接地腳    |
| 4  | GPSA2  |
| 5  | 電源     |
| 6  | GPX2_R |
| 7  | GPY2_R |
| 8  | MSI_R  |
| 9  | GPSA1  |
| 10 | 接地腳    |
| 11 | GPY1_R |
| 12 | 電源     |
| 13 | GPSB1  |
| 14 | MSO_R  |
| 15 | GPSB2  |
| 16 | 無接腳    |
|    |        |

### 25) INFO\_LINK

此插座提供您連接更新的外接裝置,以提供您更多的功能。請特別注意,您所 使用的套件是否與接腳的定義吻合,並正確安裝,若安裝不當可能造成設備裝 置無法使用甚至於損毀。此套件為選擇性的,建議您可以聯絡當地代理商購 買。

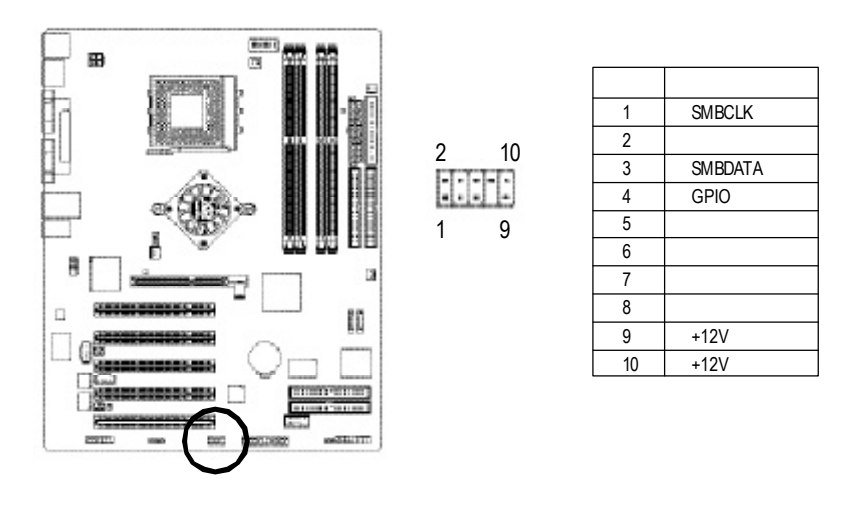

N400 Pro2/N400 系列主機板

## 26) CI (Chassis Intrusion,電腦機殼被開啟偵測)

本主機板提供電腦機殼被開啟偵測功能,當您要使用此功能需搭配外接式偵測 裝置。

8

1

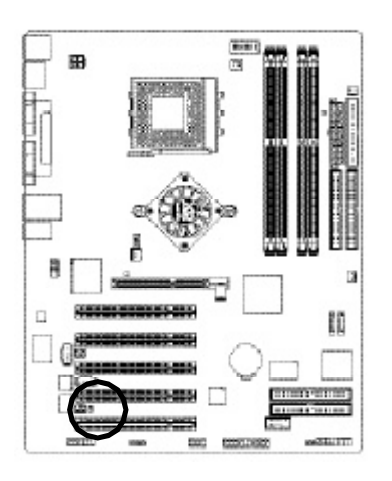

 接腳
 定義

 1
 訊號腳

 2
 接地腳

硬體安裝步驟

|                     |        | <br> |  |
|---------------------|--------|------|--|
|                     |        | <br> |  |
|                     |        |      |  |
|                     |        |      |  |
| 400 Pro2/N400 系列主機板 | - 38 - |      |  |

# 第三章 BIOS 組態設定

基本上主機板所附 AMI BIOS 便包含了 CMOS SETUP 程式,以供使用者自行依照需求,設定不同的數據,使電腦正常工作,或執行特定的功能。

CMOS SETUP 會將各項數據儲存於主機板上內建的 CMOS SRAM 中,當電源關閉時,則由主機板上的鋰電池繼續供應 CMOS SRAM 所需電力。

當電源開啟之後, BIOS 開始進行 POST (Power On Self Test 開機自我測試)時,按下<Del>鍵便可進入AMI BIOS 的 CMOS SETUP 主畫面中。如果您需要進階的 BIOS 設定,當您在 BIOS 設定畫面時按下 "Ctrl+F1" 即可進入。

# 繁體中文

### 操作按键说明

| < ^ >                 | 移到上一個項目                       |
|-----------------------|-------------------------------|
| < \ >                 | 移到下一個項目                       |
| <←>                   | 移到左邊的項目                       |
| <→>                   | 移到右邊的項目                       |
| <enter></enter>       | 確定選項                          |
| <esc></esc>           | 回到主畫面,或從主畫面中結束 SETUP 程式       |
| <page up=""></page>   | 改變設定狀態,或增加欄位中之數值內容            |
| <page down=""></page> | 改變設定狀態,或減少欄位中之數值內容            |
| <f1></f1>             | 顯示所有功能鍵的相關說明                  |
| <f2></f2>             | 可顯示目前設定項目的相關說明                |
| <f3></f3>             | 功能保留                          |
| <f4></f4>             | 功能保留                          |
| <f5></f5>             | 可載入該畫面原先所有項目設定(但不適用主畫面)       |
| <f6></f6>             | 可載入該畫面之Fail-Safe預設設定(但不適用主畫面) |
| <f7></f7>             | 可載入該畫面之Optimized預設設定(但不適用主畫面) |
| <f8></f8>             | 雙 BIOS / Q-Flash 功能           |
| <f9></f9>             | 系統資訊                          |
| <f10></f10>           | 储存設定並離開 CMOS SETUP 程式         |

### 如何使用輔助說明

主畫面的輔助說明

當您在 SETUP 主畫面時,隨著選項的移動,底下便跟著顯示:目前被選到的 SETUP 項目的主要設定內容。

設定畫面的輔助說明

當您在設定各個欄位的內容時,只要按下<F1>,便可得到該欄位的設定預設值 及所有可以的設定值,如BIOS預設值或CMOS SETUP預設值,若欲跳離輔助說明 視窗,只須按<Esc>鍵即可。

### 主畫面功能 (For Example BIOS Verson: E2)

當您進入 CMOS SETUP 設定畫面時,便可看到如下之主畫面,從主畫面中可以讓你 選擇各種不同之設定選單,你可以用上下左右鍵來選擇你要設定之選項並按 Enter 進入子選單。

| Standard CMOS Features     | Frequency/Voltage Control                                  |  |
|----------------------------|------------------------------------------------------------|--|
| Advanced BIOS Features     | Load Fail-Safe Defaults                                    |  |
| Advanced Chipset Features  | Load Optimized Defaults                                    |  |
| Integrated Peripherals     | Set Supervisor Password                                    |  |
| Power Management Setup     | Set User Password                                          |  |
| PnP/PCI Configurations     | Save & Exit Setup                                          |  |
| PC Health Status           | Exit Without Saving                                        |  |
| ESC: Quit                  | $\uparrow \downarrow \rightarrow \leftarrow$ : Select Item |  |
| F8: Dual BIOS / Q-Flash    | F10: Save & Exit Setup                                     |  |
| Time, Date, Hard Disk Type |                                                            |  |

CMOS Setup Utility-Copyright (C) 1984-2003 Award Software

圖1:主畫面功能

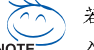

若在主畫面功能選項中,沒有找到您所需要的選項設定,請按 "Ctrl+F1"進 入進階 BIOS 畫面設定,作進一步搜尋。

• Standard CMOS Features (標準CMOS設定)

設定日期、時間、軟硬碟規格、及顯示器種類。

● Advanced BIOS features (進階 BIOS 功能設定)

設定BIOS提供的特殊功能,例如病毒警告、開機磁碟優先順序、磁碟代號交換...等。

- Advanced Chipset features (進階晶片功能設定)
   可針對晶片組所提供的進階功能做設定。
- Integrated peripherals (整合週邊設定)
   在此設定畫面包括所有週邊設備的的設定。如COM Port使用的IRQ 位址,LPT
   Port使用的模式 SPP、EPP 或 ECP 以及 IDE 介面使用何種 PIO Mode…..等。
- Power management setup (省電功能設定)
   設定 CPU、硬碟、 GREEN 螢幕等裝置的省電功能運作方式。
- PnP/PCI configuration (隨插即用與PCI 組態設定)
   設定 ISA 之 PnP 即插即用介面以及 PCI 介面的相關參數。
- PC Health Status (電腦健康狀態)
   系統自動偵測電壓,溫度及風扇轉速等。
- Frequency/Voltage Control (頻率/電壓控制)
   設定控制 CPU 時脈及倍頻調整。
- Load Fail-Safe defaults (載入Fail-Safe預設值)
   執行此功能可載入 BIOS 的 CMOS 設定預設值,此設定是比較保守,但較能進入開機狀態的設定值。
- Load Optimized defaults (載入Optimized 預設值)
   執行此功能可載入Optimized的CMOS設定預設值,此設定是較能發揮主機板速度的設定。
- Set Supervisor password (管理者的密碼)
   設定一個密碼,並適用於進入系統或進入 SETUP 修改 CMOS 設定。
- Set User password (使用者密碼)
   設定一個密碼,並適用於開機使用 PC 及進入 BIOS 修改設定。
   Same 8, anit astrony (たちざんち)
- Save & exit setup (儲存並結束)
   儲存所有設定結果並離開SETUP程式,此時BIOS會重新開機,以便使用新的設定值,按<F10>亦可執行本選項。
- Exit without save (結束 SETUP 程式)
   不儲存修改結果,保持舊有設定重新開機,按<ESC>亦可直接執行本選項。

# 標準CMOS 設定

CMOS Setup Utility-Copyright (C) 1984-2003 Award Software

| Standard CMOS Features                                           |                            |                           |  |
|------------------------------------------------------------------|----------------------------|---------------------------|--|
| Date (mm:dd:yy)                                                  | Tue, May 20 2003           | Item Help                 |  |
| Time (hh:mm:ss)                                                  | 22:31:24                   | Menu Level 🕨              |  |
|                                                                  |                            | Change the day, month,    |  |
| ► IDE Primary Master                                             | [None]                     | year                      |  |
| ► IDE Primary Slave                                              | [None]                     |                           |  |
| ► IDE Secondary Master                                           | [None]                     | <week></week>             |  |
| ► IDE Secondary Slave                                            | [None]                     | Sun. to Sat.              |  |
|                                                                  |                            |                           |  |
| Drive A                                                          | [1.44M, 3.5"]              | <month></month>           |  |
| Drive B                                                          | [None]                     | Jan. to Dec.              |  |
| Floppy 3 Mode Support                                            | [Disabled]                 |                           |  |
|                                                                  |                            | <day></day>               |  |
| Halt On                                                          | [All, But Keyboard]        | 1 to 31 (or maximum       |  |
|                                                                  |                            | allowed in the month)     |  |
| Base Memory                                                      | 640K                       |                           |  |
| Extended Memory                                                  | 95M                        | <year></year>             |  |
| Total Memory                                                     | 96M                        | 1999 to 2098              |  |
|                                                                  |                            |                           |  |
| $\uparrow \downarrow \rightarrow \leftarrow$ : Move Enter:Select | +/-/PU/PD: Value F10: Save | ESC:Exit F1: General Help |  |
| F5: Previous Values                                              | F6: Fail-Safe Defaults     | 7: Optimized Defaults     |  |

圖2:標準CMOS設定

### ☞ Date(mm:dd:yy)(日期設定)

即設定電腦中的日期,格式為「星期,月/日/年」,各欄位設定範圍如下表示: ▶ 星期 由目前設定的「月1日1年」自萬年曆公式推算出今天為星期 幾,此欄位無法自行修改。 ▶ 月 (mm) 1到12月。 1到28/29/30/31日,視月份而定。 ₩ 🗄 (dd)

- ▶ 年(yy) 1999 到 2098 年。

### ☞ Time(hh:mm:ss)(時間設定)

電腦中的時間是以24小時為計算單位,格式為「時:分:秒」舉例而言, 下午一點表示方式為13:00:00。當電腦關機後,RTC功能會繼續執行,並由主 機板的電池供應所需電力。

### ☞ IDE Primary Master (Slave) / IDE Secondary Master (Slave)

### (第一組硬碟/第二組硬碟參數設定)

設定第一、二組IDE 硬碟參數規格,設定方式有兩種,建議的是設定方式是 採方式1,但經常更換IDE 硬碟的使用者則可採方式2,省去每次換硬碟都要重 新設定CMOS 的麻煩。

方式1:設成User TYPE,自行輸入下列相關參數,即CYLS、HEADS、 SECTORS、MODE,以便順利使用硬碟。

方式2:設定AUTO,將TYPE及MODE皆設定AUTO,讓BIOS在POST過程中,自 動測試IDE裝置的各項參數直接採用。

| ➡ Capacity     | 硬碟的大小(單位為 MegaBytes)。           |
|----------------|---------------------------------|
| ➡ Access Mode  | 選項依序為 CHS/ LBA/ Large/ Auto。    |
| ➤ Cylinder     | 硬碟磁柱的數量。                        |
| ➡ Head         | 硬碟磁頭的數量。                        |
| ▶ Precomp      | Write precomp                   |
| ➡ Landing Zone | Landing Zone                    |
| ➡ Sector       | Number of sectors (磁區的數量)       |
| 如果沒有裝設硬碟       | ,請選擇 "NONE" 後按 <enter>。</enter> |

### ☞ Drive A / Drive B (軟式磁碟機 A:/ B:種類設定)

| 可  | 設定的項目如下     | "表示:                 |
|----|-------------|----------------------|
| •• | None        | 沒有安裝磁碟機。             |
| •• | 360K, 5.25" | 5.25 吋磁碟機, 360KB 容量。 |
| •• | 1.2M, 5.25" | 5.25 吋磁碟機, 1.2MB 容量。 |
| •• | 720K, 3.5"  | 3 吋半磁碟機, 720KB 容量。   |
| •• | 1.44M, 3.5" | 3 吋半磁碟機, 1.44MB 容量。  |
| •• | 2.88M, 3.5" | 3 吋半磁碟機, 2.88MB 容量。  |
|    |             |                      |

### ☞ Floppy 3 Mode Support (支援日本常用之 3 Mode 規格軟碟)

| Disabled  | 沒有安裝任何3 Mode 軟碟。(預設值) |
|-----------|-----------------------|
| ➡ Drive A | A:安裝的是3 Mode 軟碟。      |
| ➡ Drive B | B:安裝的是3 Mode 軟碟。      |
| ➡ Both    | A:與B:安裝的都是3 Mode 軟碟。  |

### ☞ Halt on (暫止選項設定)

| 當開機時,若PO            | ST 偵測到異常,是否要提示,並等候處理?可選擇的項目有: |
|---------------------|-------------------------------|
| ➡ All Errors        | 有何錯誤均暫停等候處理。                  |
| No Errors           | 不管任何錯誤,均開機。                   |
| ➡ All, But Keyboard | 有何錯誤均暫停,等候處理,除了鍵盤以外。(預設值)     |
| ➡ All, But Diskette | 有何錯誤均暫停,等候處理,除了軟碟以外。          |
| ➡ All, But Disk/Key | 有何錯誤均提示,等候處理,除了軟碟、鍵盤以外。       |
|                     |                               |
| ☞ Memory (記憶        | 體容量顯示)                        |

目前主機板所安裝的記憶體皆由 BIOS 之 POST (Power On Self Test)自動偵測,並顯 示於 STANDARD CMOS SETUP 右下方。 Base Memory:傳統記憶體容量 PC 一般會保留 640KB 容量做為 MS-DOS 作業系統的記憶體使用空間。 Extended Memory:延伸記憶體容量 可做為延伸記憶體的容量有多少,一般是總安裝容量扣除掉 Base 及 Other Memory 之後的容量,如果數值不對,可能是有 Module 沒安裝好,請仔細檢查。

# 進階 BIOS 功能設定

CMOS Setup Utility-Copyright (C) 1984-2003 Award Software

|   |                                                                  | Advanced BIOS       | S Features |        |                        |
|---|------------------------------------------------------------------|---------------------|------------|--------|------------------------|
|   | First Boot Device                                                |                     | [Floppy]   |        | Item Help              |
|   | Second Boot Device                                               |                     | [HDD-0]    |        | Menu Level 🕨           |
|   | Third Boot Device                                                |                     | [CDROM]    |        | Select onboard RAID or |
| X | SATA/RAID/SCSI Boot Order                                        |                     | SCSI       |        | PCI SCSI boot rom      |
|   | Boot Up Floppy Seek                                              |                     | [Disabled] |        | order                  |
|   | Flexible AGP 8X                                                  |                     | [Auto]     |        |                        |
|   | Init Display First                                               |                     | [PCI]      |        |                        |
|   |                                                                  |                     |            |        |                        |
|   |                                                                  |                     |            |        |                        |
|   |                                                                  |                     |            |        |                        |
|   |                                                                  |                     |            |        |                        |
|   | $\uparrow \downarrow \rightarrow \leftarrow$ : Move Enter:Select | +/-/PU/PD: Value    | F10: Save  | ESC:E  | Exit F1: General Help  |
|   | F5: Previous Values                                              | F6: Fail-Safe Defau | ılts       | F7: Op | timized Defaults       |

圖3:進階BIOS功能設定

### ☞ First / Second / Third Boot device (第一/二/三開機裝置)

| ● 這些功能允詳    | 午您去設定開機設備的優先順序         |
|-------------|------------------------|
| ➡ Floppy    | 由軟碟機為第一優先的開機裝置。        |
| ▶ LS120     | 由LS120為第一優先的開機裝置。      |
| ➡ HDD-0~3   | 由硬碟機為第一優先的開機裝置。        |
| ➡ SCSI      | 由 SCSI 裝置為第一優先的開機裝置。   |
| ► CDROM     | 由光碟機為第一優先的開機裝置。        |
| ▶ LAN       | 由網路為第一優先的開機裝置。         |
| ▶ USB-CDROM | 由USB-CDROM 為第一優先的開機裝置。 |
| ▶ USB-ZIP   | 由USB-ZIP 為第一優先的開機裝置。   |
| ➡ USB-FDD   | 由USB-FDD為第一優先的開機裝置。    |
| ➡ USB-HDD   | 由USB-HDD 為第一優先的開機裝置。   |
| ► ZIP       | 由 ZIP 為第一優先的開機裝置。      |
| ➡ Disabled  | 關閉此選項。                 |
|             |                        |

### ☞ SATA / RAID / SCSI Boot Order (選擇SATA/RAID/SCSI開機順序)

◆ 此功能允許您去選擇 SATA/RAID/SCSI 的開機的順序

- ▶SCSI 由SCSI為第一優先的開機裝置。
- ▶RAID 由RAID為第一優先的開機裝置。
- ▶SATA 由 Serial ATA 為第一優先的開機裝置。

### ☞ Boot Up Floppy Seek (開機時測試軟碟)

設定在 PC 開機時, POST 程式需不需要對 FLOPPY 做一次 SEEK 測試。 可設定的項目為:

- ▶ Enabled 要對 Floppy 做 Seek 測試。(預設值)
- Disabled 不必對 Floppy 做 Seek 測試。

### ∽ Flexible AGP 8X

| ➡ Auto | 自動根據AGP卡的穩定性及相容性來決定AGP的傳輸模式。 |
|--------|------------------------------|
|        | (預設值)                        |
|        |                              |

▶4X 不管AGP卡是支援何種模式皆以4X模式啟動。

### ☞ Init Display First (開機顯示選擇)

◆\* 當您系統中安裝AGP 顯示卡及PCI 顯示卡,此選項可以讓您設定系統 從何處開機。
NDCL 系統合做DCI 题示上開始。

| ▶ PCI | 系統會從 PCI 顯示卡開機。      |
|-------|----------------------|
| MAGP  | 系統會從 AGP 顯示卡開機。(預設值) |

# 進階晶片功能設定

CMOS Setup Utility-Copyright (C) 1984-2003 Award Software

|                                                              | Advanced Chipset Features       | 6                           |
|--------------------------------------------------------------|---------------------------------|-----------------------------|
| System Performance                                           | [Normal]                        | Item Help                   |
| FSB Frequency                                                | [133MHz]                        | Menu Level 🕨                |
| Memory Frequency                                             | By SPD                          | [Normal] - Use the          |
| Resulting Frequency                                          | 266MHz                          | most stable settings.       |
| AGP Frequency                                                | [Normal]                        |                             |
|                                                              |                                 | [Turbo] -Use over           |
|                                                              |                                 | colocked settings for       |
|                                                              |                                 | higher performance but      |
|                                                              |                                 | with higher risk of         |
|                                                              |                                 | instability.                |
|                                                              |                                 |                             |
|                                                              |                                 |                             |
|                                                              |                                 |                             |
| $\uparrow \downarrow \rightarrow \leftarrow$ : Move Enter:Se | lect +/-/PU/PD: Value F10: Save | e ESC:Exit F1: General Help |
| F5: Previous Values                                          | F6: Fail-Safe Defaults          | F7: Optimized Defaults      |

圖 4:進階 Chipset 功能設定

### ☞ System Performance (系統效能)

| ➡ Normal    | 將系統設在最穩定的設定。(預設值)          |
|-------------|----------------------------|
| ➡ Turbo     | 使用超頻設定以獲得更高的效能,但卻有可能因此造成系的 |
|             | 不穩定。                       |
| ➡ Manual    | 允許做使用者自行設定。                |
| ▲ 個 丁 唐 堪 你 | 陈吾休田山山北,田为可化决士令伏丁瑶它出去了可西田力 |

我們不建議您隨意使用此功能,因為可能造成系統不穩定或者不可預期之 結果。僅供電腦玩家使用。

### ∽ FSB Frequency (MHz)

| ▶ 100MHz | 將前置匯流排(FSB)設為100MHz。     |   |
|----------|--------------------------|---|
| ▶ 133MHz | 將前置匯流排(FSB)設為133MHz。(預設值 | ) |
| ▶ 166MHz | 將前置匯流排(FSB)設為166MHz。     |   |
| ▶ 200MHz | 將前置匯流排(FSB)設為200MHz。     |   |

### ∽ Memory Frequency

| ➡ By SPD   | 依 SPD 設定記憶體模組頻率。(預設值)       |
|------------|-----------------------------|
| ▶ 50%~200% | 設定記憶體模組頻率從 50% 至 200% 。     |
| ► Auto     | 系統自動設定最佳記憶體模組頻率。            |
| 💕 我們不建議您   | >隨意使用此功能,因為可能造成系統不穩定或者不可預期之 |
| 結果。僅供電     | 腦玩家使用。                      |

### ☞ Resulting Frequency

▶ 此數值顯示依前置匯流排(FSB)/記憶體模組頻率而定。

### ∽ APGFrequency

▶ Normal 系統自動設定最佳 AGP 頻率。(預設值)
 ▶ 50MHz ~ 100MHz 設定 AGP 頻率從 50MHz 至 100MHz 。

● 我們不建議您隨意使用此功能,因為可能造成系統不穩定或者不可預期之 結果。僅供電腦玩家使用。

# 整合週邊設定

### CMOS Setup Utility-Copyright (C) 1984-2003 Award Software

|   | Integrated Pe                                                                               | ripherals       |                       |
|---|---------------------------------------------------------------------------------------------|-----------------|-----------------------|
|   | On-Chip Primary PCI IDE                                                                     | [Enabled]       | Item Help             |
|   | On-Chip Secondary PCI IDE                                                                   | [Enabled]       | Menu Level 🕨          |
|   | USB Host Controller                                                                         | [V1.1+V2.0]     | If a hard disk        |
|   | USB Keyboard Support                                                                        | [Disabled]      | controller card is    |
|   | USB Mouse Support                                                                           | [Disabled]      | used, set at Disabled |
|   | AC97 Audio                                                                                  | [Auto]          |                       |
|   | Onboard LAN $Chip^{(} \textcircled{O} \textcircled{O})$                                     | [Enabled]       | [Enabled]             |
|   | Onboard H/W 1394 $(D)$                                                                      | [Enabled]       | Enabled onboard IDE   |
|   | Onboard H/W Serial ATA $^{()}$                                                              | [Enabled]       | Port                  |
|   | Serial ATA Function $(\mathbb{O})$                                                          | [RAID]          | [Disabled]            |
|   | Onboard H/W RAID (①)                                                                        | [Enabled]       | Disabled onboard IDE  |
|   | Onboard LAN Boot $\operatorname{ROM}^{(\operatorname{\mathfrak{D}})}$                       | [Disabled]      | Port                  |
|   | Onboard Serial Port 1                                                                       | [3F8/IRQ4]      |                       |
|   | Onboard Serial Port 2                                                                       | [2F8/IRQ3]      |                       |
|   | UART Mode Select                                                                            | [Normal]        |                       |
| Х | UR2 Duplex Mode                                                                             | Half            |                       |
|   | Onboard Parallel Port                                                                       | [378/IRQ7]      |                       |
|   | Parallel Port Mode                                                                          | [ECP]           |                       |
|   | ECP Mode Use DMA                                                                            | [3]             |                       |
|   | Game Port Address                                                                           | [201]           |                       |
|   | Midi Port Address                                                                           | [330]           |                       |
|   | Midi Port IRQ                                                                               | [10]            |                       |
|   |                                                                                             |                 |                       |
|   |                                                                                             |                 |                       |
|   |                                                                                             |                 |                       |
|   | $\uparrow \downarrow \rightarrow \leftarrow: Move  Enter:Select  \texttt{+/-/PU/PD: Value}$ | F10: Save ESC:E | xit F1: General Help  |
|   | F5: Previous Values F6: Fail-Safe Defa                                                      | ults F7: Op     | timized Defaults      |

圖 5: 整合週邊設定

①GA-7N400 Pro2才有此功能。 ②GA-7N400才有此功能。 ③GA-7N400-L才有此功能。

### ☞ On-Chip Primary PCI IDE (晶片組內建第一個channel 的PCI IDE介面)

| ➡ Enabled  | 使用晶片組內建第一個 channel 的 IDE 介面。(預設值) |
|------------|-----------------------------------|
| ➡ Disabled | 不使用此功能。                           |

### ○ On-Chip Secondary PCI IDE (晶片組內建第二個 channel 的 IDE 介面) 主機板上晶片組所內建的 Secondary IDE 介面是否使用。

| ➡ Enabled  | 使用晶片組內建第二個 channel 的 PCI IDE 介面。(預設值) |
|------------|---------------------------------------|
| ➡ Disabled | 不使用此功能。                               |

### ∽ USB Host Controller

如果您不想使用 USB Controller 的功能,您可以關閉此選項。 ▶ Disabled 關閉 USB Controller。 ▶ V1.1+V2.0 啟用 USB1.1 及 USB2.0 功能。(預設值) ▶ V1.1 啟用 USB1.1 功能。

### ☞ USB Keyboard Support (支援USB規格鍵盤)

| Enabled  | 支援 USB 規格的鍵盤。(若在沒有支援 USB 裝置之作業系統上 |
|----------|-----------------------------------|
|          | 使用 USB 規格的鍵盤,則請將此項設為 Enabled)     |
| Disabled | 不支援 USB 規格的鍵盤。(預設值)               |

### ☞ USB Mouse Support (支援 USB 規格滑鼠)

| Disabled  | 不支援 USB 規格的滑鼠。(預設值)                   |
|-----------|---------------------------------------|
| ➡ Enabled | 支援 USB 規格的滑鼠。(若在沒有支援 USB Device 之作業系統 |
|           | 上使用 USB 規格的滑鼠,則請將此項設為 Enabled)        |

### ∽ AC97 Audio

| ► Auto   | BIOS 自動偵測 AC97 Audio 功能 | 。(預設值) |
|----------|-------------------------|--------|
| Disabled | 關閉 AC97 Audio ∘         |        |

### ightarrow Onboard LAN chip<sup>(03)</sup>

| Enabled  | BIOS 自動偵測 LAN 晶片的功能 | 。(預設值) |
|----------|---------------------|--------|
| Disabled | 關閉此功能。              |        |

①GA-7N400 Pro2才有此功能。 ②GA-7N400才有此功能。 ③GA-7N400-L才有此功能。

N400 Pro2 / N400 系列主機板 - 50 -

# 繁體中 文

### ∽ **Onboard H/W 1394**<sup>(①)</sup>

| •• | Enabled  |
|----|----------|
| •• | Disabled |

BIOS 自動偵測 IEEE1394 晶片的功能。(預設值) 關閉此功能。

### ∽ Onboard H/W Serial ATA (內建硬體SATA)<sup>(©)</sup>

| ➡ Enabled | 開啟內建 SATA 功能。(預設值) |
|-----------|--------------------|
| Disabled  | 關閉此功能。             |

### $\bigcirc$ Serial ATA Function <sup>(0)</sup>

| ► RAID | 將 Serial | ATA 晶片設為 RAID 功能。(預設值) |
|--------|----------|------------------------|
| ➡ BASE | 將 Serial | ATA 晶片設為 BASE 功能。      |

### ∽ Onboard H/W RAID (內建硬體RAID)<sup>(◎)</sup>

| Enabled  | 開啟內建 IDE RAID 功能。(預設值) |
|----------|------------------------|
| Disabled | 關閉此功能。                 |

### ∽ Onboard LAN Boot ROM<sup>(©③)</sup>

| ➡ Enabled | 啟動on-chip LAN 開機功能。 |
|-----------|---------------------|
| Disabled  | 關閉此功能。(預設值)         |

### ☞ Onboard Serial Port 1 (內建串列插座介面 1)

| Disabled   | 關閉內建串列插座1。                     |
|------------|--------------------------------|
| ➡ 3F8/IRQ4 | 指定內建串列插座1為COM 1且使用為3F8位址。(預設值) |
| ▶ 2F8/IRQ3 | 指定內建串列插座1為COM 2且使用為2F8位址。      |
| ➡ 3E8/IRQ4 | 指定內建串列插座1為COM 3且使用為3E8位址。      |
| ▶ 2E8/IRQ3 | 指定內建串列插座1為COM 4且使用為2E8位址。      |
| ➤ Auto     | 由BIOS自動設定。                     |
|            |                                |

### ☞ Onboard Serial Port 2 (內建串列插座介面 1)

| Disabled   | 關閉內建串列插座 2。                          |
|------------|--------------------------------------|
| ➡ 3F8/IRQ4 | 指定內建串列插座 2 為 COM 1 且使用為 3F8 位址。      |
| ▶ 2F8/IRQ3 | 指定內建串列插座 2 為 COM 2 且使用為 2F8 位址。(預設值) |
| ➡ 3E8/IRQ4 | 指定內建串列插座 2 為 COM 3 且使用為 3E8 位址。      |
| ▶ 2E8/IRQ3 | 指定內建串列插座 2 為 COM 4 且使用為 2E8 位址。      |
| ► Auto     | 由BIOS自動設定。                           |

①GA-7N400 Pro2才有此功能。 ②GA-7N400才有此功能。 ③GA-7N400-L才有此功能。

BIOS 組態設定

### ∽ UART Mode Select

| ➡ Normal | 主機板上1/0 支援正常模式。(預設值)     |
|----------|--------------------------|
| IrDA     | 設定內建1/O 晶片串列埠為1rDA 模式。   |
| ► ASKIR  | 設定內建1/O 晶片串列埠為 ASKIR 模式。 |

### ∽ UR2DuplexMode

| 此選項必須當UAR | T Mode Select 不是設為[Normal]或[SCR]時才有作用。 |
|-----------|----------------------------------------|
| ▶ Full    | 設定1R功能為全雙工模式。                          |
| ➡ Half    | 設定1R功能為半雙工模式。(預設值)                     |

### ♡ Onboard Parallel port (內建並列插座)

| ➡ Disabled | 關閉內建的並列插座。                   |
|------------|------------------------------|
| ▶ 378/IRQ7 | 使用並指定內建並列插座位址為378/IRQ7。(預設值) |
| ▶ 278/IRQ5 | 使用並指定內建並列插座位址為 278/IRQ5。     |
| ➡ 3BC/IRQ7 | 使用並指定內建並列插座位址為3BC/IRQ7。      |

### ☞ Parallel Port Mode (並列插座模式)

| ➡ SPP     | 使用一般的並列插座傳輸模式。                               |
|-----------|----------------------------------------------|
| ➡ EPP     | 使用 EPP(Enhanced Parallel Port)傳輸模式。          |
| ➡ ECP     | 使用 ECP(Extended Capabilities Port)傳輸模式。(預設值) |
| ▶ ECP+EPP | 同時支援 EPP 及 ECP 模式。                           |

### $\bigcirc$ ECPModeUseDMA

此選項必須當 Parallel Port Mode 設為 "ECP" 或 "ECP+EPP" 時才有作用。

- ▶3 設定 ECP Mode use DMA 為3。(預設值)
- ▶1 設定 ECP Mode use DMA 為1。

### ∽ Game Port Address

| Disabled | 關閉此功能。                           |
|----------|----------------------------------|
| ▶ 201    | 設定 Game Port Address 為 201。(預設值) |
| ▶ 209    | 設定 Game Port Address 為 209 。     |

### ∽ Midi Port Address

| Disabled | 關閉此功能。                           |
|----------|----------------------------------|
| ▶ 330    | 設定 Midi Port Address 為 330。(預設值) |
| ▶ 300    | 設定 Midi Port Address 為 300 。     |

# 繁體中 文

# ా Midi Port IRQ

| ▶ 5  | 設定 Midi Port IRQ 為5。       |
|------|----------------------------|
| ▶ 10 | 設定 Midi Port IRQ 為 10。(預設值 |

# 省電功能設定

CMOS Setup Utility-Copyright (C) 1984-2003 Award Software

|   | Power Manager                                                                     | ment Setup      |                        |
|---|-----------------------------------------------------------------------------------|-----------------|------------------------|
|   | ACPI Suspend Type                                                                 | [S1(POS)]       | Item Help              |
|   | Soft-Off by PWR-BTTN                                                              | [Instant-off]   | Menu Level 🕨           |
|   | PME Event Wake Up                                                                 | [Enabled]       | [S1]                   |
|   | ModemRingOn                                                                       | [Enabled]       | Set suspend type to    |
|   | Resume by Alarm                                                                   | [Disabled]      | Power On Suspend under |
|   | S3 Resume by USB                                                                  | [Disabled]      | ACPI OS                |
| x | Date (of Month) Alarm                                                             | Everyday        |                        |
| х | Time (hh:mm:ss) Alarm                                                             | 0:0:0           | [S3]                   |
|   | Power On by Mouse                                                                 | [Disabled]      | Set suspend type to    |
|   | Power On by Keyboard                                                              | [Disabled]      | Suspend to RAM under   |
| x | KB Power ON Password                                                              | Enter           | ACPI OS                |
|   | AC Back Function                                                                  | [Soft-Off]      |                        |
|   |                                                                                   |                 |                        |
|   |                                                                                   |                 |                        |
|   | $\uparrow \downarrow \rightarrow \leftarrow$ : Move Enter:Select +/-/PU/PD: Value | F10: Save ESC:E | xit F1: General Help   |
|   | F5: Previous Values F6: Fail-Safe Defai                                           | ults F7: Op     | timized Defaults       |

圖 6:省電功能設定

### ∽ ACPI Suspend Type

| ➡ S1(POS)   | 設定 ACPI Suspend type 為 S1(Power On Suspend) (預設值). |
|-------------|----------------------------------------------------|
| ▶ \$3(\$TR) | 設定 ACPI Suspend type 為 S3(Suspend to RAM).         |

## ∽ Off by Power button (關機方式)

| ► Instant-off  | 按一下 Soft-off 開闢便直接闢機。(預設值)         |
|----------------|------------------------------------|
| ➡ Delay 4 Sec. | 需按住 Soft-off 開闢 4 秒後才會關機,若按住開闢少於 4 |
|                | 進入省電模式。                            |

秒則會

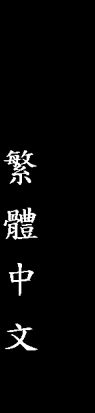

### ☞ PME Event Wake Up (電源管理事件喚醒功能)

| 此功能要求您所使   | 用的電源供應器供應的 +5VSB 電流至少需1 安培以上。 |
|------------|-------------------------------|
| ➡ Disabled | 關閉電源管理事件唤醒功能。                 |
| ➡ Enabled  | 啟動電源管理事件喚醒功能。(預設值)            |

### ☞ ModemRingOn (數據機開機)

| ➡ Disabled | 不啟動數據機開機功能。     |
|------------|-----------------|
| ➤ Enabled  | 啟動數據機開機功能。(預設值) |

### ☞ S3 Resume by USB (USB 裝置唤醒)

| 設定在 Enabled | 可以在S3以USB裝置喚醒系統。 |
|-------------|------------------|
| ➡ Disabled  | 不啟動此功能。(預設值)     |
| ➡ Enabled   | 啟動此功能。           |

### ☞ Resume by Alarm (定時開機)

你可以將此選項設定為 Enabled 並輸入開機的時間。

| Disabled | 不啟動此功能。(預設值)                |                          |
|----------|-----------------------------|--------------------------|
| Enabled  | 啟動此功能。                      |                          |
|          | 若啟動定時開機,則可設定。               | 以下時間:                    |
|          | ▶ Date (of Month) Alarm :   | Everyday, 1~31           |
|          | ▶ Time (hh: mm: ss) Alarm : | (0~23) : (0~59) : (0~59) |
|          |                             |                          |

### ☞ Power On by Mouse (滑鼠開機功能)

| Disabled    | 關閉此功能。(預設值)    |
|-------------|----------------|
| Mouse Click | 設定以雙響滑鼠啟動系統功能。 |

### ∽ Power On by Keyboard (鍵盤開機功能)

您可以在此設定開機的方式。

| ➡ Disabled    | 關閉此功能。(預設值)                    |
|---------------|--------------------------------|
| ➡ Password    | 設定1-5個字元為鍵盤密碼來開機。              |
| ➡ Keyboard 98 | 設定Windows 98 鍵盤的 "power" 鍵來開機。 |

### ☞ KB Power On Password (鍵盤開機功能)

當 "Power On by Keyboard" 設定在 "Passowrd" 時, 需在此選項設定密碼。 ▶Enter 自設1-5 個字元為鍵盤開機密碼並按 Enter 鍵完成設定。

| ∽ AC Back  | Function (斷電後,電源回復時的系統狀態選擇)                           |
|------------|-------------------------------------------------------|
| ➡ Soft-Off | 當電源回復時,會在關機狀態,需按 Soft Power Button 才能重新<br>啟動系統。(預設值) |
| ➡ Full-On  | 當電源回復時,立刻啟動系統。                                        |
| ➡ Memory   | 當電源回復時,恢復至系統斷電前的狀態。                                   |

# 隨插即用與PCI 組態設定

CMOS Setup Utility-Copyright (C) 1984-2003 Award Software

|                                                                  | PnP/PCI Configurations     |                                         |
|------------------------------------------------------------------|----------------------------|-----------------------------------------|
| PCI 1/PCI 5 IRQ Assignment                                       | [Auto]                     | Item Help                               |
| PCI 2 IRQ Assignment                                             | [Auto]                     | Menu Level 🕨                            |
| PCI 3 IRQ Assignment                                             | [Auto]                     | Device(s) using this                    |
| PCI 4 IRQ Assignment                                             | [Auto]                     | INT :                                   |
|                                                                  |                            | Network Cntrlr<br>- Bus 1 Dev 11 Func 0 |
| $\uparrow \downarrow \rightarrow \leftarrow$ : Move Enter:Select | +/-/PU/PD: Value F10: Save | ESC:Exit F1: General Help               |
| F5: Previous Values                                              | F6: Fail-Safe Defaults     | F7: Optimized Defaults                  |

圖7:隨插即用與PCI組態設定

### ∽ PCI1/PCI5 IRQ Assignment

| ➤ Auto                      | 自動分配 IRQ 給 PCI 1/PCI5. (預設值)               |
|-----------------------------|--------------------------------------------|
| ▶ 3,4,5,7,9.,10,11,12,14,15 | Set 3,4,5,7,9,10,11,12,14,15 to PCI1/PCI5. |

### ∽ PCI2 IRQ Assignment

| ► Auto                      | 自動分配 IRQ 給 PCI 2. (預設值)               |
|-----------------------------|---------------------------------------|
| ▶ 3,4,5,7,9.,10,11,12,14,15 | Set 3,4,5,7,9,10,11,12,14,15 to PCI2. |

### ∽ PCI3 IRQ Assignment

| ➤ Auto                      | 自動分配 IRQ 給 PCI 3. (預設值)               |
|-----------------------------|---------------------------------------|
| ▶ 3,4,5,7,9.,10,11,12,14,15 | Set 3,4,5,7,9,10,11,12,14,15 to PCI 3 |

### ∽ PCI4 IRQ Assignment

| ► Auto                      | 自動分配 IRQ 給 PCI 4. (預設值)                |
|-----------------------------|----------------------------------------|
| ▶ 3,4,5,7,9.,10,11,12,14,15 | Set 3,4,5,7,9,10,11,12,14,15 to PCI 4. |

# 電腦健康狀態

CMOS Setup Utility-Copyright (C) 1984-2003 Award Software

| PC Health                                                                         | Status          |                      |
|-----------------------------------------------------------------------------------|-----------------|----------------------|
| Reset Case Open Status                                                            | [Disabled]      | Item Help            |
| Case Opened                                                                       | Yes             | Menu Level 🕨         |
| Vcore                                                                             | ОК              | [Disabled]           |
| DDR25V                                                                            | ОК              | Don't reset case     |
| +3.3V                                                                             | ОК              | open status          |
| +5V                                                                               | ОК              |                      |
| +12V                                                                              | ОК              | [Enabled]            |
| Current System Temperature                                                        | 32°C            | Clear case open      |
| Current CPU Temperature                                                           | 34°C            | status at next boot  |
| Current CPU FAN Speed                                                             | 4687 RPM        |                      |
| Current SYSTEM FAN Speed                                                          | 0 RPM           |                      |
| Current POWER FAN Speed®                                                          | 0 RPM           |                      |
| CPU Warning Temperature                                                           | [Disabled]      |                      |
| CPU FAN Fail Warning                                                              | [Disabled]      |                      |
| POWER FAN Fail Warning <sup>①</sup>                                               | [Disabled]      |                      |
| SYSTEM FAN Fail Warning                                                           | [Disabled]      |                      |
| CPU Smart FAN Control®                                                            | [Enabled]       |                      |
|                                                                                   |                 |                      |
| $\uparrow \downarrow \rightarrow \leftarrow$ : Move Enter:Select +/-/PU/PD: Value | F10: Save ESC:E | xit F1: General Help |
| F5: Previous Values F6: Fail-Safe Defa                                            | ults F7: Op     | timized Defaults     |

圖8:電腦健康狀態

### ∽ Reset Case Open Status

| Disabled | 關閉此功能。(預設值)        |
|----------|--------------------|
| Enabled  | 在下次開機時清除機殼被開啟狀態的設定 |

### ∽ Case Opened

如果您的電腦外殼是關閉的, "Case Opened" 這項值將會是 "No"。 如果您的電腦外殼是曾經被打開的, "Case Opened" 這項值將會是 "Yes"。 如果您希望重置 "Case Opened" 的值,將 "Reset Case Open Status" 的值設為 "Enable" 並重新開機即可。

٥

- Current System Temperature
   自動偵測系統溫度。
- Current CPU Temperature
   自動偵測 CPU 溫度。

# ~ CPUFAN/POWER <sup>①</sup>/SYSTEM FAN Speed (RPM)

自動偵測 CPU/ 電源/ 系統風扇的轉速。

### ∽ CPU Warning Temperature

| ▶ 60°C / 140°F | 監測CPU 温度於60ºC / 140ºF 。 |
|----------------|-------------------------|
| ▶ 70°C / 158°F | 監測CPU 温度於70℃ / 158℉。    |
| ▶ 80°C / 176°F | 監測CPU 温度於 80ºC / 176ºF  |
| ▶ 90°C / 194°F | 監測CPU 温度於 90℃ / 194℉。   |
| ➡ Disabled     | 不使用監控 CPU 温度功能。(預設值)    |

### ∽ CPU/POWER<sup>①</sup>/SYSTEM FAN Fail Warning

(CPU / 電源/系統風扇故障警告功能)

| Disabled | 關閉CPU | 電源 | 系統風扇故障警告。(預設值) |
|----------|-------|----|----------------|
| Enabled  | 啟動CPU | 電源 | 系統風扇故障警告。      |

### ☞ CPU Smart FAN Control<sup>①</sup> (控制CPU風扇功能)

| Enabled  | 啟動此功能, CPU 風扇分為二種轉速: CPU 溫度超過40°C,     |
|----------|----------------------------------------|
|          | CPU 風扇轉速以全速的方式運作。 CPU 溫度在 40°C 以下, CPU |
|          | 風扇轉速以低速的方式運作。(預設值)                     |
| Disabled | 關閉此功能。                                 |

①GA-7N400 Pro2才有此功能。 ②GA-7N400才有此功能。 ③GA-7N400-L才有此功能。

BIOS 組態設定

# 頻率/電壓控制

CMOS Setup Utility-Copyright (C) 1984-2003 Award Software

| Frequency/Voltage Control                                       |                              |                          |  |
|-----------------------------------------------------------------|------------------------------|--------------------------|--|
| VCORE OverVoltage Control                                       | [Normal]                     | Item Help                |  |
| DIMM OverVoltage Control                                        | [Normal]                     | Menu Level 🕨             |  |
| AGP OverVoltage Control                                         | [Normal]                     |                          |  |
|                                                                 |                              |                          |  |
|                                                                 |                              |                          |  |
|                                                                 |                              |                          |  |
| $\uparrow \downarrow \rightarrow \leftarrow$ : Move Enter:Selec | +/-/PU/PD: Value F10: Save E | SC:Exit F1: General Help |  |
| F5: Previous Values                                             | F6: Fail-Safe Defaults F7    | 7: Optimized Defaults    |  |
|                                                                 |                              |                          |  |

圖 9:頻率/電壓控制

●※我們不建議您隨意使用此功能,因為可能造成系統不穩,或者不可預期之結果。僅供電腦玩家使用。

如果系統在進入 CMOS 設定工具程式前就已經當機,請再等 20 秒讓系統發生 逾時自動重新開機,開機後的系統會重新設 CPU 時脈為預設值。

### ☞ VCORE OverVoltage Control (CPU 超電壓控制)

▶ Normal 自動偵測 CPU 預設電壓.(預設值)
 ▶ +5% / +7.5% / +10% 設定 CPU 電壓增加的幅度.

### ☞ DIMM Over Voltage Control (DIMM超電壓控制)

增加 DIMM 的電壓能使用系統更為穩定,但也有可能會損壞記憶體模組。 ▶Normal 自動偵測 DIMM 預設電壓, DIMM 預設電壓為 2.5V。(預設值) ▶+0.1V ~+0.2V 設定 DIMM 超電壓從 +0.1V ~ +0.2V。

### ☞ AGP Over Voltage Control (AGP超電壓控制)

增加AGP的電壓能使用系統更為穩定,但也有可能會損壞顯示卡。 ▶Normal 自動偵測AGP預設電壓,AGP預設電壓為1.5V。(預設值) ▶+0.1V ~+0.3V 設定AGP超電壓可從+0.1V ~+0.3V。

# 載入 Fail-Safe 預設值

CMOS Setup Utility-Copyright (C) 1984-2003 Award Software

| Standard CMOS Features                             | Frequency/Voltage Control                                 |  |
|----------------------------------------------------|-----------------------------------------------------------|--|
| Advanced BIOS Features                             | Load Fail-Safe Defaults                                   |  |
| Advanced Chinset Features                          | Load Ontimized Defaults                                   |  |
| ► Integrated Load Fail-Safe Defaults (Y/N) ? Y ord |                                                           |  |
| Power Management Setup                             | Set User Password                                         |  |
| PnP/PCI Configurations                             | Save & Exit Setup                                         |  |
| <ul> <li>PC Health Status</li> </ul>               | Exit Without Saving                                       |  |
| ESC: Quit                                          | $\uparrow \downarrow \rightarrow \leftarrow: Select Item$ |  |
| F8: Dual BIOS / Q-Flash                            | F10: Save & Exit Setup                                    |  |
| Load Fail-Safe Defaults                            |                                                           |  |

圖 10:載入 Fail-Safe 預設值

請按<Y>、<Enter>,即可載入BIOS預設值。

如果系統出現不穩定的情況,您不妨試試載入Fail-Safe Defaults,看看能否正常。當 然了,整個系統的各項效能都會變慢,因為Fail-Safe Defaults本來就是為了只求能開 機所做的預設值。

# 載入 Optimized 預設值

CMOS Setup Utility-Copyright (C) 1984-2003 Award Software

| Standard CMOS Features                               | Frequency/Voltage Control                                  |
|------------------------------------------------------|------------------------------------------------------------|
| Advanced BIOS Features                               | Load Fail-Safe Defaults                                    |
| Advanced Chinsot Foatures                            | Load Ontimized Defaults                                    |
| Integrate Load Optimized Defaults (Y/N) ? Y     word |                                                            |
| Power Management Setup                               | Set User Password                                          |
| PnP/PCI Configurations                               | Save & Exit Setup                                          |
| PC Health Status                                     | Exit Without Saving                                        |
| ESC: Quit                                            | $\uparrow \downarrow \rightarrow \leftarrow$ : Select Item |
| F8: Dual BIOS / Q-Flash                              | F10: Save & Exit Setup                                     |
| Load Optim                                           | ized Defaults                                              |

圖 11: 載入 Optimized 預設值

請按<Y>、<Enter>,即可載入出廠時的設定。 Load Optimized Defaults的使用時機為何呢?好比您修改了許多CMOS設定,最後覺得 不太妥當,便可執行此功能,以求系統的穩定度。

# 設定管理者(Supervisor) / 使用者(User)密碼

CMOS Setup Utility-Copyright (C) 1984-2003 Award Software

| Standard CMOS Features            | Frequency/Voltage Control                                        |  |
|-----------------------------------|------------------------------------------------------------------|--|
| Advanced BIOS Features            | Load Fail-Safe Defaults                                          |  |
| Advanced Chinset Features         | Load Ontimized Defaults                                          |  |
| ► Integrated Enter Password: vord |                                                                  |  |
| Power Management Setup            | Set User Password                                                |  |
| PnP/PCI Configurations            | Save & Exit Setup                                                |  |
| PC Health Status                  | Exit Without Saving                                              |  |
| ESC: Quit                         | $\uparrow \downarrow \rightarrow \leftarrow: \text{Select Item}$ |  |
| F8: Dual BIOS / Q-Flash           | F10: Save & Exit Setup                                           |  |
| Change/Set/Disable Password       |                                                                  |  |

圖 12:設定管理者 (Supervisor)/使用者(User)密碼

最多可以輸入8個字元,輸入完畢後按下Enter,BIOS會要求再輸入一次,以確 定剛剛沒有打錯,若兩次密碼吻合,便將之記錄下來。 如果您想取消密碼,只需在輸入新密碼時,直接按Enter,這時BIOS會顯示「 PASSWORD DISABLED」,也就是關閉密碼功能,那麼下次開機時,就不會再被

要求輸入密碼了。

### ☞ SUPERVISOR 密碼的用途

當您設定了 Supervisor 密碼時,如果「Advanced BIOS Features」中的 Security option 項目設成 SETUP,那麼開機後想進入 CMOS SETUP 就得輸入 Supervisor 密碼才能進入。

### ☞ USER 密碼的用途

當您設定了 User 密碼時,如果「Advanced BIOS Features」中的 Security option項目 設成 SYSTEM,那麼一開機時,必需輸入 User 或 Supervisor 密碼才能進入開機程 序。當您想進入 CMOS SETUP時,如果輸入的是 USER Password,很抱歉, BIOS 是不會允許的,因為只有 Supervisor 可以進入 CMOS SETUP 中。

# 離開 SETUP 並儲存設定結果

CMOS Setup Utility-Copyright (C) 1984-2003 Award Software

| Standard CMOS Features                                                           | Frequency/Voltage Control |  |
|----------------------------------------------------------------------------------|---------------------------|--|
| Advanced BIOS Features                                                           | Load Fail-Safe Defaults   |  |
| Advanced Chipset Features                                                        | Load Optimized Defaults   |  |
| <ul> <li>Integrated</li> <li>Power M:</li> </ul> Save to CMOS and EXIT (Y/N) ? Y |                           |  |
| PnP/PCI Configurations                                                           | Save & Exit Setup         |  |
| PC Health Status                                                                 | Exit Without Saving       |  |
| ESC: Quit                                                                        | ↑↓→←: Select Item         |  |
| F8: Dual BIOS / Q-Flash                                                          | F10: Save & Exit Setup    |  |
| Save Data to CMOS                                                                |                           |  |

圖13:離開SETUP並儲存設定結果

若按Y並按下Enter,即可儲存所有設定結果到RTC中的CMOS並離開Setup Utility。 若不想儲存,則按N或Esc皆可回到主畫面中。

# 離開 SETUP 但不儲存設定結果

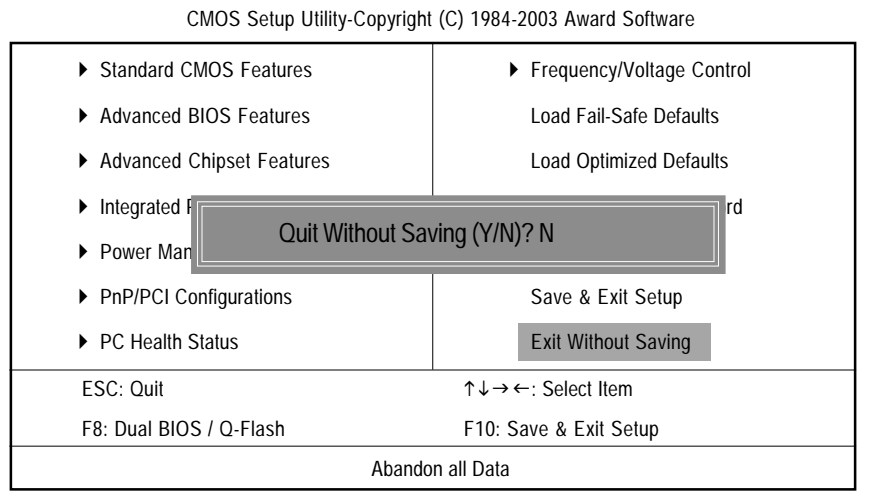

圖14:離開SETUP 但不儲存設定結果

若按Y並按下Enter,則離開Setup Utility。若按N或Esc則可回到主畫面中。

BIOS 組態設定

| <br>         |
|--------------|
|              |
|              |
|              |
|              |
| <br>         |
|              |
|              |
| <br>         |
|              |
| <br>         |
|              |
|              |
| <br><u> </u> |
|              |
|              |
|              |
|              |
| <br>         |
|              |
|              |
|              |
|              |
| <br>         |
|              |
|              |
| <br>         |
|              |
|              |
|              |
|              |
| <br>         |
|              |
|              |
|              |
|              |
| <br>         |
|              |
|              |
|              |
|              |
| <br>         |
|              |
|              |
| <br>         |
|              |
|              |

N400 Pro2 / N400 系列主機板 - 66 -

# 第四章 技術文件參考資料

@BIOS<sup>™</sup>介紹

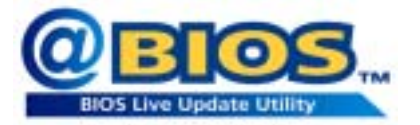

技嘉科技 @BIOS<sup>™</sup> 視窗版BIOS 更新軟體 繁

體

中

文

技嘉科技繼視窗超頻軟體EasyTune Ⅲ™之後再度推出另一石破天驚,為擺脫傳統 須在 DOS 模式下更新 BIOS 之 Windows 版軟體!

技嘉科技@BIOS™為一提供使用者在視窗模式下更新BIOS的軟體,使用者可透 過@BIOS™友善的使用者界面,簡易的操作模式,從此更新、儲存BIOS不再是電腦 高手的專利,輕輕鬆鬆完成不可能的任務,更炫的是使用者可透過@BIOS™與 Internet連結,選取距離最近的BIOS伺服器並下載最新的BIOS更新,所有過程皆在 Windows模式下完成,從此不再害怕更新BIOS!

- 67 -

相信如此重量級的工具程式應是大家引領期盼很久了吧!試試技嘉 科技@BIOS™從此更新BIOS不再驚聲尖叫! EasyTune<sup>™</sup>4介紹

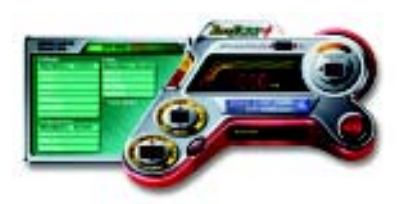

技嘉視窗超頻軟體 EasyTune 4 正式推出!

體驗電腦的極限一直是電腦玩家的最愛, 於是乎「超頻」這個動作就變得相當的熱 門,但是由於以往想玩超頻,必須對於主 機板的BIOS、CPU頻率Jumper、電壓等等 非得一清二處不可,這樣方能體驗極限PC 速度的快感!不過,現在不需要這麼麻煩

啦!技嘉科技推出的視窗超頻軟體 EasyTune 4 讓您不需要 Jumper 、不用改 BIOS ,就 能在 Windows 作業系統下,輕輕鬆鬆的玩超頻喔!

EasyTune 4 根據您不同的需求有兩種的設計,一是簡易設定的「Easy Mode」,另 外則是更詳盡的進階設定「Advanced Mode」;如果您選擇的是「Easy Mode」,您 只需按下「Auto Optimize」選項, EasyTune 4 便會自動逐步的測出 CPU 最高的限度 喔!而如果您選擇「Advanced Mode」,那就會有更多設定會出現,像是 AGP 的頻 率啦、記憶體的工作時脈等等,您可以分項的逐步微調,讓各個項目都可以處於 工作的顛峰,想要讓電腦慢吞吞都難哩!

萬一超頻過頭怎麼辦呢?以往一不小心,就會把一些硬體配備給燒毀,但是聰明 的 EasyTune 4 則有自動保護的機制,如果您一下子「超過頭」, EasyTune 4 會立即 的將電腦重新啟動,並且讀取正常的預設值,藉此保護您的硬體不受到傷害!當 然啦,當您測試出極限頻率之後,您可以將此設定值儲存,這樣一來,每次進入 Windows 時就會載入,讓您的作業系統永遠跑的順暢無比!如果你覺得 EasyTune 4 只能用來超頻那就大錯特錯囉! EasyTune 4 還具備有硬體監控的系統,隨時隨地 的幫您注意您系統的安全性,向是電壓、溫度等等,一發現硬體超出安全值,便 會立即的回報喔!這樣棒的軟體哪裡找呢? EasyTune 4 都已經附贈在您主機板的 驅動程式光碟中了,趕快體驗一下吧! 備註:

1. 相關主機板支援型號與資訊請至技嘉網站查詢。

 超頻乃非正常工作狀態之舉動,其極限值與各項周邊有關,技嘉科技無法 保證其超頻之下系統的穩定與硬體安全性。
# BIOS 更新方法介绍

方法一: Dual BIOS / Q-Flash

#### A. 何謂雙 BIOS (Dual BIOS)?

主機板上有雨顆 BIOS ,分別為"主要 BIOS(Main BIOS)"及" 備份 BIOS (Backup BIOS)"。在一般的正常狀態下,系統是由主要 BIOS 在運作,若您的系統主要 BIOS 損壞時,則備份 BIOS 將會接管開機的動作並自動修復主要 BIOS,此時您的 系統就可以像以往一樣正常的工作。

# B. 雙BIOS<sup>(<sup>®</sup>)</sup>功能及Q-Flash 使用方法

 當電源開啟之後, BIOS 開始進行 POST (Power On Self Test 開機自我測試)時, 按下 < Del >鍵便可進入 Award BIOS 的 CMOS SETUP 主畫面中,按<F8>進入 Flash Utility功能。

| 1 , 1, 0                            |                                                            |
|-------------------------------------|------------------------------------------------------------|
| Standard CMOS Features              | Frequency/Voltage Control                                  |
| Advanced BIOS Features              | Load Fail-Safe Defaults                                    |
| Advanced Chipset Features           | Load Optimized Defaults                                    |
| Integrate     Enter Dual BIOS / Q-F | lash Utility (Y/N)? Y                                      |
| Power Management Setup              | Set User Password                                          |
| PnP/PCI Configurations              | Save & Exit Setup                                          |
| PC Health Status                    | Exit Without Saving                                        |
| ESC: Quit                           | $\uparrow \downarrow \rightarrow \leftarrow$ : Select Item |
| F8: Dual BIOS / Q-Flash             | F10: Save & Exit Setup                                     |
|                                     |                                                            |

CMOS Setup Utility-Copyright (C) 1984-2003 Award Software

①GA-7N400 Pro2才有此功能。 ②GA-7N400才有此功能。 ③GA-7N400-L才有此功能。

#### 2.) Dual BIOS 及 Flash ROM 程式畫面

| Dual BIOS                  | Utility V1.30    |                |
|----------------------------|------------------|----------------|
| Boot From                  | Main Bios        |                |
| Main ROM Type/Size         | SST 49LF003A     | 512K           |
| Backup ROM Type/Size       | SST 49LF003A     | 512K           |
| Wide Range Protection      | Disable          |                |
| Boot From                  | Main Bios        |                |
| Auto Recovery              | Enable           |                |
| Halt On Error              | Disable          |                |
| Keep DMI Data              | Enable           |                |
| Copy Main ROM              | Data to Backup   |                |
| Load Defa                  | ult Settings     |                |
| Save Settin                | gs to CMOS       |                |
| Q-Flas                     | h Utility        |                |
| Update Main Bl             | OS from Floppy   |                |
| Update Backup B            | BIOS from Floppy |                |
| Save Main B                | IOS to Floppy    |                |
| Save Backup                | BIOS to Floppy   |                |
| PgDn/PgUp: Modify ↑↓: Move | ESC: Reset       | F10: Power Off |

3.) Dual BIOS 程式選項說明

• Wide Range Protection: Disable(預設值), Enable

狀況1:

當主要 BIOS 在電源開啟之後,作業系統載入前,若有 Failure 狀況(例如: Update ESCD Failure, Checksum Error或Reset),此時Wide Range Protection 若設為Enabled, 會自動切換到備份 BIOS 來完成開機動作。

狀況2:

周邊卡(例如:SCSI卡,網路卡上若有 ROM BIOS,並進其 BIOS 內做任何的設定, 設定完畢後,此時若由周邊卡的 ROM BIOS 發出訊號要求系統重開機,則不會由 備份 BIOS 來開機。

但若是使用者自行按電腦機殼面版重開機按鈕,則會由備份 BIOS 來開機。

#### • Boot From : Main BIOS(預設值), Backup BIOS

```
狀況1:
使用者可自行設定開機要由主要 BIOS 或是備份 BIOS 來開機。
狀況2:
主要BIOS或備份BIOS其中一顆BIOS損壞,此項設定會變灰,使用者也無法更改
設定。
```

 Auto Recovery: Enable(預設值), Disable 主要 BIOS 或備份 BIOS 其中一顆 Checksum Failure 時,正常的 BIOS 會自動 Checksum Failure 的 BIOS。
 (在 BIOS 設定中的 Power Management Setup 內, ACPI Suspend Type 選項若選 Suspend to RAM,此時Auto Recovery 會自動設定為 Enable。)

 Halt On Error: Disable(預設值), Enable 當 Halt On Error設為 Enable時,若 CHECKSUM ERROR或 MAIN BIOS IS WIDE RANGE PROTECTION ERROR,則開機時會出現以下訊息;並使系統暫停,等待使用者 按鍵做進一步處理:

若 Auto Recovery:Disabled會顯示<or the other key to continue.> 若 Auto Recovery:Enabled會顯示<or the other key to Auto Recover.>

#### • Keep DMI Data: Enable(預設值), Disable

Enable:當您更新BIOS時DMI資料不會被更新。(建議設為Enable) Disable:當您更新BIOS時DMI資料將會被更新。

## Copy Main ROM Data to Backup

(如果您是設為備份BIOS開機,那此選項會變更為"Copy Backup ROM Data to Main" 自動修復動作提示: BIOS Recovery: Main to Backup 表示 Main BIOS 能正常開機並會自動修復 Backup BIOS BIOS Recovery: Backup to Main 表示 Backup BIOS 能正常開機並會自動修復 Main BIOS

此修復程式為系統自動設定,使用者無法變更。

Load Default Settings

載入 Dual BIOS 的原始預設值。

 Save Settings to CMOS 將修改過後的設定值存入 CMOS 中。

## C. 何謂 Q-Flash Utility?

Q-Flash 程式是一個含於 BIOS 內且不需任何作業系統模式下,即可更新 BIOS 的一個程式。

D. Q-Flash Utility 使用方法

## Update Main BIOS from Floppy / Update Backup BIOS from Floppy

\_\_\_\_\_ 1 File(s) found \_\_\_\_

| Total Size: 1.39M Free Size: 1.14M       |  |
|------------------------------------------|--|
| F5: Refresh DEL: Delete ESC: Return Main |  |

XXXX.XX 表示 BIOS 的檔名

⊮按<Enter>鍵

Γ

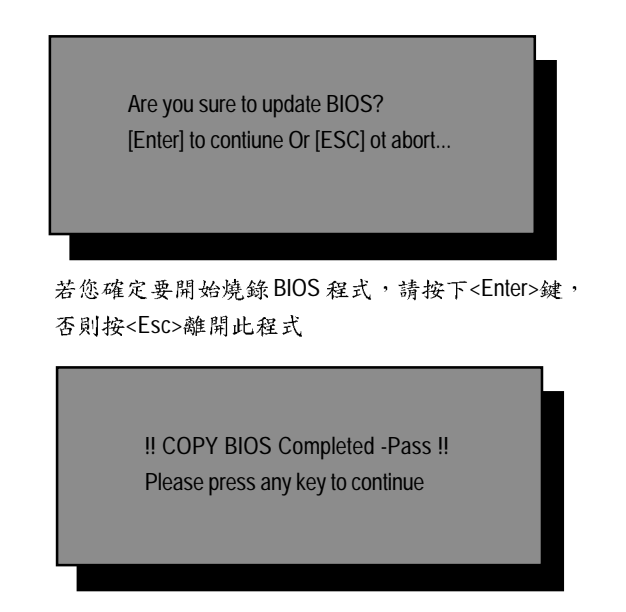

恭喜您!!您已經順利的燒錄 BIOS。

# Save Main BIOS to Floppy / Save Backup BIOS to Floppy

— TYPE FILE NAME –

| ſ | File name: XXXX.XX |             |             |  |
|---|--------------------|-------------|-------------|--|
|   | Total Size: 1.39M  | Free        | Size: 1.39M |  |
|   | F5: Refresh        | DEL: Delete | TAB: Switch |  |

請自行命名檔案名稱

恭喜您!!您已經順利將 BIOS 存至磁碟片中。

## 操作按键説明

| <pgdn pgup=""></pgdn> | 更改選項設定值             |
|-----------------------|---------------------|
| < <b>^</b> >          | 在各設定項目中切換移動         |
| <↓>                   | 在各設定項目中切換移動         |
| <esc></esc>           | 取消執行、或不儲存設定值並直接重新開機 |
| <f10></f10>           | 直接關機                |

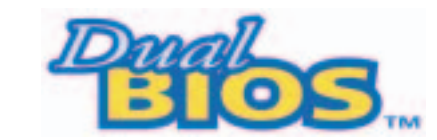

DualBIOS<sup>™</sup>技術問答集

主板的新革命

首創雙 BIOS 主板新紀元

您的主板 BIOS 是否曾經因昇級失敗或中毒,而導致整台電腦故障,送修後又得忍受沒有電腦可用的煎熬?

技嘉科技獨創全球第一片 DualBIOS<sup>™</sup>(主板內建雙 BIOS)的新技術,讓您免除上述的 煩惱。這項新技術在第一顆 BIOS 的資料遺失或損毀時,會自動啟用第二顆 BIOS 繼 續完成開機的動作,並可以修復第一顆 BIOS。

手機用雙頻、車子開雙B不稀奇,使用技嘉科技 DualBIOS™(雙 BIOS)主板才是最高 檔的選擇!

在此技嘉科技為您隆重介紹 DualBIOS<sup>™</sup> (雙 BIOS)技術,它是一個在系統內隨時可被 使用的 BIOS。技嘉科技特別為您提供了這項物超所值的功能,並在未來將會在技 嘉科技的所有主機板上提供此功能。

問答集

問 I.什麼是 DualBIOS<sup>™</sup> 科技? 答:

DualBIOS<sup>™</sup> 是由技嘉科技已申請專利的一項技術,主機板上有兩顆 BIOS,分別為"主要 BIOS(Main BIOS)"及"備份 BIOS (Backup BIOS)"。

若您的主要BIOS損毀,備份BIOS將會自動取代主要的BIOS並在下次啟動電腦時將 會接管開機的動作並自動修復主要BIOS。這個動作可說是全自動的並不會有任何 遲緩,不管問題是由於燒錄 BIOS 時失敗或中毒或其他原因導致您的主要BIOS 故 障,備份 BIOS 將會全自動為您處理。 問Ⅱ.為什麼主機板上需要 DualBIOS<sup>™</sup>? 答:

在今天電腦系統愈來愈多的問題是由於BIOS故障而引起電腦不開機,一般最常見是中毒,或BIOS升級時失敗及BIOS本身晶片損毀...等問題。

- 現已發現愈來愈多的病毒會攻擊並損壞您的系統BIOS,它們會導致您的系統 不穩或甚至不開機的情況發生。
- 2 BIOS內的資料可能損毀的情況有:系統突然斷電或使用者將系統不正常的重 新開機,或是使用者在升級當中突然斷電。
- 若使用者升級到錯誤的BIOS版本,也可能導致系統無法正常開機或開機後系統當機。
- 一個 BIOS 的生命週期根據電子特性原理是有限的。
   現在一般的電腦幾乎都是隨插即用的 BIOS ,若使用者經常更換周邊裝置配備,可能也會損毀 BIOS ,不過這機率較小。

當您使用技嘉科技申請的專利技術,可減少由於上述原因而導致BIOS資料損毀及 系統開機時的當機情形。另外,此項專利技術也可為您省下一筆因BIOS而導致的 維修經費及時間。

問 III. DualBIOS™ 科技如何運作?

答:

- DualBIOS<sup>™</sup> 科技提供開機期間完整的保護,範圍從 POST (Power On Self Test), ESCD Update,到自動偵測 PnP 周邊。
- DualBIOS<sup>™</sup>科技提供BIOS自動回復的功能,當開機時主要BIOS沒有完成開機動 作或BIOS Checksum錯誤發生時,仍可以正常進入系統。在Dual BIOS程式中, "Auto Recovery"的選項將確保主要BIOS或備份BIOS其中一個損壞時,Dual BIOS<sup>™</sup>科技將會自動使用正常的BIOS 開機並修復有問題的BIOS。
- Dual BIOS™提供手動修復的功能,並有一個內建BIOS更新程式,可將系統內正常BIOS內的資料燒錄到有問題的BIOS內,而不需要執行其他的BIOS燒錄程式。
- Dual BIOS<sup>™</sup>提供單向修復的功能,這項功能將確保有問題的BIOS 不會被誤認 為正常的BIOS,而導致正常的BIOS 被誤燒錄。

問 IV. 誰需要 DualBIOS™ 科技?

答:

- 因為現今病毒氾濫,所以每個人的主機板上都應有 Dual BIOS™。目前每天都 有新的,具攻擊性的BIOS病毒產生,而現今一般市面所售出的產品都無法針 對 BIOS 有攻擊性病毒有所保護, DualBIOS™科技將提供您的電腦一個最先進 的解決方法:
  - 案例> 兇惡的病毒可能導致您的 BIOS 損毀,在傳統單顆 BIOS 主機板上,這 部電腦直到維修回來之前都無法使用。
  - 解決方案 1> 若 "Auto Recovery" 有開啟的話,當電腦中毒時,備份的 BIOS 將會 自動接管開機的動作並自動修復有問題的 BIOS。
  - 解決方案 2> 若主要 BIOS 損毀,使用者也可以進入 DualBIOS<sup>™</sup>程式中,自行 選擇由備份 BIOS 來開機。
- 當 BIOS 完成更新後,若 DualBIOS™ 偵測到主要 BIOS 有問題,備份 BIOS 將自動接管開機動作,同時也進行主要 BIOS 及備份 BIOS 的 Checksum之確認來確 保 BIOS 能正常運作。
- 電腦玩家們可在同一塊主機板上,同時擁有2個不同版本的BIOS,方便玩家 們來調整系統的效能或穩定性。
- 4. 針對於高階的桌上型電腦及工作站伺服器,DualBIOS<sup>™</sup>也提供了更具彈性的進 階功能。在DualBIOS<sup>™</sup>程式內,若開啟 "Halt On When BIOS Defects" 的選項,則 當主要BIOS資料損毀時,系統會暫停並出現警告訊息。但大部份工作站伺服 器都需要不斷工作,在這種情況下,可關閉 "Halt On When BIOS Defects" 選項, 以免造成電腦無法進入作業系統。另一個DualBIOS<sup>™</sup>的優點為:若將來有需要 更大的 BIOS 儲存空間,您可以從2個 2Mbit BIOS 升級到2個 4Mbit 的 BIOS。

方法二:@BIOS 假如您沒有DOS開機片,我們建議您使用技嘉@BIOS更新程式。

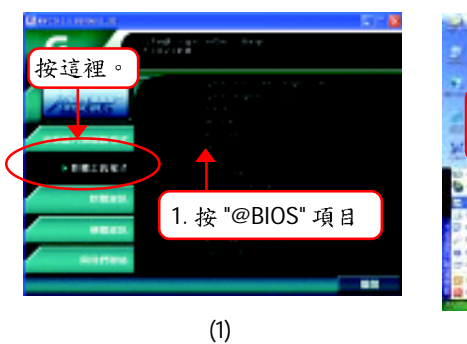

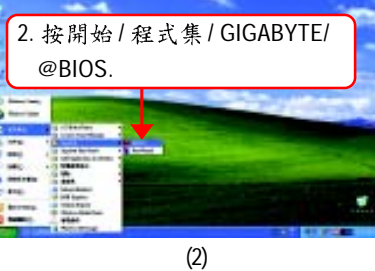

| 🖉 Gyalyo 2005 Millio fa Makadal Miladada 🖉 🔀                                                                                                    | Please select #8005 server site                                                                                                    |
|----------------------------------------------------------------------------------------------------|----------------------------------------------------------------------------------------------------|
| 3.請打勾 "✓" 按這裡                                                                                                    | Please relect (9600% server rite :<br>Figdbyle 9810% server 2 in Cancer<br>Bigdbyle 9810% server in Ohne<br>Bigdbyle 9810% server in USA<br>Geodel |
| Dear MPDela Pod     Root His pages      Dear MPDela Pod     Root      Dear MPDela Pod      Dear MPDela Pod      Dear MPDelaPod      Dear MPDelaPod | <ol> <li>4.請選擇@BIOS 伺服器,<br/>然後按 "OK".</li> </ol>                                                                                                  |
| (3)                                                                                                    | (4)                                                                                                    |

- 1. 操作選項及步驟:
  - I. 透過 Internet 更新 BIOS:
  - a. 點選 "Internet Update"選項。
  - b. 點選 "Update New BIOS"。
  - C. 選擇 @BIOS 伺服器。
  - d. 選擇您使用本公司主機板正確的型號。
  - e. 系統將下載 BIOS 檔案,接著作更新的動作。

II. 不透過 Internet 更新 BIOS:

- a. 不要點選 "Internet Update"選項。
- b. 點選 "Update New BIOS" 。
- C. 在 " 開啟舊檔的對話框中,將檔案類型改為 "All Files (\*.\*)"。
- d. 找尋透過網站下載或其它管道得到之已解壓縮的 BIOS 檔案 (如:7N400P2.F1)。
- e. 接著按照指示完成更新的動作。

Ⅲ. 儲存 BIOS 檔案:

在一開始的對話框中, "Save Current BIOS" 這個選項是讓您儲存目前使用版本的 BIOS。

IV. 查看支援那些晶片組主機板及 Flash ROM 廠牌:

在一開始的對話框中, "About this program" 這個選項是讓您查閱 @BIOS 支援那些 晶片組系列的主機板,及支援那些 Flash ROM 的廠牌。

- 2. 注意事項:
  - a. 在上述操作選項1中,如果出現二個(含)以上的型號供您選擇時,請再次確認您的主機板型號,因為選錯型號來更新 BIOS 時,會導致您的系統無法開機。
  - b. 在上述操作選項 II 中,已解壓縮的 BIOS 檔案所屬的主機板型號,一定要和 您的主機板型號相符,不然會導致您的系統無法開機。
  - C. 在上述操作選項 | 中,如果 @BIOS 伺服器找不到您主機板的 BIOS 檔案時, 請到本公司網站下載該主機板型號最新版的 BIOS 壓縮檔,然後經由解壓縮 後,利用步驟 || 的方法來更新 BIOS。
  - d. 在更新 BIOS 的過程中,絕對不能中斷。如果在更新的過程中斷的話,會導 致系統無法開機。

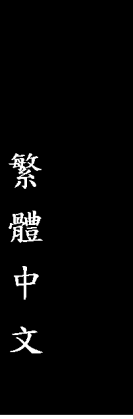

# 二聲/四聲/六聲道音效功能介紹

(以下安裝設定適用於Windows98SE/2000/ME/XP)

## 二聲道喇叭連接與設定

立體聲道輸出為最基本的聲音輸出模式,可以連接立體聲道耳機或喇叭。採用立體 聲道喇叭輸出時,建議採用內建擴大器的產品,以提供最佳輸出效果。

#### 步驟:

 將立體聲道喇叭或耳機音源插頭連接 至主機板後方音源輸出插孔。

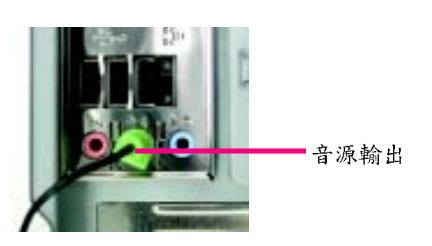

 當你安裝完音效驅動程式,您可以在常 駐程式列找到 ( ) 圖示,雙擊此圖示
 「Sound Effect」進入音效選單。

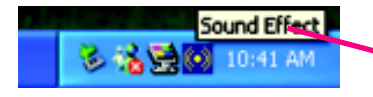

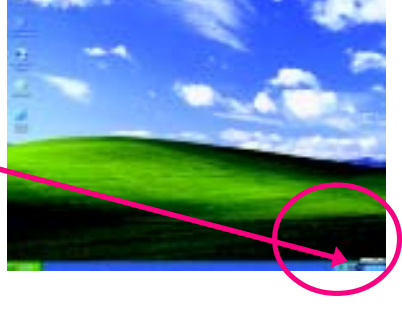

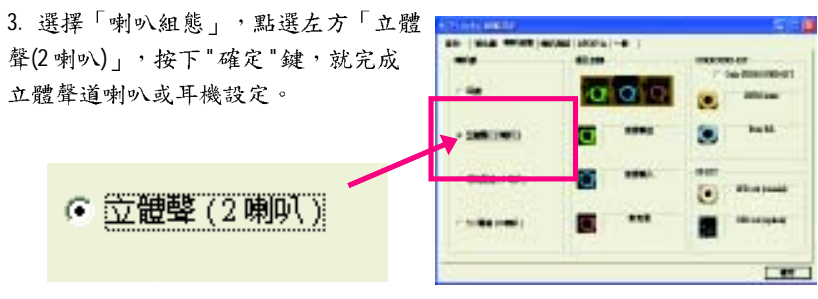

技術文件參考資料

#### 四聲道喇叭連接與設定

步驟:

 將四聲道喇叭的音源插頭連接至主機 板後方插孔,前置左右聲道插頭連接 至音源輸出、後置左右環繞聲道插頭 連接至音源輸入。

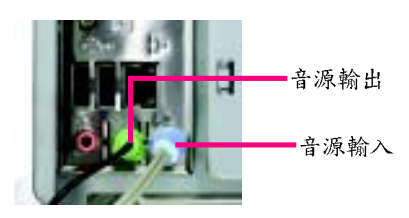

 當你安裝完音效驅動程式,您可以在常 駐程式列找到 
 圖示,雙擊此圖示
 Sound Effect」進入音效選單。
 Sound Effect
 10:41 Pm

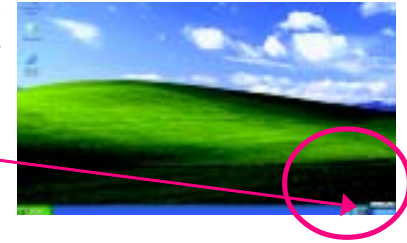

 選擇「喇叭組態」,點選左方 「環繞聲道(4喇叭)」,並且取消「Only SURROUND-KIT」,按下"確定"鍵,就 完成四聲道喇叭設定。

④ 環繞聲道(4喇叭)

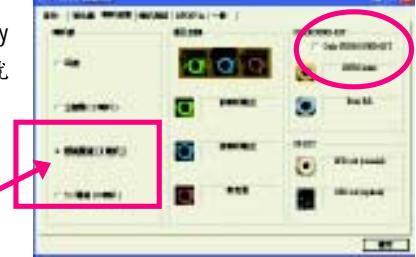

附註:

當環境設定在"無"的情況下,喇叭會以 立體聲(二聲道)輸出,如要以四聲道輸出 時,請選擇其他的環境設定。

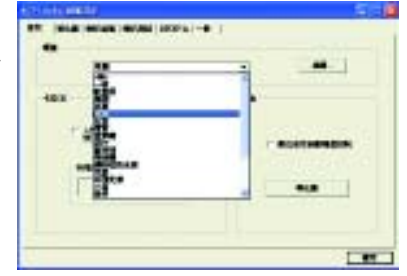

#### 基本六聲道喇叭連接與設定

一般六聲道喇叭系統提供了三組音源插頭,分別是前置左右聲道、後置左右環繞聲 道以及中央/重低音聲道。而技嘉主機板<sup>(注1)</sup>可以提供兩種連接六聲道的方式,使用 者可依照不同的需求做選擇。

(注1)依主機板規格不同,所支援多聲道的方式也有所差異,詳細規格請參閱使用者 手冊。

基本六聲道喇叭設定能讓主機板不須另外加裝任何模組,就能夠連接六聲道喇叭。 透過軟體設定就能將主機板後方的音源輸出、音源輸入與參克風輸入的信號轉換成 前置左右聲道、後置左右環繞聲道以及中央/重低音聲道。

步驟:

- 將六聲道喇叭的音源插頭連接至主機 板後方插孔,前置左右聲道插頭連接 至音源輸出、後置左右環繞聲道插頭 連接至音源輸入、中央/重低音聲道 插頭連接至麥克風輸入。
- 參克風輸入 音源輸出 音源輸入
- 當你安裝完音效驅動程式,您可以在常 駐程式列找到 3 圖示,雙擊此圖示 「Sound Effect」進入音效選單。

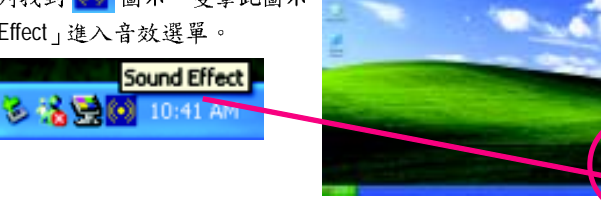

 3. 選擇「喇叭組態」,點選左方 「5.1 聲道(6 喇叭)」,並且取消 「Only SURROUND-KIT」,按 "OK" 按 鈕就完成基本六聲道喇叭設定。
 5.1 聲道(6 喇叭))

#### 進階六聲道喇叭設定: (使用Audio Combo Kit,另購配件)

(Audio Combo Kit,提供SPDIF output:光纖及同軸輸出模組及SOURROUND-Kit:環繞及中置/重低音輸出模組)

若您是將六聲道喇叭音源插頭直接連接 主機後方插孔(使用基本6聲道喇叭設定) 音源輸入端及麥克風輸入端便無法使 用,因此當您想同時使用六聲道輸出及 音源輸入以及麥克風輸入時(例如使用已 內建的卡拉 OK 功能喇叭設定),建議選 購 Audio Combo Kit 並使用進階6聲道喇叭 設定

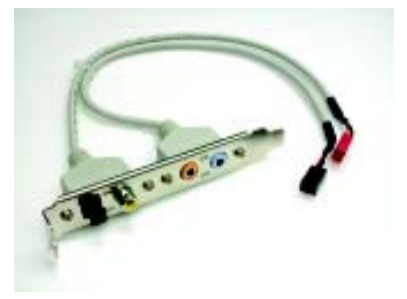

步驟:

 將「Audio Combo Kit」模組固定至機 殼後方。

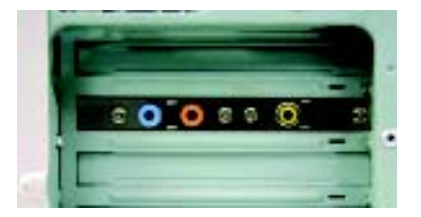

2. 將「SURROUND-KIT」插頭連接至主機板 SUR\_CEN 連接埠。

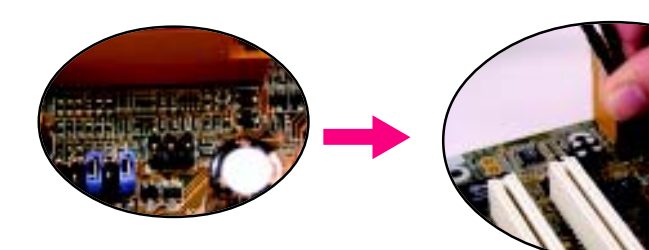

3. 將前置左右聲道插頭連接至音源輸出、後置左右環繞聲道插頭連接至 SURROUND-KIT的REAR R/L輸出,中央/重低音聲道插頭連接至 SURROUND-KIT的SUBCENTER輸出。

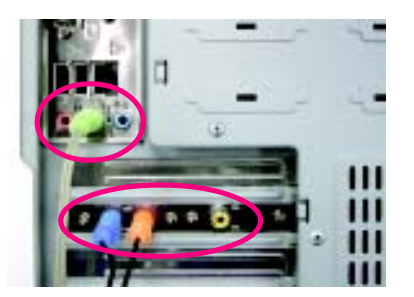

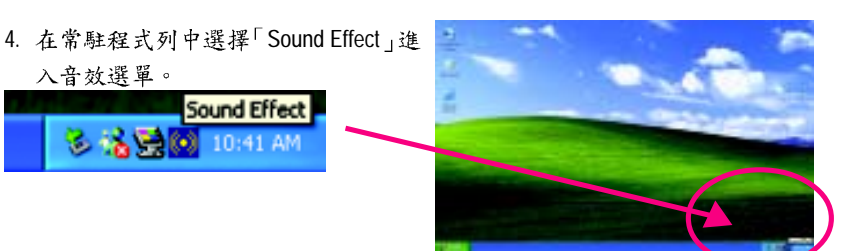

 5. 選擇「喇叭組態」,點選左方 「5.1 聲道(6喇叭)」,並且選取 「Only SURROUND-KIT」,確定選單中 央視窗的「插孔切換」顯示正確 輸出入後按"確定"按鈕就完成進階六 聲道喇叭設定。
 SURROUND-KIT
 Dry SURROUND-KIT

## 基本與進階六聲道喇叭設定附註:

當環境設定在"無"的情況下,喇叭會以 立體聲(二聲道)輸出,如要以六聲道輸出 時,請選擇其他的環境設定。

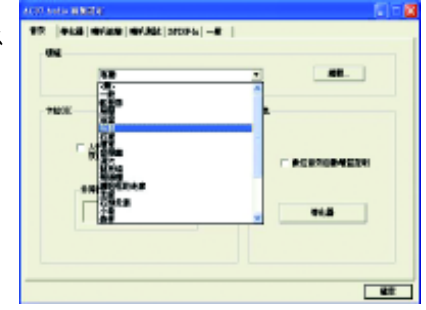

# SPDIF 輸出模組安裝(另購配件)

如果需要輸出 SPDIF 數位音效訊號至 SPDIF 杜比解碼器,請先安裝 SPDIF 輸出 模組。

 將 SPDIF 輸出模組安裝至電腦後方, 並且確實以螺絲固定。

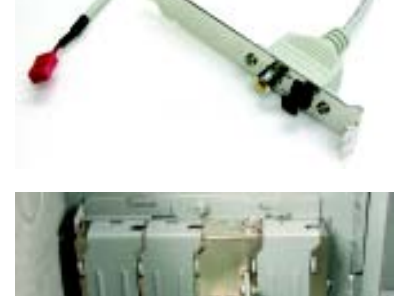

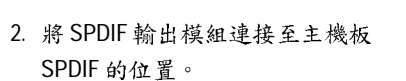

將 SPDIF 與外部 SPDIF 解碼器連接。
 即可輸出 SPDIF 數位訊號。

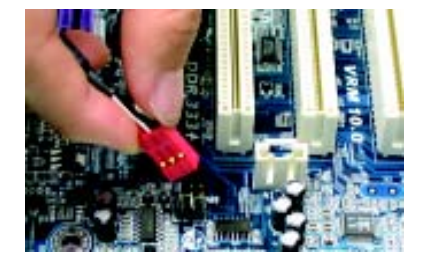

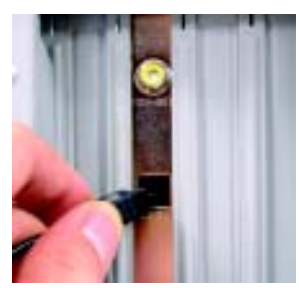

# Xpress Recovery 介紹

# 何謂 Xpress Recovery?

此程式提供使用者做系統資料之備份及還原。使用者可在任何時候,將當時的系 統狀態備份起來,日後可利用先前完成之備份,恢復成當時的系統狀態,亦可在系 統遭破壞時,利用備份的資料復原系統,如此系統即可正常開機運作。

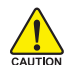

1. 此程式支援的作業系統有FAT16、FAT32、NTFS。

· 2. 若有安裝開機管理程式(Boot Manager),則無法使用此程式。

- 3. 請務必使用有支援 HPA 規格之 IDE 硬碟。
- 4. 請務必將開機之分割區(Partition)做在第一順位,並且在製作備份之後,請 勿再變更開機分割區(Partition)之大小。
- 5. 硬碟請務必接在 IDE1 的 Master 位置。

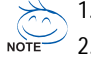

>>> 1. 系統的資料量及硬碟讀取速度將會影響備份之速度。

NOTE 2. 目前支援技嘉科技Intel 865、875 晶片, nVIDIA nForce 2 晶片及 SiS 648FX 晶片之主機板。

a. 進入 Xpress Recovery 有雨種方式:

1.在開機階段(power on self test)按下F9(如下圖)

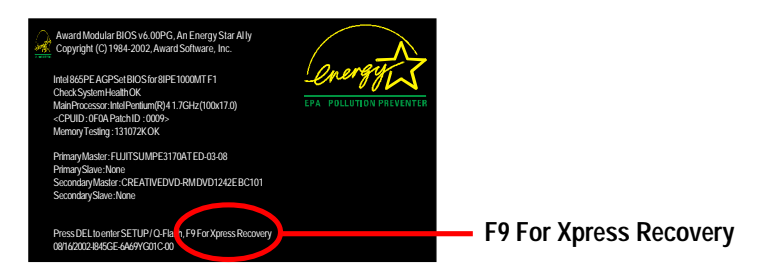

2.先在 BIOS 中設定由 CD-ROM 開機,儲存並離開。當出現由 CD-ROM 開機提示時, 按任意鍵即可進入 Xpress Rcovery 程式。

b. Xpress Recovery:

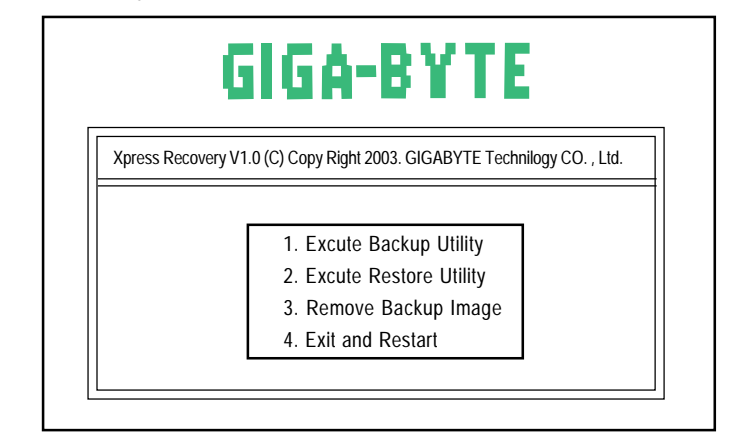

1.Excute Backup Utility:

- Press B to Backup your System or Esc to Exit 備份系統程式會自動掃瞄系統,並將系統資料備份至硬碟中。
- 2.Excute Restore Utility:
- This program will recover your system to factory default.
   Press R to recover your system.
   Press Esc to exit
   將先前的系統備份回存至硬碟中。

# 3.Remove Backup Image:

Do you sure to remove backup image? (Y/N) 移除先前的系統備份。

# 4.Exit and Restart:

結束並重新啟動電腦。

| <br> |
|------|
| <br> |
|      |
| <br> |
| <br> |
|      |
| <br> |
| <br> |
|      |
|      |
| <br> |
| <br> |
|      |
| <br> |
| <br> |
|      |
| <br> |
| <br> |
| <br> |
|      |
| <br> |
| <br> |
|      |
| <br> |
|      |

| <br> |
|------|
|      |
|      |
|      |
|      |
|      |
|      |
|      |
|      |
|      |
| <br> |
|      |
|      |
|      |
|      |
|      |
| <br> |
|      |
|      |
|      |
|      |
|      |
|      |
|      |
|      |
|      |
|      |
|      |
|      |
|      |
|      |
|      |
|      |
|      |
|      |
|      |
|      |
|      |
|      |
| <br> |
|      |
|      |
| <br> |
|      |
|      |
|      |
|      |
|      |
|      |
|      |
|      |
|      |
|      |
|      |
|      |
| <br> |
|      |
|      |
|      |
|      |
|      |
|      |
|      |

# 第五章 附錄

# 安裝驅動程式

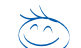

以下安裝畫面為作業系統 Windows XP 下所示。

以下安裝畫面為作業系統 Willdows AP 下所示。 將驅動程式光碟片置入光碟機中,光碟機將自動執行,請參考以下步 驟進行安裝(若沒有自動執行該程式,請在"我的電腦"中雙擊光碟機圖 示, 並執行其中的 setup.exe 檔)。

# 安裝晶片組驅動程式

此頁顯示您的主機板所需要安裝之驅動程式.請點選所需安裝的項目來安裝驅動程 式。或者,您可切換至 "Xpress Install" Where 安裝頁面,系統將自動為您安裝所需 之驅動程式。

| Here's Constant, in         |                                                                                                    | E 17 🖬             |
|-----------------------------|----------------------------------------------------------------------------------------------------|--------------------|
| G                           | LERGE TREASURE AND A CONTRACT MADE<br>TO A STREAM A DESCRIPTION (CONTRACT)<br>A STREAM A DESCRIPTION (CONTRACT)<br>A STREAM A DESCRIPTION (CONTRACT)) | 1-0-040-4<br>970 h |
| Martine                     |                                                                                                    | at a da te i       |
| • 2 4 2 4 4 2 4 4 4 4 4 4 4 |                                                                                                    | the second second  |
| PREARIE                     |                                                                                                    | server the test    |
| -                           |                                                                                                    | ET POTEN           |
| -                           |                                                                                                    |                    |
|                             |                                                                                                    | 10                 |

"Xpress Install" 全自動安裝所採用的是 "一觸即發" 的安裝介面。先點選所要安裝的 驅動程式,並按下"執行"按鈕,系統會完全自動的為您安裝所點選的驅動程式。

|                         | n conta ante de tentes de tentes<br>La calencia de tentes de tentes<br>La calencia de tentes de tentes de<br>La calencia de tentes de tentes de<br>la calencia de<br>La calencia de<br>La calencia de<br>La calencia de tentes<br>La calencia de tentes<br>La calencia de tentes | ent invalid<br>unt invalid<br>unt invalid<br>unt invalid | 訊息:安裝部份的驅動程式時,您<br>的系統會自動的重新開機。在重新<br>開機後 "Xpress Install" 將會繼續安裝<br>其他的驅動程式。 |
|-------------------------|----------------------------------------------------------------------------------------------------|----------------------------------------------------------|-------------------------------------------------------------------------------|
| ERAS.<br>ERAS.<br>Nambu | 我們建                                                                                                    | 議您安裝此清                                                   | 單內的所有選項                                                                       |

鰵

體

中

文

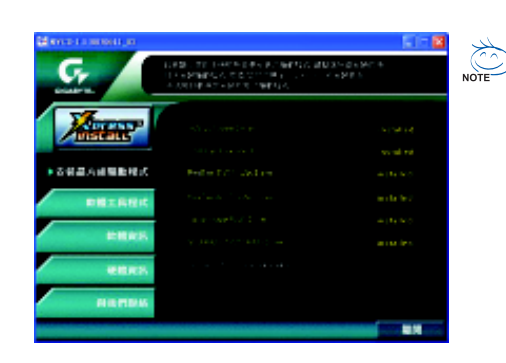

驅動程式安裝完成! 請您重新開啟電腦。

#### 選項描述

- Nvidia System Driver
   nVIDIA<sup>®</sup> 晶片組的驅動程式
- USB Patch for WinXP 修正 USB 裝置在 Windows XP 時 S3(STR)模式能完全支援
- Realtek 8110S Lan Driver(①) / RealTek LAN Drive(③)
   Realtek Giga 網路驅動程式(①)
   RealTek 10/100 網路驅動程式(③)
- RealTek AC97 Codec Driver RealTek 音效驅動程式
- Silicon Image RAID Driver (①)
   安裝 Serial-ATA RAID 驅動程式
- GIGARAID IT8212 RAID Driver (①)
   安裝 GigaRAID IT8212 RAID 的驅動程式
- Nvidia USB 2.0 Driver Information
   nVIDIA USB 2.0 驅動程式的資訊

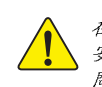

在Windows XP的作業系統下如果您要使用USB2.0裝置請安裝Windows Service Pack。 安裝完成之後,在裝置管理員\通用序列匯流排控制器\之下可能會顯示"?",請將此 問號移除並重新開機。(系統會自動偵測USB 2.0 驅動程式)

(①)GA-7N400 Pro2 才有此功能。(③)GA-7N400 -L 才有此功能。

# 繁體中文

# 軟體工具程式

此頁面顯示技嘉科技所開發之工具軟體及全球知名軟體 worldwide partners.

| Bothermore |              | - 10 ° 10 |
|------------|--------------|-----------|
| Gr Attac   | e estas lina |           |
| Aller and  |              |           |
| anananan a |              |           |
| - BELINES  |              |           |
| -          |              |           |
| Scattere.  |              | -         |

- Gigabyte Windows Utilities Manager (GWUM) 技嘉專屬工具軟體管理程式
- Gigabyte Management Tool (GMT) 監控位於網路上同一橋段的電腦系統
- EasyTune 4 視窗版的超頻及硬體監控軟體
- DMI Viewer
   DMI/SMBIOS 資訊的視窗版瀏覽程式
- Face-Wizard 可更換開機畫面的工具程式
- @BIOS 技嘉科技視窗版 BIOS 更新軟體
- Acrobat e-Book Adobe e-Book 的閱讀軟體
- Acrobat Reader
   一般的 Adobe 閱讀軟體,支援.PDF 的文件格式
- Norton Internet Security(NIS)
   整合性軟體包括 anti-virus, ads, 等
- DirectX 9.0 安裝 Microsoft DirectX 9 可充分運用 3D 繪圖晶片硬體的加速功能以促使作業系統 達到更好的 3D 效能。
- Silicon Image SATA RAID Utility ①) Silicon Image SATA RAID 的工具軟體
- GigaRAID utility<sup>(①)</sup> ITE GigaRAID IT8212 的工具軟體

(①)GA-7N400 Pro2 才有此功能。

# 軟體資訊

此頁面顯示本安裝光碟所存放之工具軟體以及驅動程式的相關位置

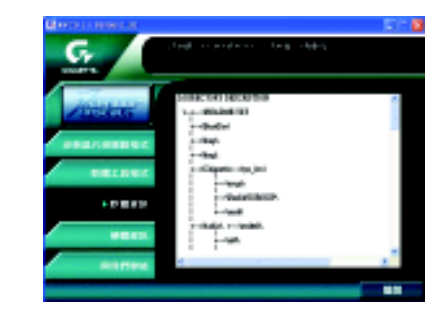

# 硬體資訊

此頁面顯示此主機板上各個裝置的相關資料

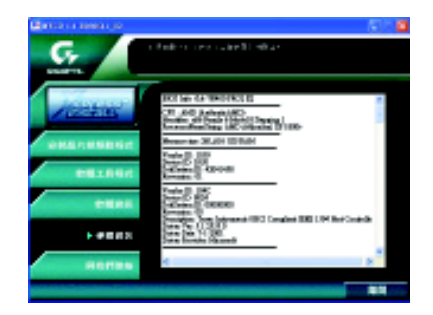

# 與我們聯絡

您可以於最後一頁查詢詳細的台灣總公司或全球技嘉分公司的資訊

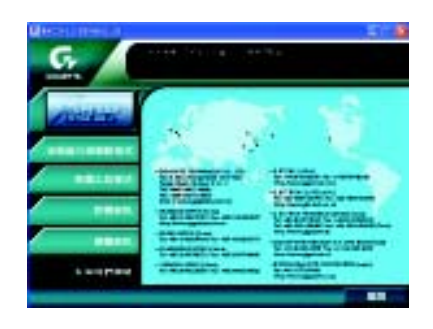

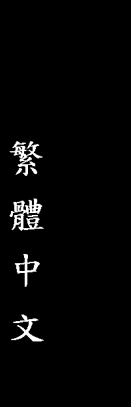

# 安裝 Face-Wizard™ (開機樂)程式

什麼是開機樂 (Face-Wizard™)?

此開機樂功能可讓使用者設定自己喜愛的開機畫面,使用者可更改為自己從 網站上或心愛親人照片去更改原先技嘉 Logo 即可,使每次在開電腦前都充滿 著愉快的心情。由此可知技嘉貼心與人性化設計,處處為使用者著想。 如何操作使用?

使用者可從技嘉網站下載新的 BIOS 同時間更換自己喜愛的畫面。 使用開機樂 (Face-Wizard™) 有何好處?

舊有的黑白開機畫面看久後讓人生厭,但改成技嘉開機樂可讓使用者在開電 腦前選擇自己喜愛的畫面,創造出自我的風格與品味。

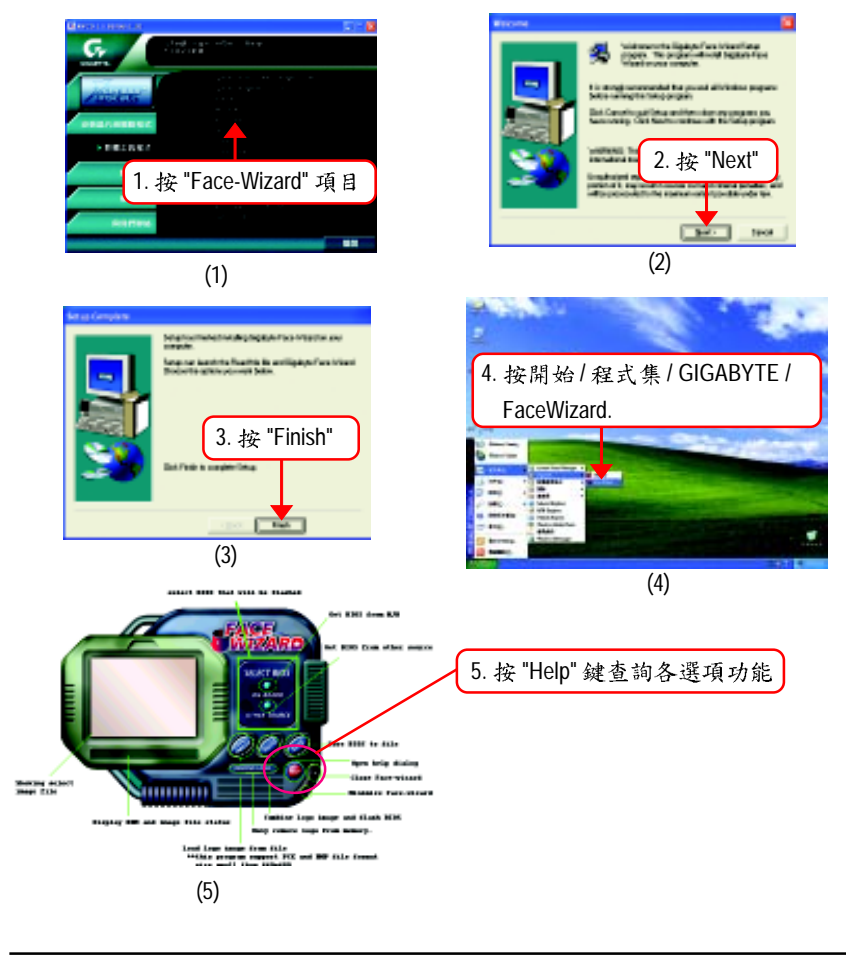

# 安裝 EasyTune<sup>™</sup> 4 程式

視窗版的超頻及硬體監控軟體。

將驅動程式光碟片置入光碟機中,光碟機將自動執行,請參考以下步驟進行安裝 (若沒有自動執行該程式,請在"我的電腦"中雙擊光碟機圖示,並執行其中的 setup.exe 檔)。

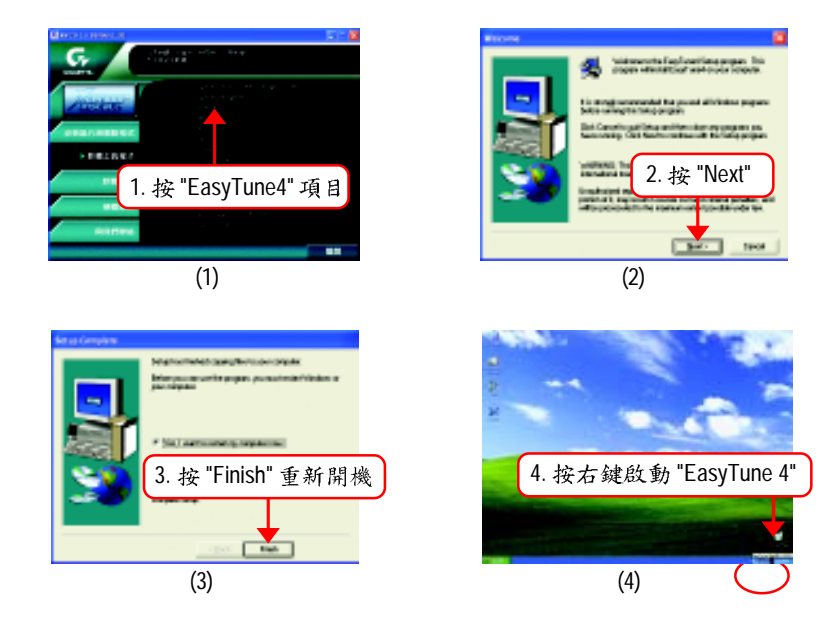

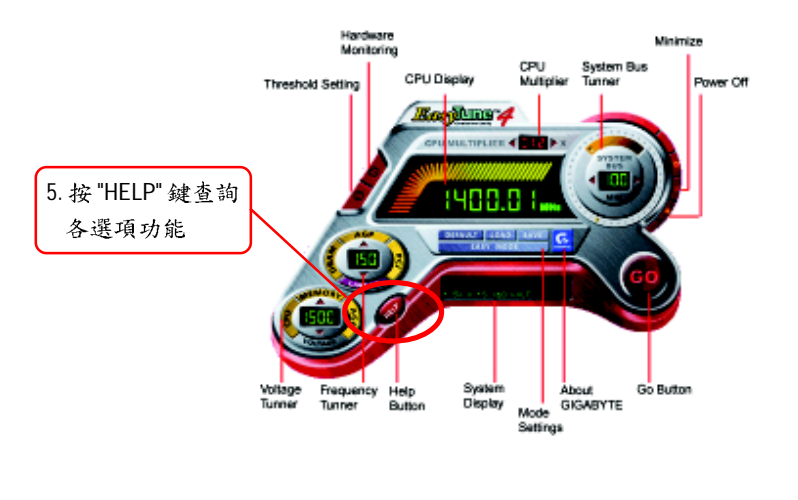

# 常見問題集

以下為使用時常見之問題,您可上技嘉網站之"問題集"頁面查詢更多特定主機板之常見問題 錦囊。(請至 http://tw.giga-byte.com/chinese-web/faq/faq.htm)

問題一:為何在BIOS選項中,少了很多以前都看得到的選項? 解答:新版的BIOS隱藏部份進階的選項。您可在開機後按"Del"進入BIOS主畫面後,按"Ctrl +F1",即可使用原先被隱藏起來的進階選項。

問題二:為什麼電腦關機後,鍵盤/光學滑鼠的燈還是亮著的? 解答:有些主機板在電腦關機後,仍留有少許待機電源,所以鍵盤/光學滑鼠的燈仍會亮著。

問題三:我發現EasyTune<sup>2</sup> 4有些選項無法使用,這是什麼原因造成的呢? 解答:由於EasyTune<sup>2</sup> 4上的選項可用與否,取決於該機種是否支援。因此若您使 用的板子無法支援該選項的功能,EasyTune<sup>2</sup> 4會自動鎮住該選項,使它無法使用。

問題四:在有 RAID 功能的主機板上,為何我在安裝 Win2000/XP 且開機硬碟裝在 IDE 3 或4的 時候, RAID 或 ATA 的驅動程式灌不起來? 解答:您需先將隨貨附的驅動程式光碟片中的一些檔案,複製到一片磁片裡。而且在安裝的 過程中,有較不一樣的步驟,所以請您參考網站上RAID專用手 冊內有詳細說明。(請至 http://tw.giga-byte.com/chinese-web/support/user\_pdf/raid\_manual.pdf 下載)

問題五:我要如何才能清除CMOS裡的設定呢? 解答:若您的板子上有Clear CMOS 跳針,請參考手冊將特定針腳短路以清除CMOS設定;若 板子上沒有比跳針,您可以暫時將CMOS的電池拔起,停止對CMOS電力之供應,幾分鐘之 後即可清除CMOS裡的設定值。建議您依下列步驟進行:

步驟一:關掉電源 步驟二:將電源插頭由主機板上拔除(或是將電源供應器的電源線拔掉) 步驟三:小心地將主機板上的電池取出並且將它放置一旁約十分鐘。 (或您可使用例如螺絲起子之類的金屬物碰觸電池座的正負極造成其短路約一分鐘) 步驟四:重新將電池裝回電池腳座裡 步驟五:連接電源插頭並執行開機 步驟六:按 Del鍵進入 BIOS 畫面後選取 "Load Fail-Safe Defaults" 做使系統最穩定的設定 步驟七:離開 BIOS 畫面之前記得儲存 BIOS 設定值並重新啟動電腦

問題六:為什麼我覺得BIOS升級完後,系統好像變得不太穩定? 解答:請記得在每次升級完BIOS後,到BIOS選項中選取"Load Fail-Safe Defaults"(或 "Load BIOS Defaults"項目做系統最穩定的設定並存檔。如果仍覺得有問題,可再試試清除CMOS設定。

問題七:為什麼我已經把喇叭開得很大聲了,卻還是只聽見很小的聲音呢? 解答:請確認您所使用的喇叭是否有電源或功率放大器的功能?如果沒有,請選用有內建電 源或功率放大器的喇叭試試看。

問題八:在有內建顯示卡功能的主機板上,我想要外加一張顯示卡,那要如何關閉內建顯示功能呢? 解答:技嘉主機板有自動偵測的功能,因此當您外接顯示卡時會自動關閉掉內建顯示卡的功能,所以不需再以手動調整。 問題九:為什麼我無法使用IDE2?

解答:請參考使用手冊檢查看看F\_USB(Front USB)裡的USB Over Current 針腳是否有接任何線? 如果您接的線並非原先主機板所附,請移除。記得不要自行接任何非主機板所附的線至這個 針腳上。

問題十:開機時所出現的嗶聲分別代表什麼意思呢? 解答:以下分別為Award 及AMI BIOS 的連續性嗶聲判讀表,僅供故障分析參考。

#### AMI BIOS:

\*系統啟動正常嗶一聲

- 1短:記憶體刷新錯誤
- 2短:記憶體ECC檢查錯誤
- 3短:基本64k記憶體檢查失敗
- 4短:系統時間錯誤
- 5短: CPU 錯誤
- 6 短: Gate A20 錯誤
- 7短:CPU 中斷錯誤
- 8短:顯示卡記憶體錯誤
- 9短: ROM 錯誤
- 10 短: CMOS 讀寫錯誤
- 11短: 快取記憶體錯誤
- AWARD BIOS: 1短: 系統啟動正常 2短:CMOS 設定錯誤 1長1短:記憶體或主機板錯誤 1長2短:螢幕或顯示卡錯誤 1長3短:鍵盤錯誤 1長9短:BIOS記憶體錯誤 連續嗶聲:顯示卡未插好 連續急短聲:電源有問題

問題十一:如果在 SATA 硬碟上想用 RAID 或 ATA 模式開機,如何在 BIOS 中設定? 解答:先安裝好 SATA 的硬碟,在 BIOS 中設定:

- 1. Advanced BIOS features--> SATA/RAID/SCSI boot order : "SATA"
- 2. Advanced BIOS features--> First boot device : "SCSI"
- 3. Integrated Peripherals--> Onboard H/W Serial ATA : "enable"

然後決定 SATA 的功能模式(RAID 或 ATA):如果要做 RAID, 設定 Integrated Peripherals--> Serial ATA function: "RAID"; 否則設定 "BASE"為一般IDE 使用。

問題十二:在有 RAID 功能的板子上,在 IDE3, IDE4 裝上硬碟後想用 RAID 或 ATA 模式開機, 如何在 BIOS 中設定?

解答:先安裝好硬碟在 IDE3跟 IDE4,在 BIOS 中設定:

- 1. Advanced BIOS features--> (SATA)/RAID/SCSI boot order : "RAID"
- 2. Advanced BIOS features--> First boot device : "SCSI"
- 3. Integrated Peripherals--> Onboard H/W ATA/RAID : "enable"

然後決定 RAID 的功能模式(RAID 或 ATA):如果要做 RAID, 設定 Integrated Peripherals--> RAID controller function: "RAID"; 否則設定 "ATA" 為一般IDE 使用。

問題十三:在IDE/SCSI/RAID Card 裝上硬碟後如何在BIOS 中設定開機? 解答:在BIOS 中設定:

1. Advanced BIOS features--> (SATA)/RAID/SCSI boot order : "SCSI"

2. Advanced BIOS features--> First boot device: "SCSI" 然後再在卡本身的 BIOS 中設定您所需 的功能模式。

故障排除 假如在您啟動系統時發生了問題,請參照下列的步驟將問題排除。 開始 關閉電源並移除所有連接至主機板的週邊 設備、連接線及電源線。 確認主機板是否和機殼短路? 請將短路地方予以隔離。 否 已排除故障原因 檢查所有跳線(如 CPU 外頻、倍頻或電 否 將跳線調整至正確設定。 壓等)跳線設定是否正確? 是 🖊 已排除故障原因 否 檢查 CPU 散熱風扇是否與 CPU 完整貼合? 將散熱風扇正確固定於CPU上, <u>散</u>熱風扇電源接頭是否鬆脫? 並確實接上電源接頭。 是 已排除故障原因 否 將主記憶體正確安裝於插槽。 主記憶體是否正確安裝於插槽? 已排除故障原因 插上顯示卡,接上ATX電源插座並開啟電源

- 97 -

附錄

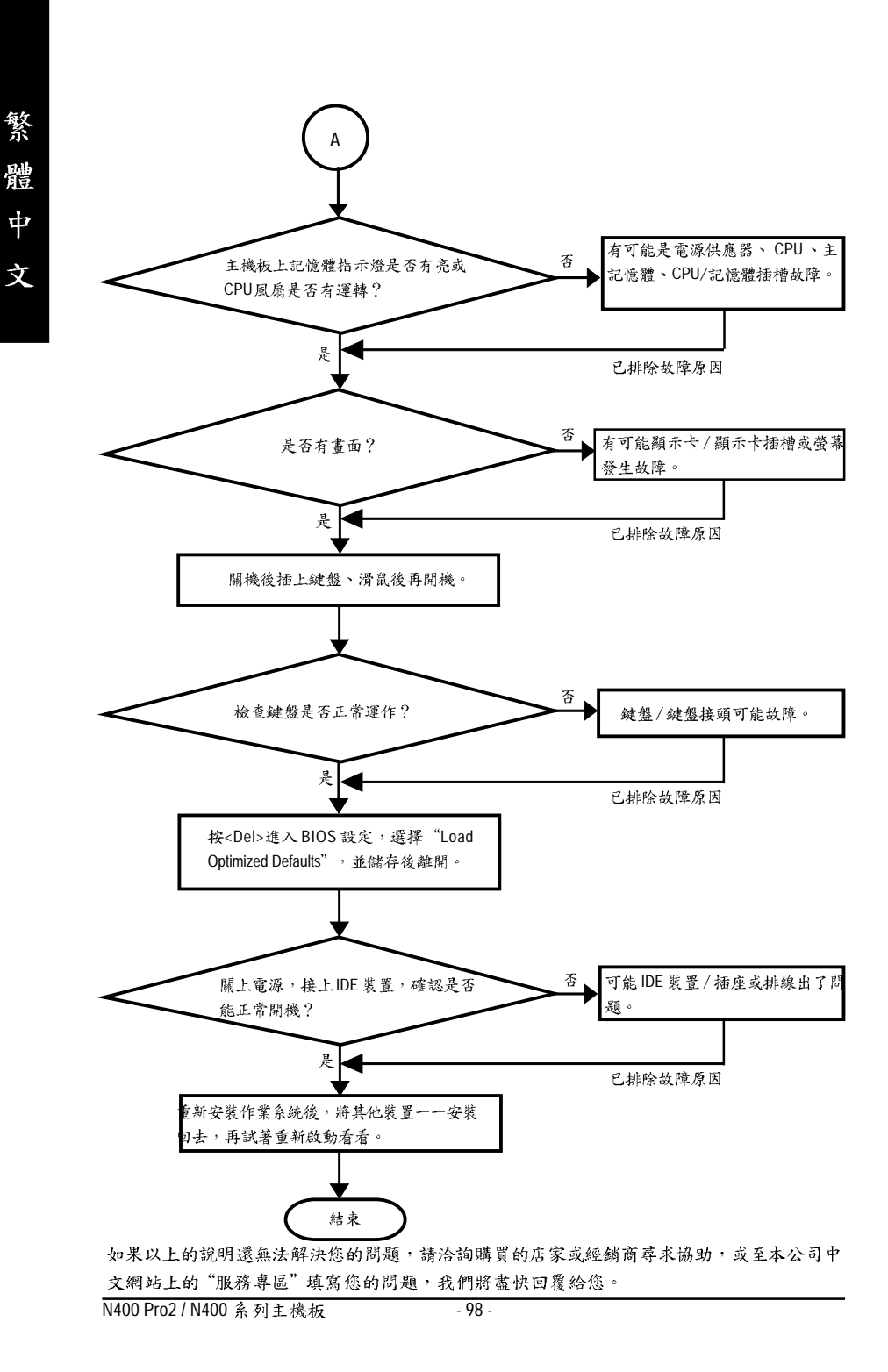

# 技術支援/送修單

| 國家別 公司名     |       | 稱: 電話  |        | :     |         |                  |
|-------------|-------|--------|--------|-------|---------|------------------|
| 聯絡人:        |       | E-mail | 信箱:    |       |         |                  |
| b. a. al ab |       |        |        |       |         | - 1.             |
| 產品型號:       |       | 主機相    | 反版本:   | Lot 批 | .ot 批號: |                  |
| BIOS版本:     |       | 作業     | 系統/應用軟 | 、體名稱: |         |                  |
| 硬體設備        | 廠牌    | En 2   | z      | 規格    |         | 驅動程式             |
| 名稱          | 12011 |        | -      | //010 |         | 1.1.2.33 1.2.2.4 |
| 中央處理        |       |        |        |       |         |                  |
| 器(CPU)      |       |        |        |       |         |                  |
| 記憶體(RAM)    |       |        |        |       |         |                  |
| 顯示卡(Video)  |       |        |        |       |         |                  |
| 音效卡(Audio)  |       |        |        |       |         |                  |
| 硬式磁碟        |       |        |        |       |         |                  |
| 機(HDD)      |       |        |        |       |         |                  |
| CD-ROM/     |       |        |        |       |         |                  |
| DVD-ROM     |       |        |        |       |         |                  |
| 數據機(Modem)  | )     |        |        |       |         |                  |
| 網路卡         |       |        |        |       |         |                  |
| (Network)   |       |        |        |       |         |                  |
| AMR / CNR   |       |        |        |       |         |                  |
| 鍵盤          |       |        |        |       |         |                  |
| 滑鼠          |       |        |        |       |         |                  |
| 电源供应器       |       |        |        |       |         |                  |
| 其他硬體        |       |        |        |       |         |                  |
| 設備          |       |        |        |       |         |                  |

繁體中文

# 專有名詞縮寫介紹

| 專有名詞   | 含意                                                  |
|--------|-----------------------------------------------------|
| ACPI   | Advanced Configuration and Power Interface          |
| APM    | Advanced Power Management                           |
| AGP    | Accelerated Graphics Port                           |
| AMR    | Audio Modem Riser                                   |
| ACR    | Advanced Communications Riser                       |
| BBS    | BIOS Boot Specification                             |
| BIOS   | Basic Input / Output System                         |
| CPU    | Central Processing Unit                             |
| CMOS   | Complementary Metal Oxide Semiconductor             |
| CRIMM  | Continuity RIMM                                     |
| CNR    | Communication and Networking Riser                  |
| DMA    | Direct Memory Access                                |
| DMI    | Desktop Management Interface                        |
| DIMM   | Dual Inline Memory Module                           |
| DRM    | Dual Retention Mechanism                            |
| DRAM   | Dynamic Random Access Memory                        |
| DDR    | Double Data Rate                                    |
| ECP    | Extended Capabilities Port                          |
| ESCD   | Extended System Configuration Data                  |
| ECC    | Error Checking and Correcting                       |
| EMC    | Electromagnetic Compatibility                       |
| EPP    | Enhanced Parallel Port                              |
| ESD    | Electrostatic Discharge                             |
| FDD    | Floppy Disk Device                                  |
| FSB    | Front Side Bus                                      |
| HDD    | Hard Disk Device                                    |
| IDE    | Integrated Dual Channel Enhanced                    |
| IRQ    | Interrupt Request                                   |
| I/O    | Input / Output                                      |
| IOAPIC | Input Output Advanced Programmable Input Controller |
| ISA    | Industry Standard Architecture                      |

續下頁…

| 專有名詞 | 含意                                   |
|------|--------------------------------------|
| LBA  | Logical Block Addressing             |
| LED  | Light Emitting Diode                 |
| MHz  | Megahertz                            |
| MIDI | Musical Instrument Digital Interface |
| MTH  | Memory Translator Hub                |
| MPT  | Memory Protocol Translator           |
| NIC  | Network Interface Card               |
| OS   | Operating System                     |
| OEM  | Original Equipment Manufacturer      |
| PAC  | PCI A.G.P. Controller                |
| POST | Power-On Self Test                   |
| PCI  | Peripheral Component Interconnect    |
| RIMM | Rambus in-line Memory Module         |
| SCI  | Special Circumstance Instructions    |
| SECC | Single Edge Contact Cartridge        |
| SRAM | Static Random Access Memory          |
| SMP  | Symmetric Multi-Processing           |
| SMI  | System Management Interrupt          |
| USB  | Universal Serial Bus                 |
| VID  | Voltage ID                           |

| <br> |
|------|
|      |
|      |
|      |
|      |
|      |
|      |
|      |
| <br> |
|      |
|      |
|      |
|      |
| <br> |
|      |
|      |
|      |
|      |
|      |
|      |
|      |
| <br> |
|      |
|      |
|      |
|      |
| <br> |
|      |
|      |
|      |
|      |
| <br> |
|      |
|      |
|      |
|      |
|      |
|      |
|      |
| <br> |
|      |
| <br> |
|      |
|      |
| <br> |
|      |
|      |
| <br> |
|      |
|      |

\_

\_

\_

\_

| - 103 - |  |
|---------|--|

\_

\_\_\_\_

| <br> |
|------|
|      |
|      |
|      |
|      |
|      |
|      |
|      |
| <br> |
|      |
|      |
|      |
|      |
| <br> |
|      |
|      |
|      |
|      |
|      |
|      |
|      |
| <br> |
|      |
|      |
|      |
|      |
| <br> |
|      |
|      |
|      |
|      |
| <br> |
|      |
|      |
|      |
|      |
|      |
|      |
|      |
| <br> |
|      |
| <br> |
|      |
|      |
| <br> |
|      |
|      |
| <br> |
|      |
|      |
| <br> |
|------|
| <br> |
|      |
| <br> |
| <br> |
|      |
| <br> |
| <br> |
|      |
|      |
| <br> |
| <br> |
|      |
|      |
| <br> |
|      |
| <br> |
| <br> |
| <br> |
|      |
| <br> |
| <br> |
|      |

| <br> |
|------|
|      |
|      |
| <br> |
|      |
| <br> |
|      |
|      |
|      |
|      |
|      |
|      |
|      |
| <br> |
|      |
|      |
| <br> |
|      |
| <br> |
|      |
|      |
| <br> |
|      |
|      |
|      |
|      |
|      |
|      |
|      |
|      |
|      |
|      |
|      |
|      |
| <br> |
|      |
| <br> |
|      |
|      |
| <br> |
|      |
|      |
| <br> |
|      |
| <br> |
|      |
|      |
| <br> |
|      |
|      |

N400 Pro2 / N400 系列主機板

## 繁 體 申 文

### 與我們聯絡

您可以參考此頁資訊與台灣總公司或全球技嘉分公司聯絡

荷蘭

| <ul> <li>台灣</li> </ul>                             |
|----------------------------------------------------|
| 技嘉科技股份有限公司                                         |
| 地址:台北縣新店市寶強路6號                                     |
| 電話: 886 (2) 8912-4888 (50 線)                       |
| 傳真: 886 (2) 8912-4004                              |
| 電子信箱:support@gigabyte.com.tw                       |
| 網站L: http://www.gigabyte.com.tw                    |
| <ul> <li>● 美國</li> </ul>                           |
| G.B.T.公司(洛杉磯,加拿大,美國)                               |
| 地址: 17358 Railroad St, City of Industry, CA 91748. |
| 電話:1 (626) 854-9338                                |
| 傳真:1 (626) 854-9339                                |
| 電子信箱: sales@giga-byte.com                          |
| support@giga-byte.com                              |
| 網址:www.giga-byte.com                               |
|                                                    |
| 漢堡-德國                                              |
| 電話:49-40-2533040                                   |
| 傳真:49-40-25492343 (Sales)                          |
| 電話:49-01803-428468 (Tech.)                         |
| 傳真:49-01803-428329 (Tech.)                         |
| 電子信箱:support@gigabyte.de                           |
| 網址:www.gigabyte.de                                 |
| • 日本                                               |
| 東京-日本                                              |
| 網起:www.gigabyte.co.jp                              |
| <ul> <li>● 英國</li> </ul>                           |
| 電話: 44-1908-362700                                 |
| 傳真: 44-1908-362709                                 |
| 電子信箱:support@gbt-tech.co.uk                        |

網址:www.gbt-tech.co.uk

| 艾恩德霍芬-荷蘭                                              |
|-------------------------------------------------------|
| 地址: Postbus 1385, 5602 BJ, Eindhoven, The Netherlands |
| 電話:+31 40 290 2088                                    |
| 傳真:+31 40 290 2089                                    |
| 電子信箱:info@giga-byte.nl                                |
| 網站L : http://www.giga-byte.nl                         |
| <ul> <li>大陸</li> </ul>                                |
| 上海辦事處                                                 |
| 電話:86-21-64737410                                     |
| 傳真:86-21-64453227                                     |
| 網赴:www.gigabyte.com.cn                                |
| 廣州辦事處                                                 |
| 電話:86-20-87586273                                     |
| 傳真:86-20-87544306                                     |
| 網址:www.gigabyte.com.cn                                |
| 北京辦事處                                                 |
| 電話:86-10-82856054                                     |
| 86-10-82856064                                        |
| 86-10-82856094                                        |
| 傳真:86-10-82856575                                     |
| 網址:www.gigabyte.com.cn                                |
| 電子信箱:bjsupport@gigabyte.com.cn                        |
| 成都辦事處                                                 |
| 電話:86-28-85236930                                     |
| 傳真:86-28-85256822                                     |
| 網站: www.gigabyte.com.cn                               |

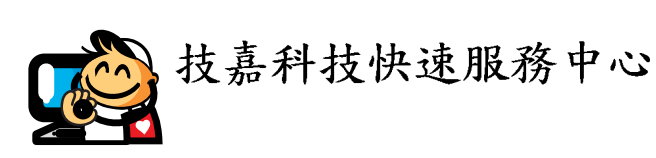

## 北區

星期一~星期五(國定假日及例假日休息) 上午10:00-下午7:00(中午不休息) 星期六:中午12:00-下午5:00 (以收件服務為主) 地址:台北市忠孝東路二段14號 電話:(02)2358-7250

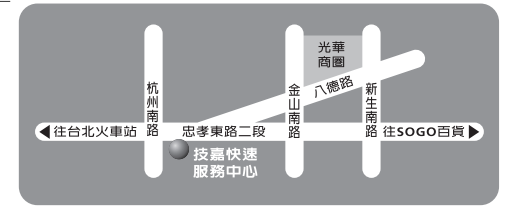

#### ●中區

星期一~星期五(國定假日及例假日休息) 上午10:00-下午7:00(中午不休息) 星期六:中午12:00-下午5:00 (以收件服務為主) 地址:台中市公益路81號 電話: (04)2301-5511

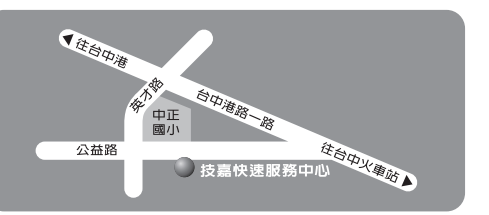

# 南區 星期一~星期五(國定假日及例假日休息) 上午10:00-下午7:00(中午不休息) 星期六:中午12:00-下午5:00 (以收件服務為主) 地址:高雄市建國二路51-1號 電話: (07)235-4340

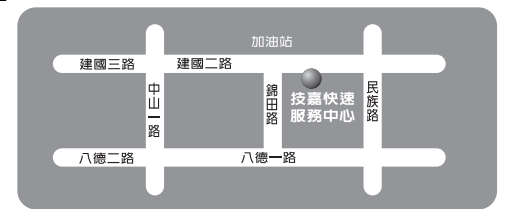

網站服務專區: www.gigabyte.com.tw/chinese-web/support/service.htm